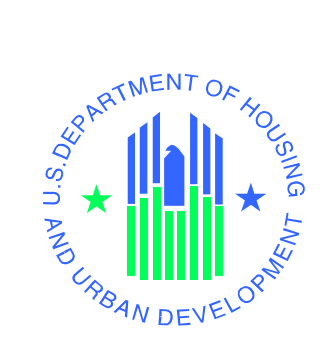

# HUD Homestore Redesign User Guide

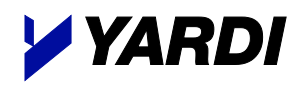

October 12, 2023

U.S. Department of Housing and Urban Development © 2023 by Yardi Systems, Inc. 430 South Fairview Avenue Santa Barbara, CA 93117

All rights reserved. This product or document is protected by copyright and distributed under licenses restricting its use, copying, distribution, and decompilation. No part of this product or document may be reproduced in any form by any means without prior written authorization of Yardi Systems, Inc. and its licensors, if any.

RESTRICTED RIGHTS LEGEND: Use, duplication, or disclosure by the government is subject to restrictions as set forth in subparagraph (c)(1)(ii) of the Rights in Technical Data and Computer Software clause at DFARS 252.227-7013 and FAR 52.227-19.

The product described in this manual may be protected by one or more U.S. patents, foreign patents, or pending applications.

Yardi, the Yardi logo, and the names of Yardi products and services are either registered trademarks or trademarks of Yardi Systems, Inc. in the United States and other countries. Other product and company names mentioned herein may be the trademarks of their respective owners.

YARDI SYSTEMS, INC. MAKES A GENUINE ATTEMPT TO ENSURE THE ACCURACY AND QUALITY OF THE CONTENT DESCRIBED HEREIN; HOWEVER, IT IS PROVIDED "AS IS" AND TO THE EXTENT PERMITTED BY LAW, YARDI MAKES NO WARRANTY, EXPRESS OR IMPLIED, WITH RESPECT TO THE QUALITY, RELIABILITY, ACCURACY, OR FREEDOM FROM ERROR OF THIS DOCUMENT OR THE PROCEDURES OR TECHNIQUES IT DESCRIBES. YARDI MAKES NO REPRESENTATION OR WARRANTY WITH RESPECT TO THE CONTENTS HEREOF AND SPECIFICALLY DISCLAIMS ANY IMPLIED WARRANTIES OF FITNESS FOR ANY PARTICULAR PURPOSE. YARDI DISCLAIMS ALL LIABILITY FOR ANY DIRECT, INDIRECT, INCIDENTAL OR CONSEQUENTIAL, SPECIAL OR EXEMPLARY DAMAGES RESULTING FROM THE USE OF THE INFORMATION IN THIS DOCUMENT OR FROM THE USE OF ANY PROCEDURES OR TECHNIQUES DESCRIBED IN THIS DOCUMENT.

THIS PUBLICATION COULD INCLUDE TECHNICAL INACCURACIES OR TYPOGRAPHICAL ERRORS. CHANGES ARE PERIODICALLY ADDED TO THE INFORMATION HEREIN; THESE CHANGES WILL BE INCORPORATED IN NEW EDITIONS OF THE PUBLICATION. YARDI SYSTEMS, INC. MAY MAKE IMPROVEMENTS AND/OR CHANGES IN THE PRODUCT(S) AND/OR THE PROGRAMS(S) DESCRIBED IN THIS PUBLICATION AT ANY TIME.

Printed in the United States of America

# Contents

| HUD Homestore Redesign                                 | 1  |
|--------------------------------------------------------|----|
| Landing Page                                           | 1  |
| Search Bar                                             | 1  |
| Properties Map                                         | 2  |
| Find a HUD Broker                                      |    |
| Access the NAID Portal                                 |    |
| HUD Resources                                          |    |
| Frequently Asked Questions                             |    |
| Translation                                            |    |
| Cien In                                                | 4  |
| Sign III                                               |    |
| Multifactor Authentication Required                    |    |
| Dublic Lleer First time Degistration                   | 0  |
| Public User First-time Registration.                   |    |
| Multilactor Authentication Required                    |    |
| YardiOne Dashboard                                     |    |
|                                                        |    |
|                                                        |    |
| Selling Agent User Profile                             |    |
| Nonprofit Organization User Profile                    |    |
| Government Agency User Profile                         |    |
| Public User Profile                                    |    |
| Favorites (Properties)                                 |    |
| Favorites (Searches)                                   | 25 |
| Property Listing Page                                  |    |
| Property Filter                                        |    |
| Saved Searches                                         |    |
| Property Map                                           |    |
| View all properties listed on a map                    |    |
| Drawing a boundary                                     |    |
| Map Zooming                                            |    |
| Property Listing                                       |    |
| Property List Sort                                     |    |
| Property List                                          |    |
| Listing Devied Descreasion and Did Opening Information | 25 |
| Listing Period Progression and Bid Opening Information |    |
| Property Details Page                                  |    |
| Photo Gallery                                          |    |
| Bid Details                                            | 38 |
| Saving Favorites                                       | 38 |
| Printing Property Flyer                                | 40 |
| Property Information                                   | 41 |
| Listing Information                                    | 41 |
| Amenities                                              |    |

| Addendums                                                                                                    | . 42<br>42                                                                   |
|----------------------------------------------------------------------------------------------------|------------------------------------------------------------------------------|
| Listing Broker                                                                                                    | . <del>.</del> .<br>                                                         |
| Field Service Manager                                                                                                    | Δ3                                                                           |
| Find a Broker                                                                                                    | /13                                                                          |
| Log in to Submit Rid                                                                                                    | /12                                                                          |
|                                                                                                    | . 45                                                                         |
| Bid Submission                                                                                                    | . 44                                                                         |
| Section 1 - Bid Information Section                                                                                                    | . 45                                                                         |
| Section 2 - Purchaser Information Section                                                                                                    | . 48                                                                         |
| Section 3 - BSCA (Buyers Select Closing Agent) Section                                                                                                    | . 51                                                                         |
| Section 4 – Bid Submitter and Signer Information                                                                                                    | . 52                                                                         |
| Bid Summary                                                                                                    | . 53                                                                         |
| Bid Acknowledgement                                                                                                    | . 55                                                                         |
|                                                                                                    | F.C.                                                                         |
| IVIY BIOS                                                                                                    | . 56                                                                         |
| NOL-SUDMILLEG BIOS                                                                                                    | . 50                                                                         |
| IN-Progress Blas                                                                                                    | . 57                                                                         |
| Sealed Blds                                                                                                    | . 57                                                                         |
| Counter Offer Blas                                                                                                    | . 59                                                                         |
| Utner Blas                                                                                                    | . 61                                                                         |
| Accepted Bids                                                                                                    | . 63                                                                         |
| Action Required                                                                                                    | . 63                                                                         |
| Accepted not Closed                                                                                                    | . 64                                                                         |
| Accepted and Closed                                                                                                    | . 64                                                                         |
| Archived Bids                                                                                                    | . 65                                                                         |
| Bid Details Page                                                                                                    | . 67                                                                         |
| Property Information                                                                                                    | . 68                                                                         |
| Bid Information                                                                                                    | . 69                                                                         |
| Purchaser Information                                                                                                    | . 70                                                                         |
| Conflict of Interest                                                                                                    | . 70                                                                         |
| BSCA Information                                                                                                    | . 71                                                                         |
| Designated Signer                                                                                                    | . 71                                                                         |
| Addendums                                                                                                    | . 71                                                                         |
| Asset Manager                                                                                                    | . 72                                                                         |
| Field Service Manager                                                                                                    | 72                                                                           |
| 8                                                                                                    |                                                                              |
| Listing Broker                                                                                                    | . 72                                                                         |
| Listing Broker                                                                                                    | . 72                                                                         |
| Listing Broker<br>Bid Checklist                                                                                                    | . 72                                                                         |
| Listing Broker<br>Bid Checklist<br>Financing Type                                                                                                    | . 72<br>. 73<br>. 73                                                         |
| Listing Broker<br>Bid Checklist<br>Financing Type<br>Designated Signer                                                                                                    | . 72<br>. 73<br>. 73<br>. 73                                                 |
| Listing Broker<br>Bid Checklist<br>Financing Type<br>Designated Signer<br>Purchaser Information                                                                                                    | . 72<br>. 73<br>. 73<br>. 73<br>. 74<br>. 75                                 |
| Listing Broker<br>Bid Checklist<br>Financing Type<br>Designated Signer<br>Purchaser Information<br>Buyers Select Closing Agent Verification                                                                                                    | . 72<br>. 73<br>. 73<br>. 74<br>. 75<br>. 78                                 |
| Listing Broker<br>Bid Checklist<br>Financing Type<br>Designated Signer<br>Purchaser Information<br>Buyers Select Closing Agent Verification<br>Conflict of Interest.                                                                                        | . 72<br>. 73<br>. 73<br>. 74<br>. 75<br>. 78<br>. 81                         |
| Listing Broker<br>Bid Checklist<br>Financing Type<br>Designated Signer<br>Purchaser Information<br>Buyers Select Closing Agent Verification.<br>Conflict of Interest.<br>Documents                                                                          | . 72<br>. 73<br>. 73<br>. 74<br>. 75<br>. 78<br>. 81<br>. 82                 |
| Listing Broker<br>Bid Checklist<br>Financing Type<br>Designated Signer<br>Purchaser Information<br>Buyers Select Closing Agent Verification<br>Conflict of Interest<br>Documents<br>GNND (Good Neighbor Next Door)                                          | . 72<br>. 73<br>. 73<br>. 74<br>. 75<br>. 78<br>. 81<br>. 82<br>. 83         |
| Listing Broker<br>Bid Checklist<br>Financing Type<br>Designated Signer<br>Purchaser Information<br>Buyers Select Closing Agent Verification<br>Conflict of Interest<br>Documents<br>GNND (Good Neighbor Next Door)<br>Manage (View) Agents in HUD Homestore | . 72<br>. 73<br>. 73<br>. 74<br>. 75<br>. 78<br>. 81<br>. 82<br>. 83<br>. 85 |

| NAID Portal                                                                       | . 87                 |
|-----------------------------------------------------------------------------------|----------------------|
| Find Agents<br>Find a Registered HUD Broker<br>Find a Buyers Select Closing Agent | . 87<br>. 87<br>. 89 |
| Property Contacts                                                                 | . 90                 |
| Bid Results                                                                       | . 92                 |
| Manage Users and Agents in NAID Portal<br>Existing NAIDs                          | . 95                 |
| Manage NAID Access Screen                                                         | . 96                 |
| New NAID and Adding New Users                                                     | . 99                 |
| Replacing the Principal Broker on NAID (Broker Takeover)                          | 105                  |

# **HUD Homestore Redesign**

HUD Homestore has been updated to adapt to new security requirements along with design changes that allow the site to be viewable on both PC, Mac, and mobile devices. The previous HUD requirements are still included in the new site, but with different features and a look and feel that improves the user experience.

### Landing Page

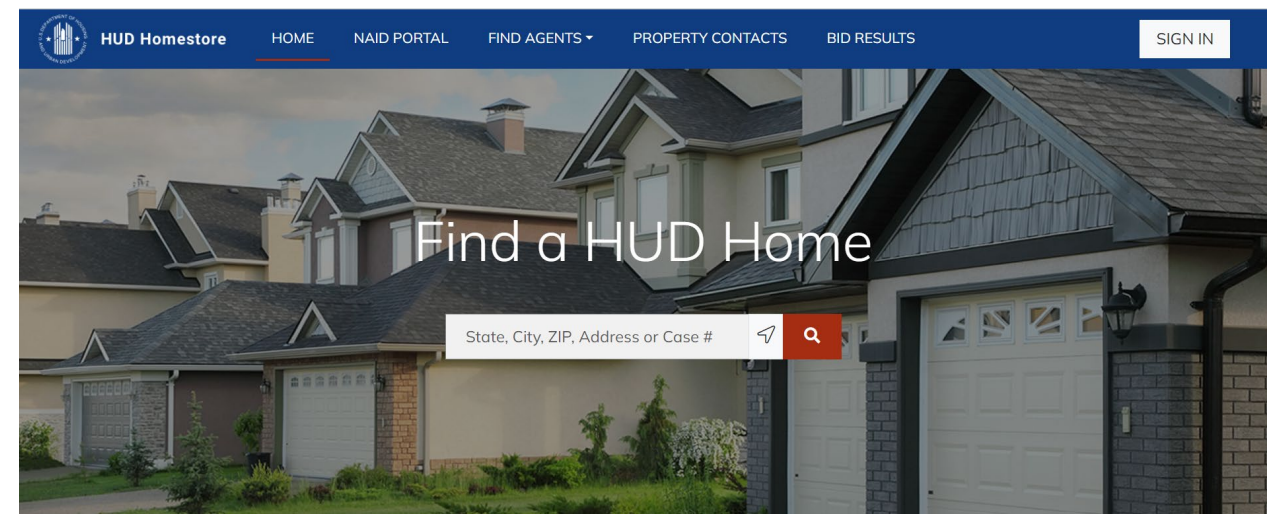

The HUD Homestore <u>https://www.hudhomestore.gov</u> landing page includes a series of menu options and a search bar. Scrolling down, you will see various map views of available properties, as well as links to find a HUD-approved Broker and to access the NAID Portal. This is available to the public without having to login.

#### Search Bar

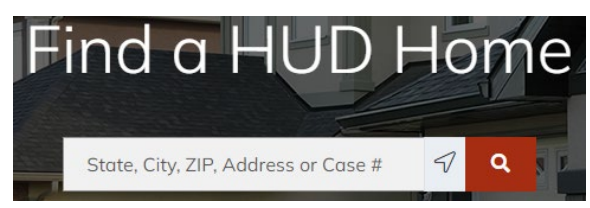

To search for homes quickly, users can enter either a State, City, Zip, property address or Case number. If a match is found, results will appear in a listing. Alternatively, users may search for nearby properties by clicking the  $\triangleleft$  symbol.

#### **Properties Map**

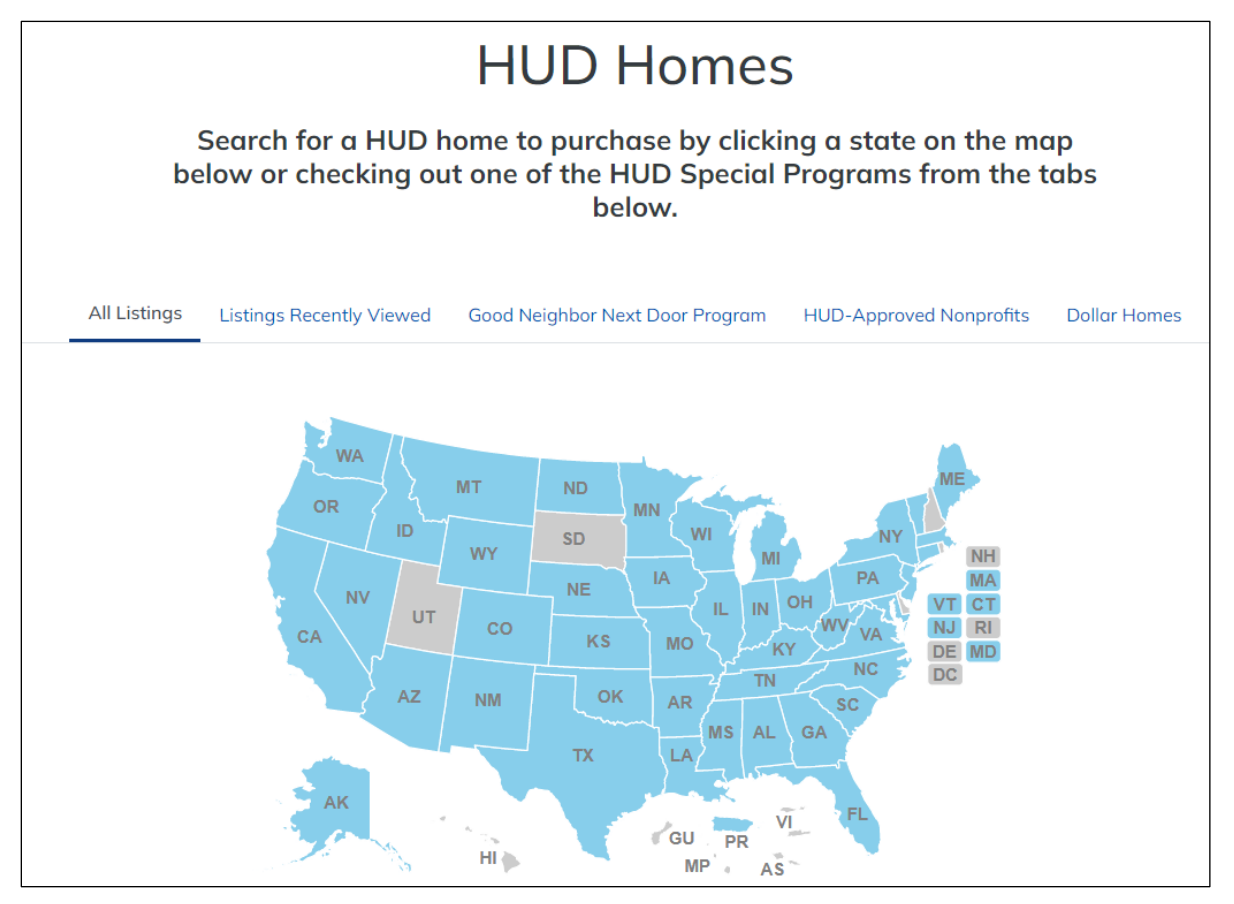

A map view with available HUD properties is available. A series of tabs which changes what is displayed on the map. Hovering over the state displays the number of properties available. Once the state is clicked a list of properties appears.

- All Listings includes all properties available in each state
- Listings Recently Viewed this is not a map. It displays cards for up to six properties that were most recently viewed.
- **Good Neighbor Next Door Program** (GNND) a map of available GNND properties by state for police officers, firefighters, teachers and EMT workers who can qualify for the program
- HUD-Approved Nonprofits displays properties which are available to purchase by HUD-approved Nonprofits and Government Agencies
- **Dollar Homes** shows properties currently available under HUD's Dollar Home program for Government Agencies.

#### Find a HUD Broker

#### First Time Buyers

You'll need to use a HUD-registered Selling Broker to submit your bid on a HUD Home. Select the button below to find HUD-registered Selling Brokers in your area.

Find a Broker

HUD requires a HUD-registered Selling Broker or Agent to place bids on an interested buyer's behalf. Clicking the Find a Broker Button will provide prospective buyers with a page where they can search for Brokers or Agents by City or Zip. Alternatively, a nearby Search is available to find Brokers and Agents within a close proximity.

# Find a Registered HUD Broker

To make a bid on a HUD Home, you will need to use a HUD-registered Selling Broker. Use this screen to find HUD-registered Selling Brokers in your area. The information shown for these brokers and agents is the information on file with HUD.

51 Q City or Zip Clear

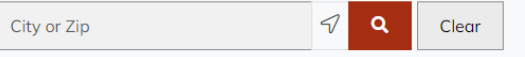

#### Access the NAID Portal

# **Principal Brokers and** Nonprofits

To apply for a NAID, recertify a NAID, or update the broker's Real Estate license, select the NAID Portal button below

Access NAID Portal

Brokers, Nonprofits, and Government Agencies who wish to register with HUD or those who already registered, can access the NAID Portal from the Access NAID Portal button. Clicking the button will advise users that they are leaving HUD Homestore. The user will then accept the terms and conditions for using the site and then log into the NAID Portal (if an account has already been created).

#### HUD Resources

The following footer area displays resources and links to HUD sites as well as general information.

| Resources                 |                                                 | HUD Information                               | HUD Special                                           | Agency Information                 | General                                    |
|---------------------------|-------------------------------------------------|-----------------------------------------------|-------------------------------------------------------|------------------------------------|--------------------------------------------|
| HUD Help<br>HUD Resources | HUD-Approved Lenders<br>Lead Hazard Information | <u>Events and Training</u><br><u>HUD News</u> | Programs<br>Nonprofit Organizations                   | HUD Information<br>FHA Information | <u>Accessibilty</u><br><u>Contact Info</u> |
| How to Buy a HUD Home     | Fair Housing Information                        | <u>Real Estate Statistics &amp;</u>           | <u>Good Neighbor Next Door</u><br><u>Dollar Homes</u> | FHA Resources                      | <u>Privacy Policy</u><br>Holp / FAO        |
| HOD TEHNS AND ACTOLYTIS   |                                                 | Settlement Costs & Helpful                    |                                                       |                                    | Busque Información                         |
|                           |                                                 | <u>Information</u>                            |                                                       |                                    | <u>en Español</u>                          |
|                           |                                                 | Rehabilitation loans (203K)                   |                                                       |                                    | Translate                                  |

#### **Frequently Asked Questions**

To view the Frequently Asked Questions, click Help/FAQ under General. Users will find many answers to their questions here.

#### Translation

Clicking the **Translate** link under the General heading at the bottom right of the Landing Page will translate to site to Spanish. Clicking the Traducir link again will translate back to English.

# Sign In

Signing into HUD Homestore is required for the following situations:

- Placing bids as an authorized Selling Broker/Agent, Nonprofit, or Government Agency
- Saving favorite properties
- Recording searches for future use
- Receiving email alerts for favorite properties and searches

### Sign In

To sign in, click the Sign In button at the top right-hand corner of the screen. The Sign In screen appears.

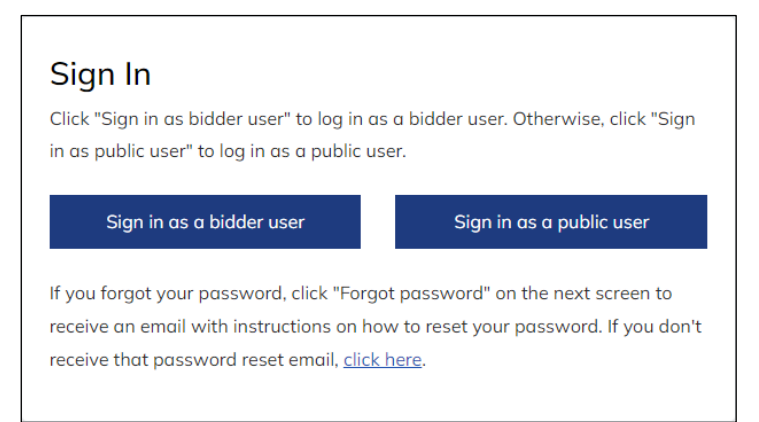

Click the appropriate button. If you're already registered, the YardiOne Login screen appears where you can enter an Email Address and Password.

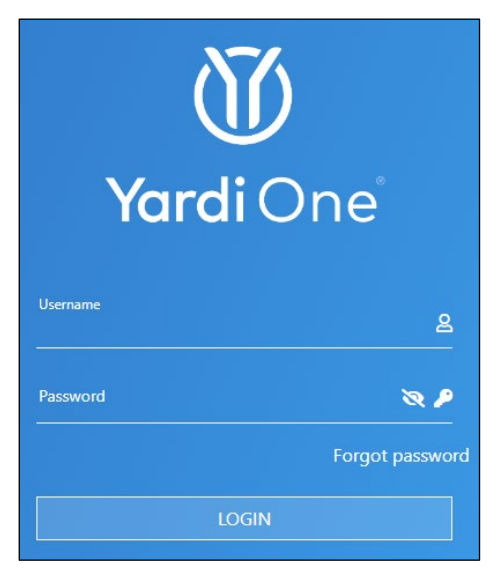

A second authentication will be required. This could be a passcode sent to your phone or to an authenticator application.

**Note:** Principal brokers, Nonprofit organizations, and Government Agency users who already went through YardiOne setup can use their NAID portal email and password to sign into their HUD Homestore accounts.

All Selling agents will need to register with YardiOne using their email address as their username. A selling agent will not be able to register if their broker's NAID account does not list the Selling Agent under the broker's NAID.

Previous Public users must register with YardiOne as well as all new Public users.

#### **Bidder First-time Registration**

Brokers who have a NAID Application login and have already gone through YardiOne setup can use that same username and password to log into HUD Homestore. Brokers, Nonprofits or Government agency users who haven't gone through YardiOne setup yet as well as selling agents must register again by doing the following:

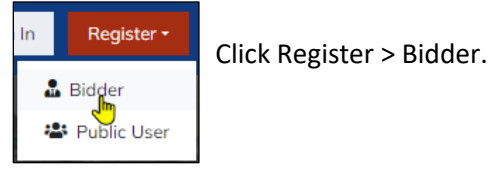

Click the Set up YardiOne button on the left.

# Register as Bidder User

Bidder users are required to log in using their YardiOne account. If this is your first time logging in to YardiOne, click "Set up YardiOne" and enter your email address on the YardiOne screen to receive an email with instructions on how to set a new password. If you don't receive that email, <u>click here</u>.

Set up YardiOne

Sign in with YardiOne

| 66                           |               |
|------------------------------|---------------|
|                              |               |
|                              |               |
| <b>Yara</b> i On             | e             |
| Enter your username and clic | e<br>k Submit |
| Enter your username and clic | e<br>k Submit |

Enter your email on the YardiOne screen and click Submit:

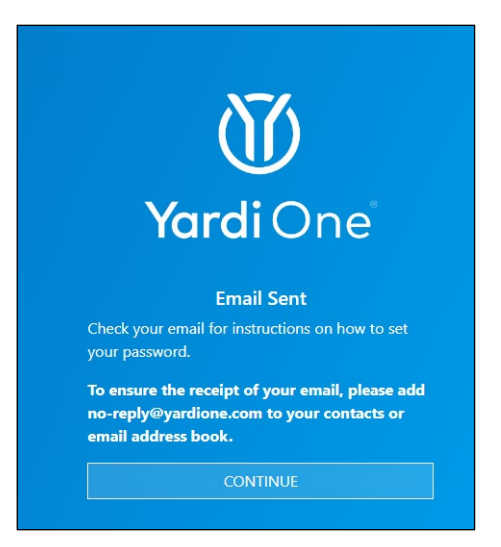

Go to your email and follow the instructions there to set up the password.

| <b>Vardi</b> One <sup>®</sup>                                                                                                    |  |
|----------------------------------------------------------------------------------------------------|--|
|                                                                                                    |  |
| HI DEDRA,                                                                                                    |  |
| You recently requested to set your password for your YardiOne account from<br><u>https://hud.yardione.com</u> . Click the button below to set it. |  |
| Set your password                                                                                                    |  |
| If you did not authorize this request please ignore this email. This link is only valid for the next 30 minutes.                                  |  |
| Thanks,<br>Yardi Security                                                                                                    |  |
| If you're having trouble clicking the <b>Set your password</b> button, copy and paste the URL bel<br>ow into your web browser.                    |  |
| https://hud.yardionecorega.com/pw?token=be61b2f9-be83-4a1f-a1dd-489a151de150                                                                      |  |
|                                                                                                    |  |

|              | <b>Yardi</b> One                                                               |
|--------------|--------------------------------------------------------------------------------|
| Enter an     | Set your password 3<br>d confirm your new password then click Set<br>Password. |
| Password     |                                                                                |
| Confirm Pass | word                                                                           |
|              | SET PASSWORD                                                                   |

Users will then enter and confirm their password and click the SET PASSWORD button. Passwords must meet the following requirements:

- Password must be at least 12 characters.
- Password must have at least one digit (0-9).
- Password must have at least one special character.
- Password must have at least one lowercase letter (a-z).
- Password must have at least one uppercase letter (A-Z).

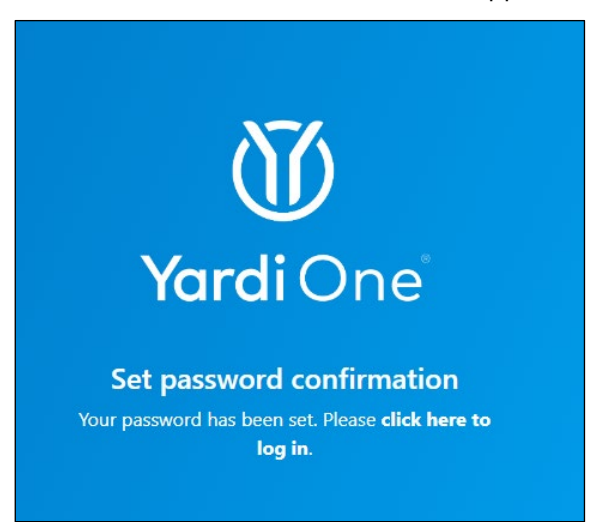

After clicking there to log in to YardiOne the first time, accept the site's terms and conditions and privacy policy.

If you need assistance with this process, call the FHA Resource Center at (800) 225-5342.

#### **Multifactor Authentication Required**

A message will display letting the user know they must select one multifactor authentication (MFA) method.

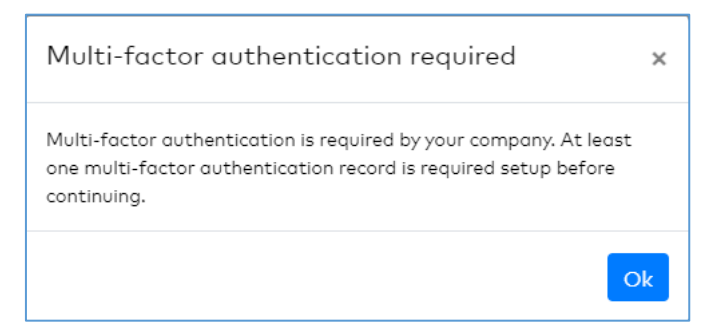

Although there are three multifactor authentication options, we'll cover the two most popular ones:

- Text (SMS) verification using your cell phone
- Verification using an authentication application on your cell phone

#### Text (SMS) Verification

| Text (S  | MS) verification |
|----------|------------------|
| Register |                  |

If users choose to either receive a SMS text message with a backup option of voice-based message, they will choose the Text (SMS) verification option where they will be required to supply a Mobile Number.

| Text (SMS) registration                                                                                                    |   |
|----------------------------------------------------------------------------------------------------|---|
|                                                                                                    |   |
| Please enter a mobile phone number to send a verification code via a SMS text message. Verifying this setup will allo<br>you to use SMS-based multi-factor authentication and, as a backup, voice-based multi-factor authentication.<br>Mobile Number | v |
| <b>■ +1 ▼</b> 201-555-0123                                                                                                    |   |
| Submit Back To MFA Registration                                                                                                    |   |

After the Mobile Number is entered and submitted, the user will receive a text message confirmation with a verification code.

**Note**: This code will expire in 5 minutes but you can click Resend to send a new code. If you supplied an incorrect Mobile Number, you can go back and correct it.

| SMS One Time Password Registration |                          |  |  |  |
|------------------------------------|--------------------------|--|--|--|
|                                    |                          |  |  |  |
| Please enter your ve               | rification code          |  |  |  |
| Sent to mobile ****                | ****214                  |  |  |  |
| Verification Code                  |                          |  |  |  |
|                                    |                          |  |  |  |
| You can request a n                | ew code in 00:02 seconds |  |  |  |

Once the code is entered, users will click the Verify button. If this is successful, a final step of accepting both the Terms and Conditions and Privacy Policy will be required. If the supplied code is incorrect or no longer valid, a message will display with instructions.

| Terms and Conditions<br>Do you accept the site's terms and conditions?<br>Yes No |
|----------------------------------------------------------------------------------|
| Privacy Policy<br>Do you accept the site's privacy policy?<br>Yes No             |

Users will then be able to log into P260.

#### **Authenticator Verification**

Authenticator verification requires a Authenticator app on your cell phone. Microsoft and Google provide free authenticator apps, and there are other free apps such as Duo and Authy.

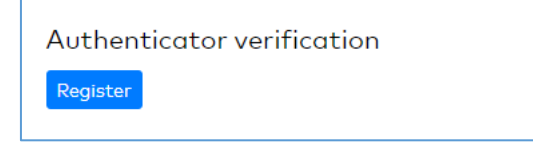

If you choose the Authenticator option, click the Register button which will display the following screen with setup instructions for your mobile device.

| Authenticator registration                                     |
|----------------------------------------------------------------|
|                                                                |
| 1. Search for "authenticator" in your app store.               |
| 2. Open the app.                                               |
| 3. Use your Authenticator app to scan the QR Code              |
|                                                                |
| Or enter this code HNV4 BEDT 3PJB OELQ SJDG WV6A               |
| 4. Verify the pairing was successful by entering a code below. |
| Code generated by app                                          |
|                                                                |
| Submit Back To MFA Registration                                |

The authenticator app will generate a code. Users will enter the code and click Submit. If it's successful, registration will be completed and the user will be able to access P260 and log in.

Once set up, an authenticator app generates a six-digit code similar to the supplied code of a text message which you can use to log in. That code changes every 30 seconds.

| In Register -                                                              | Click Register > Public. The Register a                                                                                                    | as Public User screen appears. |
|----------------------------------------------------------------------------|----------------------------------------------------------------------------------------------------|--------------------------------|
| Regis<br>Please e<br>You will<br>your reg<br>* indicat<br>First r<br>Email | ster as Public User nter your name and email address then click "Submit". receive an email with instructions on how to continue istration. es required fields hame* Last name* *             |                                |
| Terms of<br>By c<br>condi                                                  | n not a robot<br><u>COAPTCHA</u><br><u>Prices</u><br><u>Frees</u><br><u>Hecking this box, you agree to the terms and tions listed in the above link.<br/><u>Concel</u><br/><u>Submit</u></u> |                                |

### Public User First-time Registration

The user enters their first and last name and their email address, responds to the reCAPTCHA, checks the box after reviewing the Terms of Service for the site, and clicks Submit. A Thank you message appears.

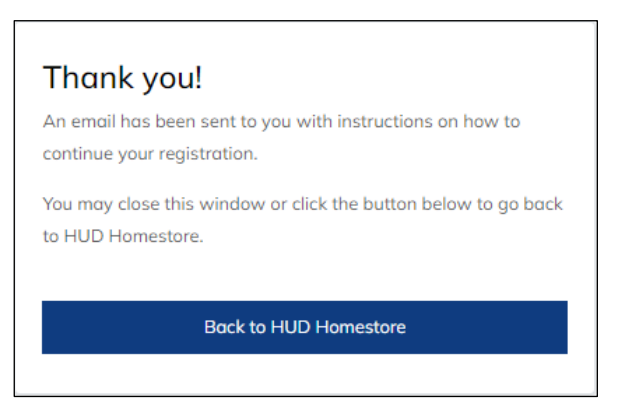

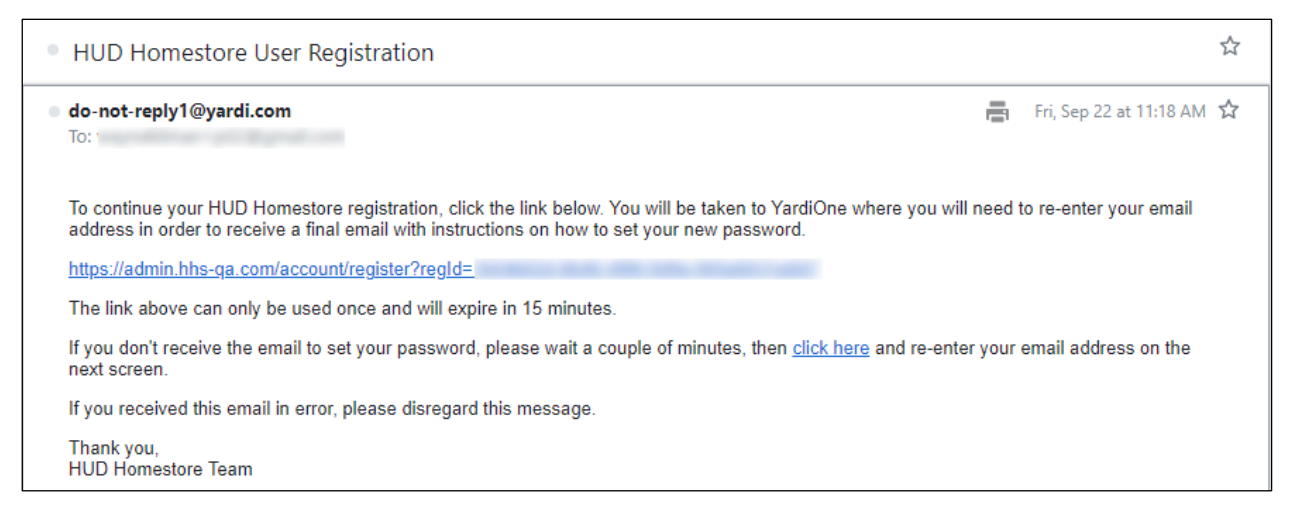

The user then enters their username and clicks Submit.

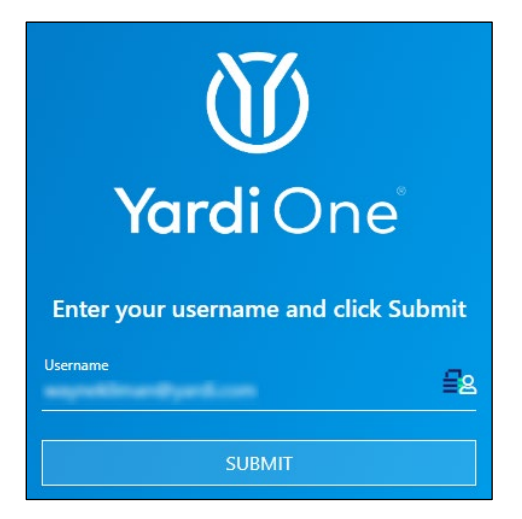

The "Email Sent" confirmation appears, and the user clicks the Continue button.

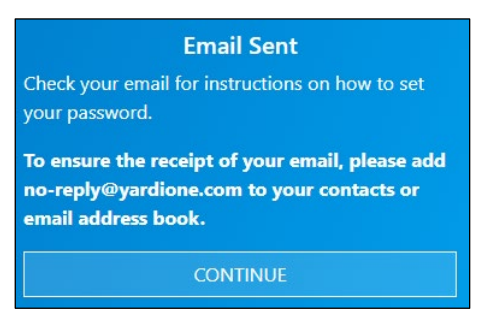

The email invites the user to set a password.

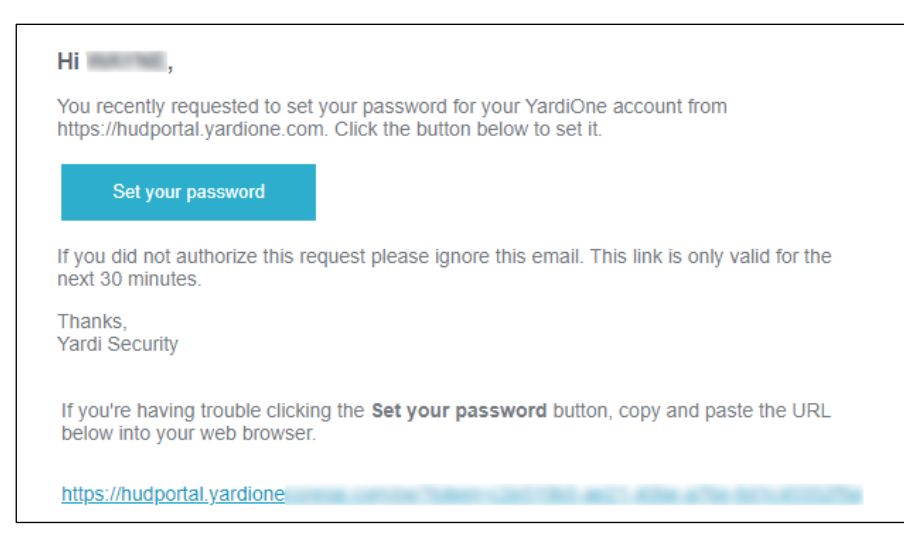

The user enters a password and confirms the password and clicks the Set Password button.

| Set your password (i)<br>Enter and confirm your new password then click Set<br>Password. |
|------------------------------------------------------------------------------------------|
| Password                                                                                 |
| Confirm Password                                                                         |
| SET PASSWORD                                                                             |

Users will then enter and confirm their password and click the SET PASSWORD button. Passwords must meet the following requirements:

- Password must be at least 12 characters.
- Password must have at least one digit (0-9).
- Password must have at least one special character.
- Password must have at least one lowercase letter (a-z).
- Password must have at least one uppercase letter (A-Z).

Set password confirmation Your password has been set. Please click here to log in.

The user then logs in for the first time with their username and the new password they created.

| Username | <u>5</u> 2      |
|----------|-----------------|
| Password | <b>R P</b>      |
|          | Forgot password |
| LC       | DGIN            |

After clicking there to log in to YardiOne the first time, the user accept the site's terms and conditions and privacy policy.

If you need assistance with this process, call the FHA Resource Center at (800) 225-5342.

#### **Multifactor Authentication Required**

A message will display letting the user know they must select one multifactor authentication (MFA) method.

| Multi-factor authentication required                                                                                                    | ×  |
|----------------------------------------------------------------------------------------------------|----|
| Multi-factor authentication is required by your company. At least<br>one multi-factor authentication record is required setup before<br>continuing. |    |
|                                                                                                    | Ok |

Although there are three multifactor authentication options, we'll cover the two most popular ones:

- Text (SMS) verification using your cell phone
- Verification using an authentication application on your cell phone

#### **Text (SMS) Verification**

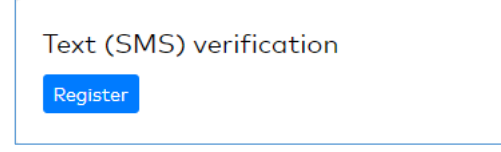

If users choose to either receive a SMS text message with a backup option of voice-based message, they will choose the Text (SMS) verification option where they will be required to supply a Mobile Number.

| Text (SMS) registration                                                                                                    |                           |
|----------------------------------------------------------------------------------------------------|---------------------------|
|                                                                                                    |                           |
| Please enter a mobile phone number to send a verification code via a SMS text message. Verifying this se<br>you to use SMS-based multi-factor authentication and, as a backup, voice-based multi-factor authentice<br>Mobile Number | etup will allow<br>ation. |
| <b>1</b> +1 • 201-555-0123                                                                                                    |                           |
| Submit Back To MFA Registration                                                                                                    |                           |

After the Mobile Number is entered and submitted, the user will receive a text message confirmation with a verification code.

**Note**: This code will expire in 5 minutes but you can click Resend to send a new code. If you supplied an incorrect Mobile Number, you can go back and correct it.

| SMS One Time Password Registration                           |  |  |
|--------------------------------------------------------------|--|--|
|                                                              |  |  |
| Please enter your verification code                          |  |  |
| Sent to mobile ********214                                   |  |  |
| Verification Code                                            |  |  |
|                                                              |  |  |
| You can request a new code in 00:02 seconds<br>Verify Resend |  |  |

Once the code is entered, users will click the Verify button. If this is successful, a final step of accepting both the Terms and Conditions and Privacy Policy will be required. If the supplied code is incorrect or no longer valid, a message will display with instructions.

| Terms and Conditions<br>Do you accept the site's terms and conditions?<br>Yes No |
|----------------------------------------------------------------------------------|
| Privacy Policy<br>Do you accept the site's privacy policy?<br>Yes No             |

Users will then be able to log into P260.

#### **Authenticator Verification**

Authenticator verification requires a Authenticator app on your cell phone. Microsoft and Google provide free authenticator apps, and there are other free apps such as Duo and Authy.

| Authenticator verification |  |  |
|----------------------------|--|--|
| Register                   |  |  |

If you choose the Authenticator option, click the Register button which will display the following screen with setup instructions for your mobile device.

| Authenticator registration                                     |  |
|----------------------------------------------------------------|--|
|                                                                |  |
| 1. Search for "authenticator" in your app store.               |  |
| 2. Open the app.                                               |  |
| 3. Use your Authenticator app to scan the QR Code              |  |
|                                                                |  |
| Or enter this code HNV4 BEDT 3PJB OELQ SJDG WV6A               |  |
| 4. Verify the pairing was successful by entering a code below. |  |
| Code generated by app                                          |  |
|                                                                |  |
| Submit Back To MFA Registration                                |  |

The authenticator app will generate a code. Users will enter the code and click Submit. If it's successful, registration will be completed and the user will be able to access P260 and log in.

Once set up, an authenticator app generates a six-digit code similar to the supplied code of a text message which you can use to log in. That code changes every 30 seconds.

### YardiOne Dashboard

Once logged in, the user arrives at the YardiOne home page where they can select the HUD Homestore icon to complete their login.

| <br>1 Yardi One | Help | •  |
|-----------------|------|----|
| Bearch Q<br>A-Z |      | Υ. |
| HHS Local       |      |    |

Click the HHS Local icon to be signed into HUD Homestore.

Once signed in, the Sign In button will display the logged in user's initials such as well. Clicking the initials will display the following three options:

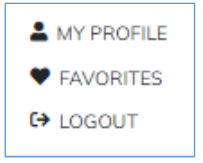

#### **My Profile**

My profile will display different information depending upon whether the registered user is a Public User, Broker, Nonprofit/Government User or Agent.

#### **Selling Broker Profile**

Selling Brokers may update some basic information such as their phone number and password. Additionally, they can opt in and out of receiving emails for favorite properties or saved searches. Any changes to the Name and Email Address will need to be performed in the NAID Portal.

| Basic Information                                                                                                    |         |  |
|----------------------------------------------------------------------------------------------------|---------|--|
| Name                                                                                                    | Email   |  |
| Update your name and email in NAID Portal (1)                                                                                                    |         |  |
| To update your password, <u>click here</u> . This will open a pop-up window where you will need to re-enter your email address in YardiOne. You will then receive an email with instructions on how to reset your password. If you don't receive that password reset email, <u>click here</u> . |         |  |
| I would like to receive emails for my favorite properties.                                                                                                    |         |  |
| Canc                                                                                                    | el Save |  |

A list of NAIDs the Selling Broker is tied to displays License and Certification details. Updating license information and office details will be performed in the NAID Portal.

| NAID:               | - Zsrju Obdga                                     |
|---------------------|---------------------------------------------------|
| Role                | NAID Certification Date NAID Recertification Date |
| Principal Broker    | 09/07/2021 09/07/2022 🛈                           |
| License Information | Main Office                                       |
| Number:             | Address                                           |
| 00218191            | 813 Wyqmh                                         |
| State               | Tonganoxie, KS 66086                              |
| KS                  | Office Phone                                      |
| Expiration          | (000) 022-9153                                    |
| 09/01/2023          |                                                   |
| Status              |                                                   |
| Active              |                                                   |
|                     | Manage licenses and offices in NAID Portal        |

There will be an alert if the Recertification Date has passed and if the license is inactive.

| NAID Recertificat<br>09/07/2022 (1) date has passed. Please<br>renew.                                   |  |
|----------------------------------------------------------------------------------------------------|--|
| Broker Licens This license has expired<br>Inactive ① and is now inactive. Please<br>renew your license. |  |

User can be both principal broker and an agent for different NAIDs. See agent NAID section screenshots for examples.

#### Selling Agent User Profile

| Manage Profile        |                        |                                          |
|-----------------------|------------------------|------------------------------------------|
| Basic Information     |                        | an an an an an an an an an an an an an a |
| Name                  | Email                  |                                          |
| Cntbaxhndg Wtmnkuejsx | RRPXBOHVDU@EXAMPLE.COM |                                          |
|                       |                        |                                          |

#### Selling Agents can update their Phone number, password, and email preferences on this screen.

| Basic Information                          |                                                                                        |                                                                                                    |
|--------------------------------------------|----------------------------------------------------------------------------------------|----------------------------------------------------------------------------------------------------|
| Name 🍃<br>Cntbaxhndg Wtmnkuejsx            | Email<br>RRPXBOHVDU@EXAMPLE.COM                                                        | Update your name and email in NAID<br>Portal                                                                                                    |
| Phone #                                    | Your phone number will be used for multi-<br>a phone number, your email address will b | factor authentication to sign in. If you don't provide<br>be used instead. Ask QA for wording suggestions.                                                                                              |
| New password                               | Confirm new password                                                                   | Password must be between 8 and 20<br>characters and must contain the following:<br>an Uppercase letter, a Lowercase Letter, a<br>numeric character, a symbol, and cannot<br>begin or end in whitespace. |
| I would like to receive emails for my favo | rite properties. 🗌 I would like to                                                     | receive emails for my saved searches.                                                                                                    |
|                                            | Cancel Sav                                                                             | re                                                                                                    |

Other information is updated on NAID Portal. There is a tooltip next to the link to the NAID Portal informing Selling Agents that they will have to contact their broker or office manager if they do not have access to NAID Portal.

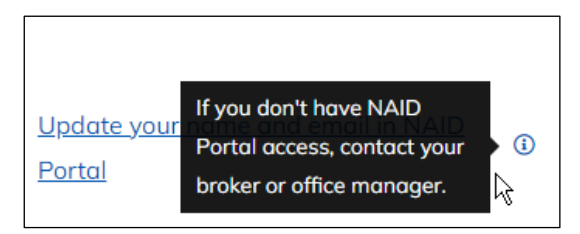

A list of NAIDs the Selling Agent is tied to displays License and Certification details. Updating license information and office details will be performed in the NAID Portal by principal brokers or other users that have access to do so.

| 2-1-                                                                                                    |                                                                                                    |  |
|----------------------------------------------------------------------------------------------------|----------------------------------------------------------------------------------------------------|--|
| Role                                                                                                    | NAID Recertification Date                                                                                                    |  |
| Selling Agent                                                                                                    | 03/11/2024                                                                                                    |  |
| _icense Information                                                                                                    | My Office                                                                                                    |  |
| State:                                                                                                    | Address                                                                                                    |  |
| PR                                                                                                    | 723 Jmrjt                                                                                                    |  |
| Broker License Status                                                                                                    | Bayamon, PR 00956                                                                                                    |  |
| Active                                                                                                    | Office Phone                                                                                                    |  |
|                                                                                                    | (000) 027-2575                                                                                                    |  |
| NAID: -                                                                                                    | Sfaeq Zdejo                                                                                                    |  |
| NAID: -                                                                                                    | Sfaeq Zdejo                                                                                                    |  |
| NAID: -<br>Role<br>Selling Agent                                                                                                    | Sfaeq Zdejo NAID Recertification Date 04/27/2023 ③                                                                                                   |  |
| NAID: -<br>Role<br>Selling Agent<br>License Information                                                                             | Sfaeq Zdejo<br>NAID Recertification Date<br>04/27/2023 ③<br>My Office                                                                                |  |
| NAID: -<br>Role<br>Selling Agent<br>License Information<br>State:                                                                   | Sfaeq Zdejo<br>NAID Recertification Date<br>04/27/2023 ③<br>My Office<br>Address                                                                     |  |
| NAID: -<br>Role<br>Selling Agent<br>License Information<br>State:<br>MO                                                             | Sfaeq Zdejo<br>NAID Recertification Date<br>04/27/2023 ③<br>My Office<br>Address<br>210 Guaaj                                                        |  |
| NAID: -<br>Role<br>Selling Agent<br>License Information<br>State:<br>MO<br>Broker License Status                                    | Sfaeq Zdejo<br>NAID Recertification Date<br>04/27/2023 ③<br>My Office<br>Address<br>210 Guaaj<br>Shawnee, KS 66217                                   |  |
| NAID: -<br>Role<br>Selling Agent<br>License Information<br>State:<br>MO<br>Broker License Status<br>Active                          | Sfaeq Zdejo<br>NAID Recertification Date<br>04/27/2023 ③<br>My Office<br>Address<br>210 Guaaj<br>Shawnee, KS 66217<br>Office Phone                   |  |
| NAID: -<br>Role<br>Selling Agent<br>License Information<br>State:<br>MO<br>Broker License Status<br>Active<br>View all licenses (2) | Sfaeq Zdejo<br>NAID Recertification Date<br>04/27/2023 ③<br>My Office<br>Address<br>210 Guaaj<br>Shawnee, KS 66217<br>Office Phone<br>(000) 021-3803 |  |

If there is more than one license, they can be viewed by clicking View all Licenses link (this applies to brokers as well):

| Licenses for          |                                 | × |
|-----------------------|---------------------------------|---|
| State<br>KS           | State                           |   |
| Broker License Status | Broker License Status<br>Active |   |
|                       |                                 |   |

If there is more than one office, they can be viewed by clicking View all offices (this applies to broker as well).

| Offices for                                      |                                                  | × |
|--------------------------------------------------|--------------------------------------------------|---|
| Office Address<br>327 Qtfps<br>Leawood, KS 66224 | Office Address<br>210 Guaaj<br>Shawnee, KS 66217 |   |
| Office Phone<br><u>(000) 005-9918</u>            | Office Phone<br>(000) 021-3803                   |   |

#### Nonprofit Organization User Profile

| Manage Profile                                                      |                                                                                                    |                                                                                                    |
|---------------------------------------------------------------------|----------------------------------------------------------------------------------------------------|----------------------------------------------------------------------------------------------------|
| Basic Information                                                   |                                                                                                    | ø                                                                                                    |
| Name<br>Papnhwpsyp Pjvoy Mqlbc                                      | Email<br>RNCUDEQCEP@EXAMPLE.COM                                                                          | NAID Information<br>- Dprlz Cyzno<br>Role<br>Nonprofit Organization                                                                                                    |
| Basic Information                                                   |                                                                                                    |                                                                                                    |
| Name<br><b>Papnhwpsyp Pjvoy Mqlbc</b>                               | Email<br>RNCUDEQCEP@EXAMPLE.COM                                                                          | Update your name and email in NAID<br>Portal                                                                                                    |
| Phone #                                                             | Your phone number will be used for mu<br>a phone number, your email address wi                           | lti-factor authentication to sign in. If you don't provide<br>ill be used instead. Ask QA for wording suggestions.                                                                                      |
| New password                                                        | Confirm new password                                                                                     | Password must be between 8 and 20<br>characters and must contain the following:<br>an Uppercase letter, a Lowercase Letter, a<br>numeric character, a symbol, and cannot<br>begin or end in whitespace. |
| NAID Information<br>- Dprlz Cyzno<br>Role<br>Nonprofit Organization | <ul> <li>I would like to receive emails for my</li> <li>I would like to receive emails for my</li> </ul> | favorite properties.<br>saved searches.                                                                                                    |
|                                                                     | Cancel S                                                                                                 | Gave                                                                                                    |

Nonprofit Organization users can update their phone number, password, and email preferences. Name and email can be updated in NAID portal.

#### **Government Agency User Profile**

| Manage Profile                                                 |                                                                                                    |                                                                                                    |
|----------------------------------------------------------------|----------------------------------------------------------------------------------------------------|----------------------------------------------------------------------------------------------------|
| Basic Information                                              |                                                                                                    | ø                                                                                                    |
| Name<br>Rhcxdhdddm Tmojhkuggb                                  | Email<br>MQWMRHOAOR@EXAMPLE.COM                                                                                 | NAID Information<br>- Vpnep Ymlje<br>Role<br>Government Agency                                                                                                    |
| Basic Information                                              | 6                                                                                                    |                                                                                                    |
| Name<br>Rhcxdhdddm Tmojhkuggb                                  | Email<br>MQWMRHOAOR@EXAMPLE.COM                                                                                 | Update your name and email in NAID Portal                                                                                                    |
| Phone #                                                        | Your phone number will be used for multi-<br>a phone number, your email address will b                          | factor authentication to sign in. If you don't provide<br>be used instead. Ask QA for wording suggestions.                                                                                              |
| New password                                                   | Confirm new password                                                                                            | Password must be between 8 and 20<br>characters and must contain the following:<br>an Uppercase letter, a Lowercase Letter, a<br>numeric character, a symbol, and cannot<br>begin or end in whitespace. |
| NAID Information<br>- Vpnep Ymlje<br>Role<br>Government Agency | <ul> <li>I would like to receive emails for my far</li> <li>I would like to receive emails for my sa</li> </ul> | vorite properties.<br>ved searches.                                                                                                    |
|                                                                | Cancel Sav                                                                                                    | e                                                                                                    |

Government Agency users can update their phone number, password, and email preferences. The name and email can be updated in NAID portal

#### **Public User Profile**

| Manage Profile    |                                  |   |
|-------------------|----------------------------------|---|
| Basic Information |                                  | ø |
| Name              | Email<br>JACAJACA123@EXAMPLE.COM |   |

Public users may update all their information on this screen:

| Basic Information                          |                                                                |                                                                                                    |
|--------------------------------------------|----------------------------------------------------------------|----------------------------------------------------------------------------------------------------|
| - First name*                              | Last name*                                                     | Email address*                                                                                                    |
| Phone #                                    | Your phone number will be use<br>a phone number, your email ac | ed for multi-factor authentication to sign in. If you don't provide<br>ddress will be used instead. Ask QA for wording suggestions.                                                                     |
| New password                               | Confirm new password                                           | Password must be between 8 and 20<br>characters and must contain the following:<br>an Uppercase letter, a Lowercase Letter, a<br>numeric character, a symbol, and cannot<br>begin or end in whitespace. |
| I would like to receive emails for my favo | vrite properties                                               | yould like to receive emails for my saved searches                                                                                                    |

## **Favorites (Properties)**

Once a property is selected as a favorite, it can be accessed by clicking the Favorites option under the Sign In profile.

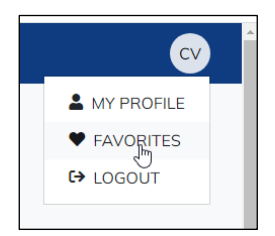

| Favorites                          |                                                     |                                                                |                |                           |   |
|------------------------------------|-----------------------------------------------------|----------------------------------------------------------------|----------------|---------------------------|---|
| Favorites Properties Favorites Sec | arch                                                |                                                                |                |                           |   |
| 4 Favorite(s)                      |                                                     |                                                                |                |                           |   |
|                                    | \$375,000<br>3 Beds • 2 Baths<br>• Grayson County   | Address<br><u>180 Qoodd Zvctz</u><br>Gordonville, TX,<br>76245 | Case #         | Listing Date<br>3/21/2023 | I |
|                                    | Email Alerts<br>An email alert will be :            | sent when property moves                                       | to Extended pe | riod 🖋 面                  |   |
|                                    | \$340,000<br>2 Beds • 2 Baths<br>• Frederick County | Address<br><u>943 Kutdv Rmtjf</u><br>Frederick, MD, 21701      | Case #         | Listing Date<br>2/23/2023 | i |

There are three available options from the screen when clicking (1).

#### Add Note

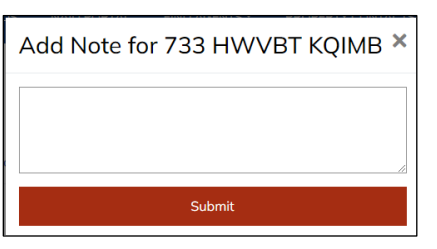

Once a Note is added and submitted, it will appear on the Property on the Favorites Screen

| Note                                         |   | - |
|----------------------------------------------|---|---|
| Test Note - this property looks interesting! | đ |   |

Once added, the Note can be modified or removed by clicking the available icons.

#### Add Alert

This is an email notification can be set up to be sent when a property moves into one of the following listing periods:

- Lottery
- Exclusive
- Extended
- Dollar

| Add Alert for 555 XPDCR TOGRV × |                                                      |  |
|---------------------------------|------------------------------------------------------|--|
| Send an ema<br>following listi  | il alert when the property moves into the ng period: |  |
| Period                          | •                                                    |  |
| Submit                          | Cancel                                               |  |

#### **Remove Favorites**

This removes any previously saved favorites from the list.

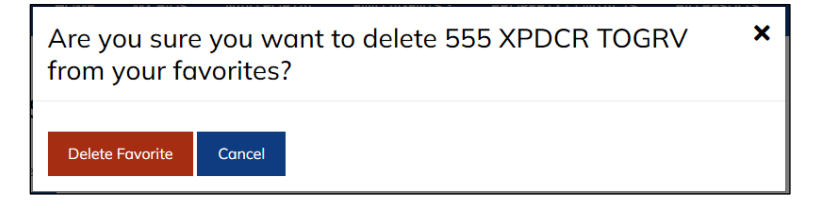

# **Favorites (Searches)**

Saved searches can be accessed by clicking the Favorites option under the Signed in profile and then clicking the Favorites Search Tab.

Favorites Properties Favorites Search

| Favorites Properties Favorites Search                 |  |
|-------------------------------------------------------|--|
| 5 Favorite(s)                                         |  |
| MD                                                    |  |
| MD                                                    |  |
| Email Alerts<br>An email alert will be sent Daily 🧳 🛅 |  |
| <u>MD 3B/2B</u>                                       |  |
| MD                                                    |  |
| 3 Bed / 2 Bath                                        |  |
| Minimum: \$200,000                                    |  |

There are two available options from the screen when clicking

#### Add Alert

This allows you to set frequency of email delivery for your saved searches either Daily, Weekly, or Monthly.

| Add Alert for TX 4B/2Ba                           |   |  |
|---------------------------------------------------|---|--|
| Send an email alert with the following frequency: |   |  |
| Frequency                                         | • |  |
| Submit Cancel                                     |   |  |

#### **Remove Favorites**

This option lets you remove the Saved Search from your list

| Are you sure you want to delete TX 4B/2Ba from your favorites? |        |  |
|----------------------------------------------------------------|--------|--|
| Delete Favorite                                                | Cancel |  |

# **Property Listing Page**

Whether a property is accessed from the search bar or the map, users will land on the Property Listings page.

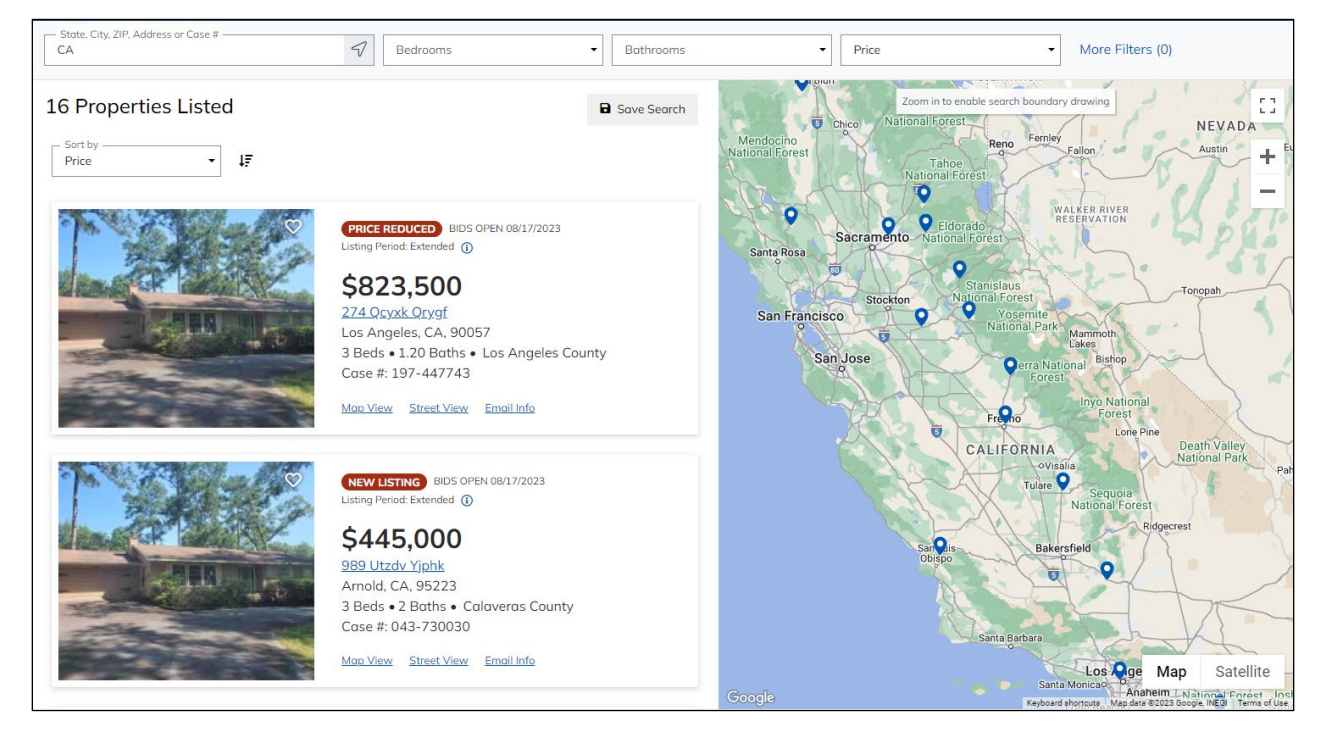

### **Property Filter**

| - State City 7IB Address or Case # |   |            |             |         |                  |
|------------------------------------|---|------------|-------------|---------|------------------|
| GA                                 | 1 | Bedrooms - | Bathrooms - | Price - | More Filters (0) |
|                                    |   |            |             |         |                  |

By default, the filter will reflect the State, City, Zip, Address or Case Number used on the Landing Page to search for a property. To filter the results further, the number of bedrooms and bathrooms may be selected as well as a price range.

Additional filter options are available by clicking the More Filters option.

| Property Status    |                         |                     |           |
|--------------------|-------------------------|---------------------|-----------|
| New Listing        | Price Reduced           | Pending Bid Opening | Showcase  |
| Buyer Type         |                         |                     |           |
| Owner Occupant     | Good Neighbor Next Door | Nonprofit           |           |
| Investor           | Government Agency       | Dollar Homes        |           |
| Housing Type       |                         |                     |           |
| Single Family Home | Condo                   | Manufactured Home   |           |
| Outdoor Amenities  |                         |                     |           |
| Patio/Deck         | 🗌 Pool/Spa              | Porch               | Fence     |
| Indoor Amenities   |                         |                     |           |
| Fireplace          | Wood Stove              |                     |           |
| Property Age       |                         |                     |           |
| 0-10 years         | 10-20 years             | 21-40 years         | 40+ years |
| Parking            |                         |                     |           |
| Driveway           | Carport                 | Garage              |           |
| Stories            |                         |                     |           |
| Single             | Multi                   |                     |           |

#### **Saved Searches**

Searches may be saved for future use by clicking the Save Search button.

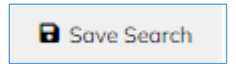

To save searches, a user must be registered. Clicking the button will route users to the Sign In Page. Details regarding registration and signing in can be found in the <u>Sign In</u> section. Additional details regarding accessing Saved Searches may be found under the <u>Favorites (Searches)</u> section.

### **Property Map**

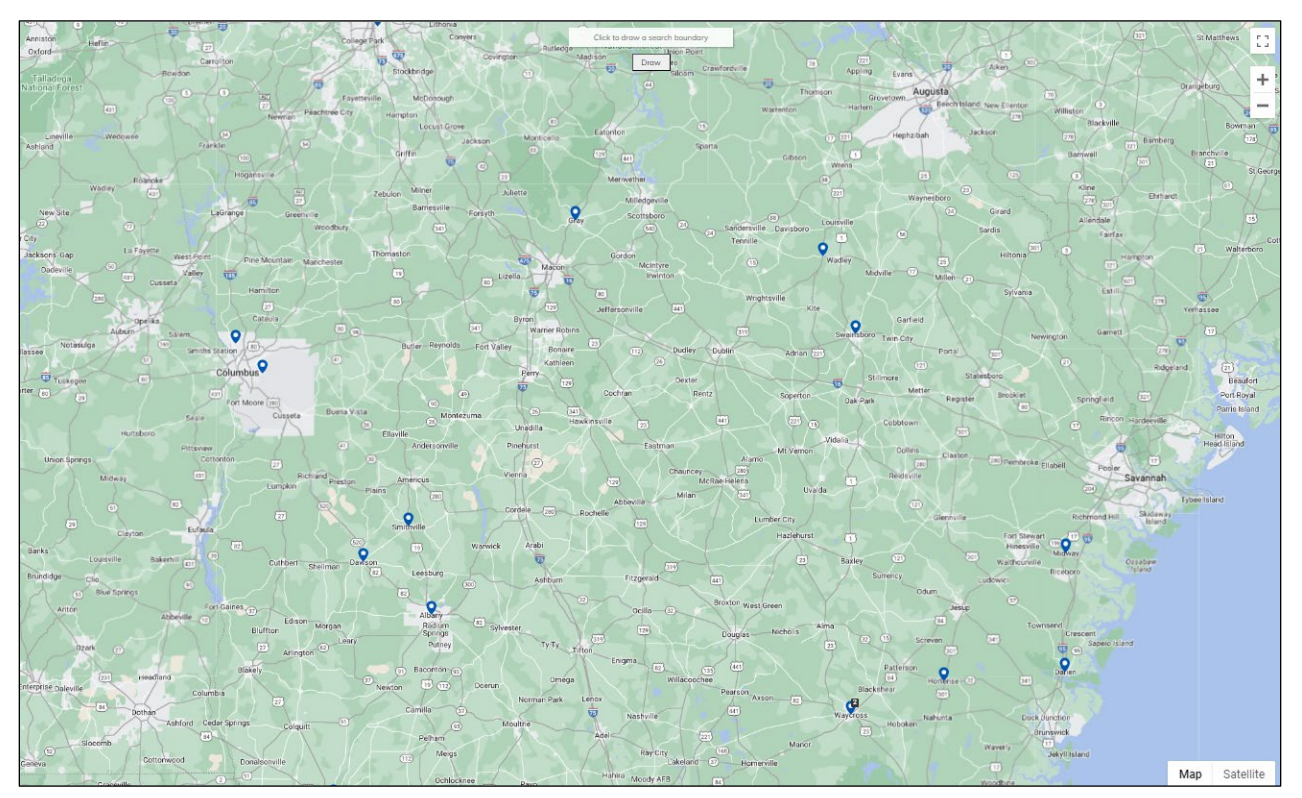

The map feature allows for the following:

#### View all properties listed on a map

All filtered properties will appear on the map. Hovering over the  $\Omega$  will display property details.

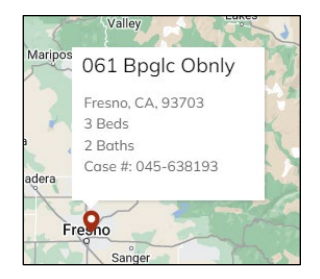

Clicking the S will display a more detailed view of the property including the photo. Drilling down to the property detail page is available from the View Property Details link.

| NO HA | NEW LISTING BIDS OPEN 08/17/2023<br>Listing Period: Extended                                                       | × |
|-------|----------------------------------------------------------------------------------------------------|---|
|       | <b>\$350,000</b><br>061 Bpglc Obnly<br>Fresno, CA, 93703<br>3 Beds • 2 Baths • Fresno County<br>Case #: 045-638193 |   |
|       | View Property Details                                                                                              |   |

#### Drawing a boundary

Using the Draw Button, users can filter the map to display properties within the drawn boundary.

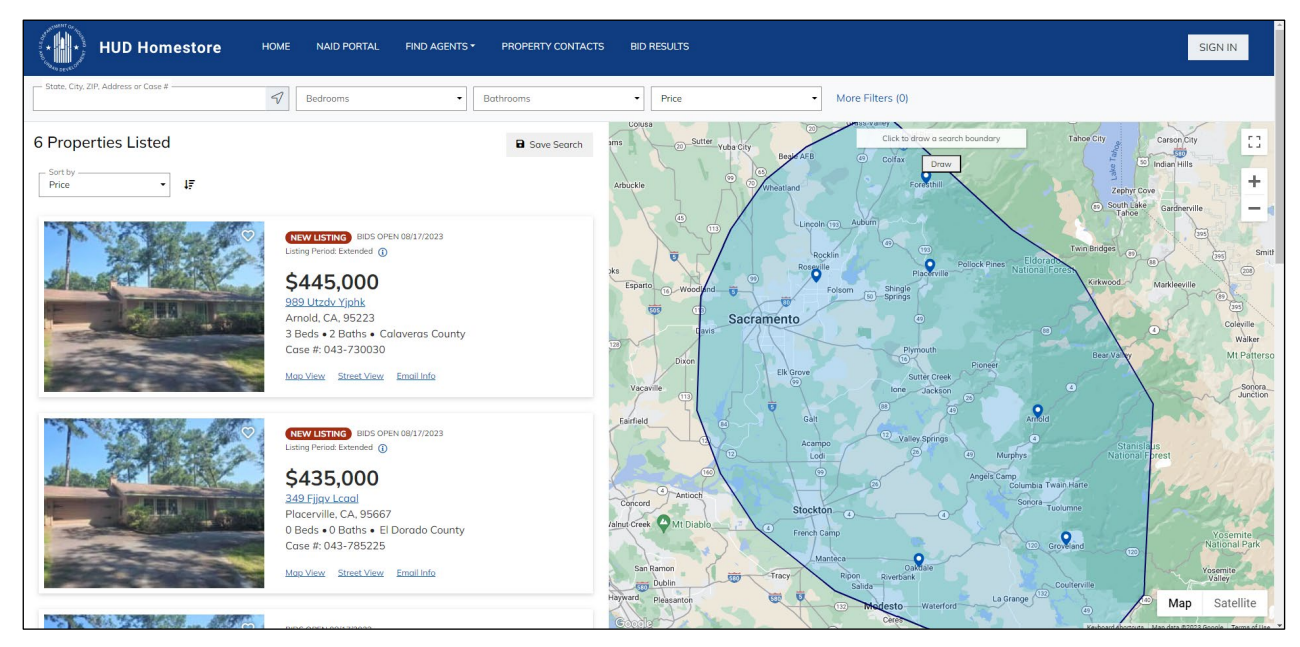

Clicking the Draw button again will remove the boundary.

#### **Map Zooming**

Clicking the "+" or "-" will zoom the map in or out.

| + |
|---|
| - |

#### **Property Listing**

#### **Property List Sort**

If there are multiple properties listed from the search, they will be listed in order of price from high to low. Additional sort criteria include:

- # of Beds
- # of Baths
- Listing Period
- Bid Open Date
- FHA Case Number

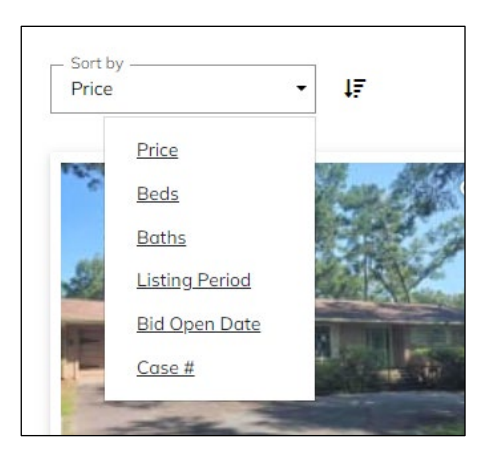

Sort direction can be changed by clicking the icon

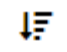

#### **Property List**

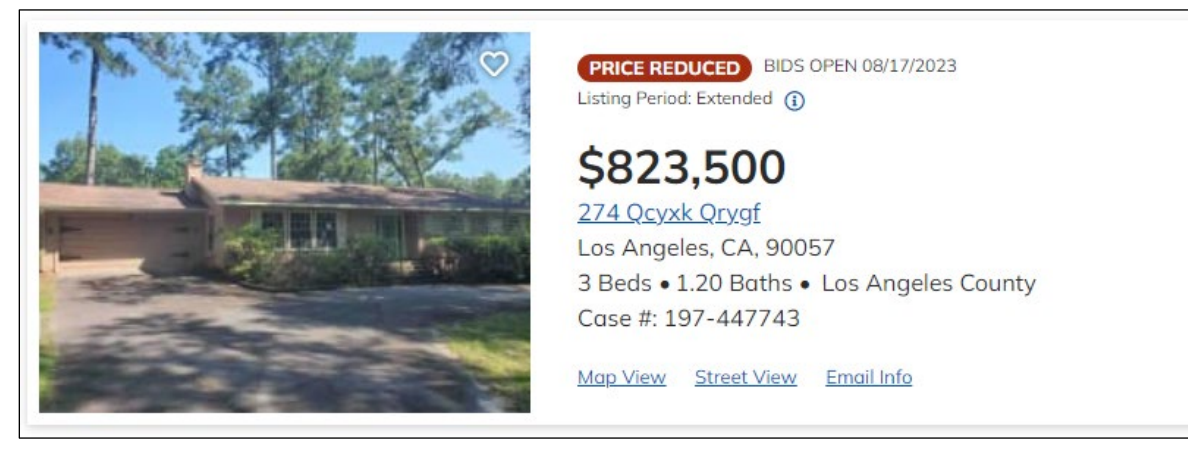

The list of properties includes the following details per property:

- Property Photos photos have been uploaded by the Listing Broker in P260 Portal. Clicking the photo opens up a gallery for the property.
- Saved Favorites clicking the within the photo will save the property for future viewing. To save a listing, users must be registered. See additional details under Saving Favorites.
- Bid Open Date date the bids will be open by the Asset Manager
- Listing Period see Listing Period Progression
  - o Lottery
  - o Exclusive
  - $\circ \quad \text{Extended}$
  - o Dollar
  - Extended (no time limit)

- Information about who may bid on the property noted when hovering on <sup>(1)</sup>.
   Options are:
  - o Good Neighbor Next Door Participants Only
  - o Neighbor Next Door Participants, Nonprofits and Government Agencies Only
  - Nonprofits and Government Agencies Only
  - o Owner Occupants, Nonprofits, and Government Agencies only
  - o All Bidders
  - Government Agencies Only
- Other attributes Property status information
  - o New Listing
    - This status displays for five days when the home is first listed, and for the first five days of each new listing period after that (if not masked by another status). If a property has just been listed today, this icon does not display until after the 8:30 pm Central Time update of HUD Homestore.
  - Price Reduced
    - indicates a price reduction.
  - Hard to Sell
    - The Listing and Selling Broker are eligible to each receive a maximum commission of \$1,000 for the sale of the property. The Listing Broker commission is always what is entered on the Property Disposition screen, but the Selling Broker commission can lower their commission (if they want to) when they place the bid. This icon indicates that the Asset Manager has selected a hard-to-sell reason in the disposition. The icon does not display if the home is in the Lottery or Dollar listing period.
  - Vacant Lot Commission
    - See info for Hard to Sell. If an Alt. Vacant Lot Commission is in place, that commission may be a maximum of \$1,000 each for the Listing and Selling Broker.
  - Pending Bid Opening
    - New bids are being accepted at this time, but there are bids from previous bid periods that need to be reviewed before yours can be considered. This status displays if bids were ranked, but the Asset Manager hasn't begun looking at them for at least two days.
  - Pending Sale
    - Rarely displays. This icon indicates there is an accepted bid on the property, but it hasn't yet been promoted to Step 7, so bids are still being accepted. This icon displays only if the Asset Manager accepts a bid on one day, then doesn't promote the case to Step 7 (Preliminary Acceptance) until the next day. This icon will not display until after the 8:30 pm Central Time update of HUD Homestore. Once a case is promoted to Step 7, it is removed from the listing site by the hourly sweep of homes.
  - o Showcase
    - Rarely used. This home is move-in ready. These homes needed only minimal repairs to bring them to move-in ready condition. A Showcase home is ready for occupancy with the exception of appliances such as stove, refrigerator, and washer/dryer.
| Days | Status (Ranked in Order of Display)*<br>A status will mask the statuses below it<br>and be masked by the statuses above it |
|------|----------------------------------------------------------------------------------------------------|
| 1–5  | New Listing**                                                                                                    |
| 6–7  | No status                                                                                                    |
| 1–5  | Pending Bid Opening<br>New Listing<br>Hard to Sell                                                                         |
| 1–5  | Pending Bid Opening<br>New Listing<br>Hard to Sell                                                                         |
| 6–15 | Pending Bid Opening<br>Hard to Sell<br>Price Reduced<br>No status                                                          |
| 1–5  | Pending Bid Opening<br>New Listing<br>Hard to Sell<br>Price Reduced                                                        |
| 6+   | Pending Bid Opening<br>Hard to Sell<br>Price Reduced<br>No status                                                          |
| 1–5  | Pending Bid Opening<br>New Listing<br>Price Reduced                                                                        |
| 6–10 | Pending Bid Opening<br>Price Reduced<br>No status                                                                          |
|      | Days<br>1-5<br>6-7<br>1-5<br>6-15<br>6-15<br>6+<br>1-5<br>6+                                                               |

\* The Showcase status trumps all others, but is rarely used. Although the Pending Sale status trumps all other icons except the Showcase status, it is not included in the above list because it displays so rarely.

\*\* If a property has just been listed or relisted today, the appropriate status does not display until after the 8:30 pm Central Time update of HUD Homestore.

Other property details:

- Price
- Address clicking the link will take you to the Property Details Page
- # of Bedrooms / # of Baths / County
- FHA Case Number
- Map View displays a map view of the selected property.
- Street View displays a street view of the selected property.
- Email Info provides the ability to send a property listing to someone. Clicking the link will display a new screen.

| Send to Friend                                     | ×                                                                                                    |
|----------------------------------------------------|----------------------------------------------------------------------------------------------------|
| * indicates required fields.                       |                                                                                                    |
| Email: *                                           |                                                                                                    |
| Multiple email addresses must be separated by a co | omma.                                                                                                    |
| Your Name: *                                       |                                                                                                    |
| Message                                            |                                                                                                    |
|                                                    | Listing Date: 7/10/2023 12:00:00 AM<br><b>\$343,800</b><br><u>332 Bixby Road</u><br>Schoharie, NY, 12157<br>Schoharie<br>5 Beds • 2 Baths<br>Case #: 371-425933 |
| V I'm not a robot                                  |                                                                                                    |
| Send Email                                         |                                                                                                    |

Once the information is populated and the Send Email is clicked, the following message will appear.

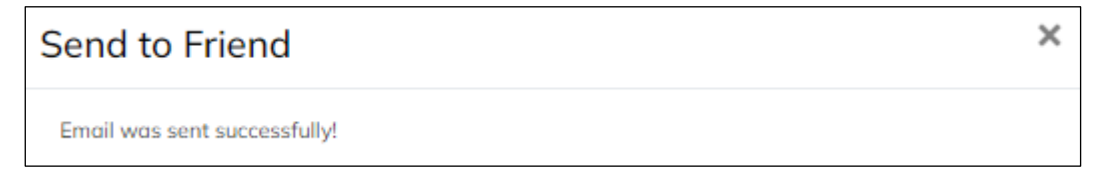

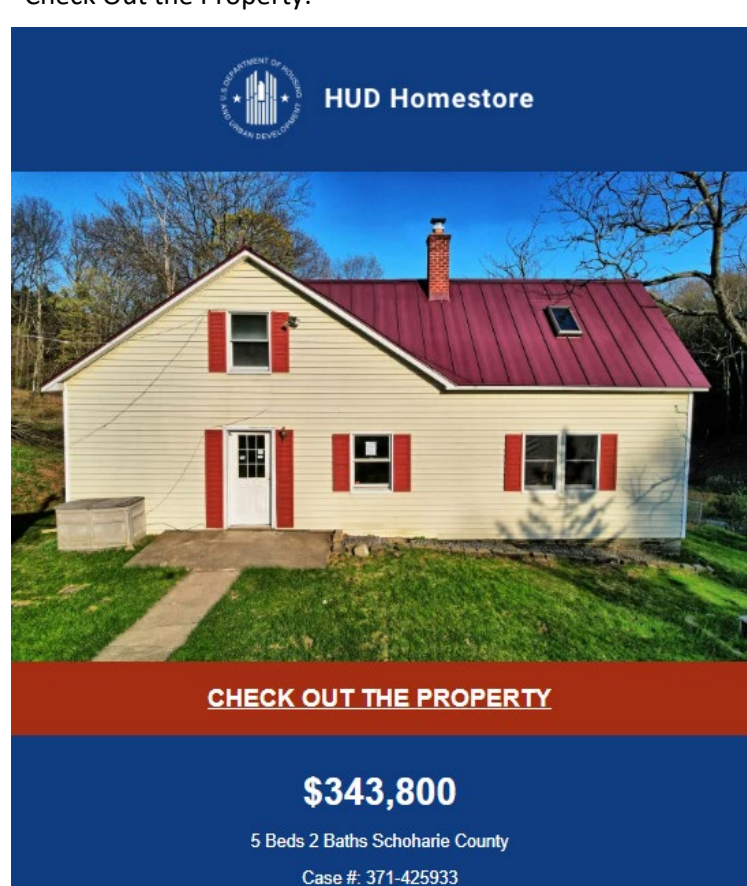

Email recipients will receive the email and will be able to view details of the property by clicking "Check Out the Property."

thought you would be interested in this property.

What a great home!

Listing Date: 7/10/2023

# Listing Period Progression and Bid Opening Information

### **Financing Options**

### **Eligible Bidders**

UI = Uninsured IN = Insured IE = Insured with Repair Escrow O = Occupant NP = Nonprofit I = Investor GOV = Government GNND = Good Neighbor Next Door

### Insured (IN or IE) with as-is appraised value of \$1-\$25,000

| Listing Period                                                        | Eligible Bidders | Period Duration                         | Bids Opened          |
|-----------------------------------------------------------------------|------------------|-----------------------------------------|----------------------|
| (1) Lottery (period used only for single unit in revitalization area) | GNND             | 7 days                                  | 8th day              |
| (2) Exclusive                                                         | O, NP, GOV       | 30 days                                 | 11th day, then daily |
| (3) Extended                                                          | O, NP, GOV, I    | Total of 180 days listed<br>(in Step 6) | Daily                |
| (4) Dollar                                                            | GOV              | 10 days                                 | Daily                |
| (5) Extended (no time limit)                                          | O, NP, GOV, I    | No time limit                           | Daily                |

#### Insured (IN or IE) with as-is appraised value more than \$25,000

| Listing Period                                                        | Eligible Bidders | Period Duration | Bids Opened          |
|-----------------------------------------------------------------------|------------------|-----------------|----------------------|
| (1) Lottery (period used only for single unit in revitalization area) | GNND             | 7 days          | 8th day              |
| (2) Exclusive                                                         | O, NP, GOV       | 30 days         | 11th day, then daily |
| (3) Extended                                                          | O, NP, GOV, I    | No time limit   | Daily                |

### Uninsured (UI) with as-is appraised value of \$1-\$25,000

| Listing Period               | Eligible Bidders           | Period Duration                         | Bids Opened |
|------------------------------|----------------------------|-----------------------------------------|-------------|
| (1) Lottery                  | NP, GOV, GNND <sup>a</sup> | 7 days                                  | 8th day     |
| (2) Exclusive                | O, NP, GOV                 | 5 days                                  | 6th day     |
| (3) Extended                 | O, NP, GOV, I              | Total of 180 days listed<br>(in Step 6) | Daily       |
| (4) Dollar                   | GOV                        | 10 days                                 | Daily       |
| (5) Extended (no time limit) | O, NP, GOV, I              | No time limit                           | Daily       |

<sup>a</sup> GNND bidders for **uninsured** property are eligible only if the property is a single unit in a revitalization area.

#### Uninsured (UI) with as-is appraised value more than \$25,000

| Listing Period | Eligible Bidders           | Period Duration | Bids Opened |
|----------------|----------------------------|-----------------|-------------|
| (1) Lottery    | NP, GOV, GNND <sup>a</sup> | 7 days          | 8th day     |
| (2) Exclusive  | O, NP, GOV                 | 5 days          | 6th day     |
| (3) Extended   | O, NP, GOV, I              | No time limit   | Daily       |

<sup>a</sup> GNND bidders for **uninsured** property are eligible only if the property is a single unit in a revitalization area.

# **Property Details Page**

The Property Details Page will display additional attributes for the property and provides a method for Selling Brokers/Agents, Nonprofits and Government Agencies to place a bid on the property.

|                                     |                  | <ul> <li>\$\$1,036,000 ♥</li> <li>5 Hours 57 Minutes Remaining To Bid</li> <li>Case # All Bidders</li> <li>Address</li> <li>665 Fvrzo Hhrqg</li> <li>San Antonio, TX 78257 Bexar County</li> <li>€ Print Property Flyer</li> <li>Yond a Broker Login to Submit Bid Back to Search Results</li> </ul> |
|-------------------------------------|------------------|----------------------------------------------------------------------------------------------------|
| Property Information                |                  |                                                                                                    |
| * indicates subject to an FHA appro | iisal.           |                                                                                                    |
| Housing Type                        | Beds & Baths     | Home Size                                                                                                    |
| Single Family Home                  | 4 Beds • 3 Baths | 5413 sq ft                                                                                                    |
| Floors                              | Lot Size         | Total Rooms                                                                                                    |
| 1.0 Floors                          | 0 sq ft          | 8 Rooms                                                                                                    |
| Year                                | HOA Fees         |                                                                                                    |
| 1985                                | \$0.00           |                                                                                                    |
| 🛞 Revitalization Area               | Opportunity Zone | S FEMA Flood Zone                                                                                                    |
| Listing Information                 |                  |                                                                                                    |
| Period Deadline                     | List Date        | Listing Period                                                                                                    |
| 11/6/2023 11:59:59 PM CT            | 5/11/2023        | Extended                                                                                                    |
| FHA Financing                       | 203k Eligible*   |                                                                                                    |
| UI (Uninsured)                      |                  |                                                                                                    |
| Amenities                           |                  |                                                                                                    |
| Garage                              | Fence            | Patio/Deck                                                                                                    |
| Porch                               |                  |                                                                                                    |

| Addendums<br>E-Signature Quick Reference Guide<br>Incentives                                      | Property Listing Disclosure<br>Environmental Compliance Record                   | Property Condition Report |
|---------------------------------------------------------------------------------------------------|----------------------------------------------------------------------------------|---------------------------|
| Asset Manager                                                                                     |                                                                                  |                           |
| GTMLX JAJTH<br><u>RNEJETPSWO@EXAMPLE.COM</u><br>(000) 000-1942 phone<br>(000) 000-1942 fax        | CJPJB FZOCR<br>WWW.RAINECOMPANY.COM<br>645 DUKXU<br>ATLANTA GA. 30305            | Additional Comments       |
| Listing Broker                                                                                    |                                                                                  |                           |
| FNQWP DSBFL<br>JFZWYBKVWT@EXAMPLE.COM<br>(000) 025-2036 phone                                     | <b>ZBTDY UBGSD</b><br>558 MYDLV<br>SAN ANTONIO TX 78240                          |                           |
| Field Service Manager                                                                             |                                                                                  |                           |
| <b>ZLOFI OINXU</b><br><u>AIADNPYIXN@EXAMPLE.COM</u><br>(000) 000-1862 phone<br>(000) 000-1862 fax | NSRYJ ASPTA<br>WWW.GUARDIANASSETMGT.COM<br>061 SSOII RVHPL<br>LANGHORNE PA 19047 | Additional Comments       |

### **Photo Gallery**

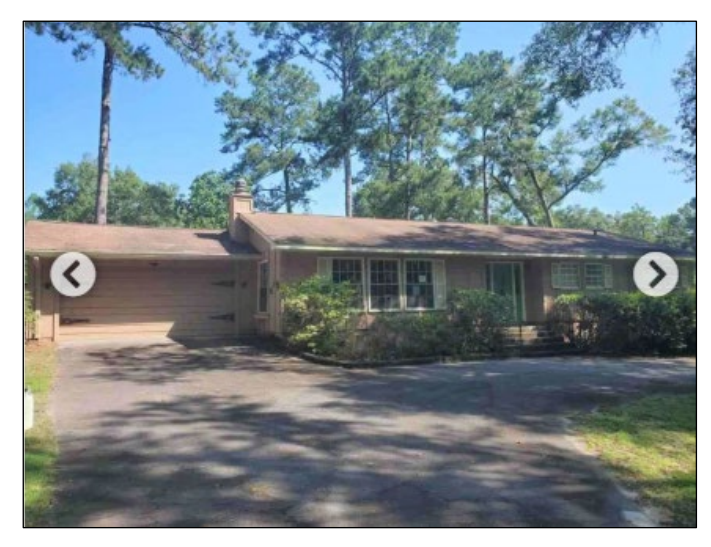

Each property will have at least one photo. Clicking the image displays the photo in a full screen where you can click the arrows to scroll through the images. Clicking the arrows instead of the image will display thumbnail images. Each photo is uploaded and maintained by the Asset Manager within the P260 application.

### **Bid Details**

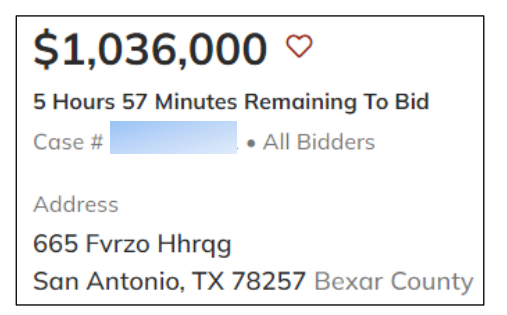

The top right section of the screen displays the following key information:

- List Price the price listed for the property based upon the appraised value
- Time Remaining time remaining to bid on the property
- FHA Case Number Identifier of the property
- Bid Audience displays who is allowed to bid on the property:
  - All Bidders
  - Owner Occupants
  - o Nonprofits and Government Agencies
- Property Address including County

#### **Saving Favorites**

Clicking  $\heartsuit$  will save the property to your Favorites List for those registered. If a user has not signed in or has never registered, they will see the following screen when they click the favorites icon.

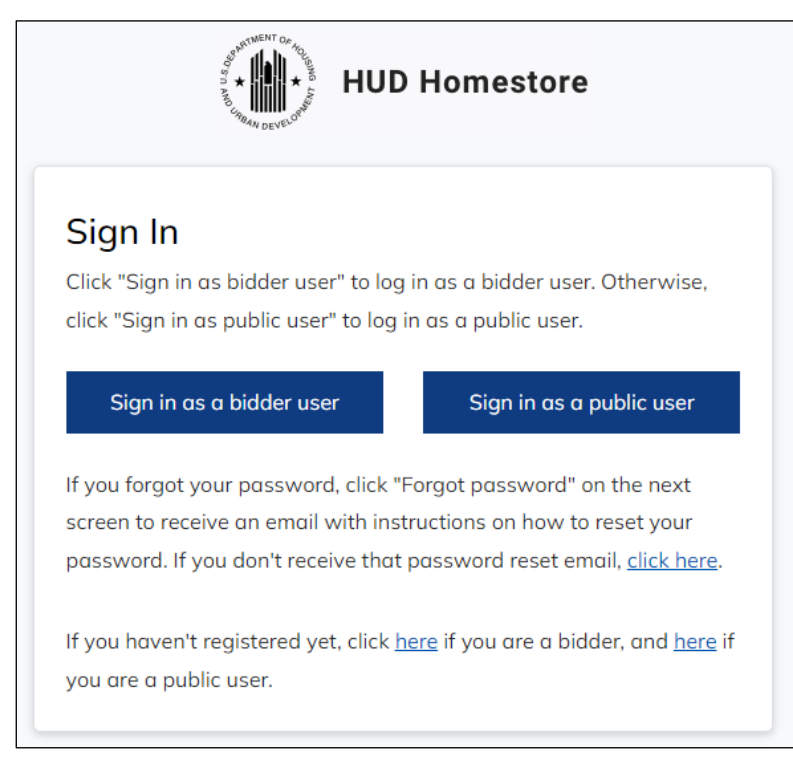

Registration steps are available under the Sign In section.

Once logged in, users will be brought back to the property details screen and the property has now been favorited.

Favorites can be accessed by clicking the initials on the top right-hand corner of the screen and choosing the FAVORITES option which will display a list of all properties tagged as a favorite.

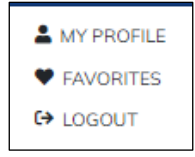

Additional details may be found in the **Favorites** section.

### **Printing Property Flyer**

An option is available to print out or email a flyer of the property by clicking the Print Property Flyer button.

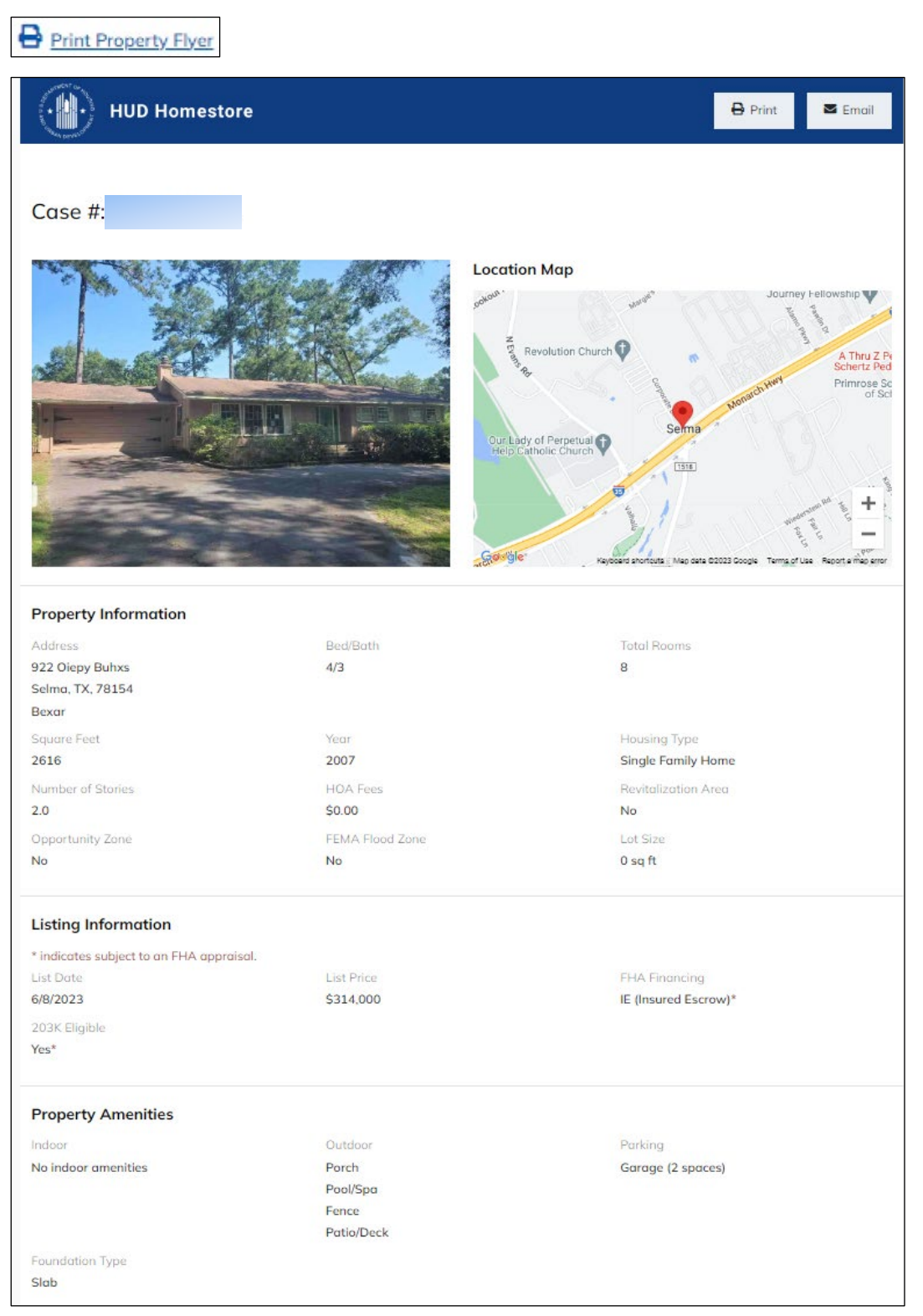

### **Property Information**

Displays the following property details:

- Housing Type Single Family, Condo, or Manufactured Home
- # of Beds and Baths
- Home Size
- Lot Size
- Total Rooms
- Total Floors
- Year Built
- HOA Fees
- Revitalization Area designation
- Opportunity Zone designation
- FEMA Flood Zone designation

| Property Information                     |                  |                   |
|------------------------------------------|------------------|-------------------|
| * indicates subject to an FHA appraisal. |                  |                   |
| Housing Type                             | Beds & Baths     | Home Size         |
| Single Family Home                       | 4 Beds • 2 Baths | 2954 sq ft        |
| Floors                                   | Lot Size         | Total Rooms       |
| 1.5 Floors                               | 0 sq ft          | 10 Rooms          |
| Year                                     | HOA Fees         |                   |
| 1938                                     | \$0.00           |                   |
| 8 Revitalization Area                    | Opportunity Zone | 🛞 FEMA Flood Zone |

#### **Listing Information**

Displays the following listing details:

- Listing Period Deadline
- List Date Date the property was originally listed
- Listing Period displays the current listing period
  - o Lottery
  - o Exclusive
  - Extended
  - o Dollar
- FHA Financing Insured, Insured with Repair Escrow, or Uninsured
- 203k Eligibility

| Listing Information             |                  |                |
|---------------------------------|------------------|----------------|
| Period Deadline                 | List Date        | Listing Period |
| 9/6/2023 11:59:59 PM CT         | 6/7/2023         | Extended       |
| FHA Financing<br>UI (Uninsured) | ⊘ 203k Eligible* |                |

### Amenities

A list of property amenities displays attributes of the property. These details are pulled from the Appraisal updated in the P260 application.

| Amenities                     |                                |                   |
|-------------------------------|--------------------------------|-------------------|
| Indoor Amenities              | Outdoor Amenities              | Parking           |
| <ul> <li>Fireplace</li> </ul> | <ul> <li>Patio/Deck</li> </ul> | Garage (3 spaces) |
|                               | Porch                          |                   |
|                               | • Fence                        |                   |
| oundation Type                |                                |                   |
| lap                           |                                |                   |

### Addendums

A list of national, state, local or property specific addendums is displayed. The addendums are pulled from the P260 application.

| Addendums                         |                                 |                           |
|-----------------------------------|---------------------------------|---------------------------|
| E-Signature Quick Reference Guide | Property Listing Disclosure     | Property Condition Report |
| Incentives                        | Environmental Compliance Record |                           |

#### **Asset Manager**

Asset Managers are responsible for hiring listing brokers and selling the property. Their contact information is listed in the property details.

| Asset Manager                                                                              |                                                                       |                     |
|--------------------------------------------------------------------------------------------|-----------------------------------------------------------------------|---------------------|
| GTMLX JAJTH<br><u>RNEJFTPSWO@EXAMPLE.COM</u><br>(000) 000-1942 phone<br>(000) 000-1942 fax | CJPJB FZOCR<br>WWW.RAINECOMPANY.COM<br>645 DUKXU<br>ATLANTA GA. 30305 | Additional Comments |

#### **Listing Broker**

Listing Brokers assist the Asset Manager in the listing and marketing of the property. Their contact information is listed in the property details.

| Listing Broker         |                         |  |
|------------------------|-------------------------|--|
| ZXQMW FPSGG            | JEAETJDPPY              |  |
| ZELOTLVHKG@EXAMPLE.COM | 184 WJXGM               |  |
| (000) 024-4235 phone   | CORPUS CHRISTI TX 78415 |  |
|                        |                         |  |

#### **Field Service Manager**

Field Service Managers are responsible for maintaining the property in a proper condition for sale. If there are issues with property, their contact information is listed in the property details.

| Field Service Manager                                                               |                                                                                  |                     |
|-------------------------------------------------------------------------------------|----------------------------------------------------------------------------------|---------------------|
| ZLOFI OINXU<br>AIADNPYIXN@EXAMPLE.COM<br>(000) 000-1862 phone<br>(000) 000-1862 fax | NSRYJ ASPTA<br>WWW.GUARDIANASSETMGT.COM<br>061 SSOII RVHPL<br>LANGHORNE PA 19047 | Additional Comments |
|                                                                                     |                                                                                  |                     |

#### **Find a Broker**

Although the public can view all the properties, only HUD registered Brokers and Agents can place bids for prospective Owner Occupants or Investors. Clicking the Find a Broker Button will bring users to a screen where they can enter their City or Zip Code to display a list of HUD-approved Brokers and Agents.

Find a Broker

#### Log in to Submit Bid

Registered Selling Brokers and Agents along with HUD Approved Nonprofits and Government Agencies can bid on properties. To place a bid, they must be logged in. If they are not logged in, the following button will appear, and registered users will log in using their Email and Password.

#### Login to Submit Bid

If they are logged in, the following button will appear.

Submit Bid

## **Bid Submission**

After the Submit Bid is clicked, users will see the following screen where they will acknowledge that they are not a robot and will select which NAID the bid is for (if the bidder is associated with multiple NAIDs)

| Submit a Bid            | ×                                      |
|-------------------------|----------------------------------------|
| \$455,000.00            | 4 Hours 29 Minutes<br>Remaining To Bid |
| Case #                  | All Bidders                            |
| Address                 |                                        |
| 555 Sugae Ebiad         |                                        |
| Libertyville, IL 60048  |                                        |
| Lake County             |                                        |
| ,                       |                                        |
| NAID                    |                                        |
| BUYHOM3228 - VVPBS JHDA | λE                                     |
| I'm not a robot         | reCAPTCHA<br>Privacy - Terma           |
| Co                      | ntinue                                 |
|                         |                                        |

Once the initial process is completed and the Continue button is clicked, bidders will see the Bid Submission screen.

The form is broken into the following 4 sections:

- Bid Information
- Purchaser Information
- BSCA Information
- Bid Submitter and Signer Information

Required fields are annotated with a red asterisk \*. The form can be saved and then returned to later to complete.

### **Section 1 - Bid Information Section**

| Did Cub mission                                                                      |                                                               |                                                   |                                              |  |  |
|--------------------------------------------------------------------------------------|---------------------------------------------------------------|---------------------------------------------------|----------------------------------------------|--|--|
| Bid Submission                                                                       |                                                               |                                                   |                                              |  |  |
| Address                                                                              | Case #                                                        | Sales Type                                        | List Price                                   |  |  |
| 882 Xolgv Wulzx                                                                      |                                                               | IE (Insured Escrow)                               | \$185,000                                    |  |  |
| Pryor, OK 74361                                                                      |                                                               |                                                   |                                              |  |  |
| Mayes County                                                                         |                                                               |                                                   |                                              |  |  |
| The current bid deadline is 8/25/202                                                 | 3 12:00:00 AM                                                 |                                                   |                                              |  |  |
| * indicates required fields.                                                         |                                                               |                                                   |                                              |  |  |
| 1 Bid<br>Information                                                                 | 2 Purchaser<br>Information                                    | 3 BSCA<br>Information                             | 4 Bid Submitter and<br>Signer Information    |  |  |
| 1. Purchaser(s) agree to purchase<br>the property to the Secretary of H              | e on the terms set forth hereir<br>Housing and Urban Developn | n, the following property, as more parti<br>nent. | cularly described in the deed conveying      |  |  |
| * 3. The agreed purchase price of                                                    | the property is:                                              |                                                   |                                              |  |  |
| Purchase Price *                                                                     |                                                               |                                                   |                                              |  |  |
| * 4. Purchasor is:                                                                   |                                                               |                                                   |                                              |  |  |
| 4. Fulciluser is.                                                                    | 0.000                                                         |                                                   |                                              |  |  |
| applying for HUD/FHA insured                                                         | financing 203(b)                                              |                                                   |                                              |  |  |
| applying for HUD/FHA insured                                                         | financing 203(b) repair escrow                                | ,<br>,                                            |                                              |  |  |
| O applying for conventional or oth                                                   | ner financina not involvina HU                                | D/FHA                                             |                                              |  |  |
| organity of conventional of other inflations not involving Hob/FHA     O paying cash |                                                               |                                                   |                                              |  |  |
|                                                                                      |                                                               |                                                   |                                              |  |  |
| * 5. Seller will pay reasonable an                                                   | d customary costs, but not m                                  | ore than actual costs, nor more than po           | aid by a typical Seller in the area, of      |  |  |
| Closing Cost *                                                                       | g (excluding broker's commis                                  | sion) in an amount not to exceed:                 |                                              |  |  |
| 0.00                                                                                 |                                                               |                                                   |                                              |  |  |
|                                                                                      |                                                               |                                                   |                                              |  |  |
| * 6a. Upon sales closing, Seller ag                                                  | grees to pay to the broker ide                                | ntified below a commission (including s           | selling bonus, if offered by the seller) of: |  |  |
| (1)                                                                                  |                                                               |                                                   |                                              |  |  |
| Selling Broker Commission *                                                          |                                                               |                                                   |                                              |  |  |
| 0.00                                                                                 |                                                               |                                                   |                                              |  |  |
|                                                                                      |                                                               |                                                   |                                              |  |  |
| * 6b. If broker identified below is                                                  | not the broad listing broker, b                               | broad listing broker will receive a comm          | nission of: (1)                              |  |  |
| Listing Broker Commission *                                                          |                                                               |                                                   |                                              |  |  |
| 0.00                                                                                 |                                                               |                                                   |                                              |  |  |
|                                                                                      |                                                               |                                                   |                                              |  |  |

- Purchase Price Special Logic:
  - For Lottery Listing Period, the value is set to the list price and is read-only.
  - For Dollar Homes, the value is set to \$1, and the value is read-only.
- Purchaser is (Financing Type) Special Logic:
  - o If the property is uninsured the first option (203(b)) is disabled
  - The second option (203(b) repair escrow) is only available when the sales type is insured escrow and the escrow amount is greater than 0.
  - The third option (203(k)) is only available when the 203k flag is set on the disposition.

- Closing Costs Special Logic:
  - For Lottery Listing Period, the value is set to 0 and read-only
  - If purchaser is Investor, the closing cost must be 0
  - For Dollar Homes, there is no limit on closing costs.
  - Otherwise, the maximum closing cost amount is 3% of the purchase price.
- Selling Broker Commission Special Logic:
  - Selling Broker Commission is set to 0 and read-only:
    - When bidder is Nonprofit or Government Agency
    - Lottery listing period.
    - Dollar Home
  - If the property is hard to sell or the vacant lot commission the selling broker commission cannot be greater than the selling broker commission set on the disposition
  - For normal sales for brokers/agents the selling broker commission cannot be greater than the percent set by the AM of the bid amount
- Listing Broker Commission Special Logic (read-only):
  - The listing Broker Commission is set to 0:
    - Lottery listing period.
    - Dollar Home
  - If the property is hard to sell or the vacant lot commission the listing broker commission is set to the listing broker commission set on the disposition
  - For normal sales for brokers/agents the listing broker commission is set to the percent set by the AM of the bid amount

| * 6b. If broker identified below is not the broad listing broker, broad listing broker will receive a commission of: ①                                                                                                    |  |
|----------------------------------------------------------------------------------------------------|--|
| Listing Broker Commission *                                                                                                    |  |
| 5,430.00                                                                                                    |  |
|                                                                                                    |  |
| * 7. The net amount due Seller is (Purchase price [item 3], less Items 5 and 6)                                                                                                    |  |
| 170,140.00                                                                                                    |  |
| * 8. Purchaser is:                                                                                                    |  |
| Owner-Occupant (will occupy this property as primary residence)                                                                                                    |  |
| O Investor                                                                                                    |  |
| <ul> <li>Nonprofit Organization (should be a HUD-approved Nonprofit Agency)</li> </ul>                                                                                                    |  |
| O Other Government Agency                                                                                                    |  |
| * 10. If Seller does not accept this offer, Seller                                                                                                    |  |
| may hold such offer as a backup to accepted offer                                                                                                    |  |
| $\odot$ may not hold such offer as a backup to accepted offer                                                                                                    |  |
| Save & Continue                                                                                                    |  |
| If this bid is awarded, you are responsible for reviewing the bid information and submitting required documentation within the Accepted Bid<br>Checklist in HUD Homestore within two (2) business days of bid award notification. |  |
| The current bid deadline is 8/25/2023 12:00:00 AM                                                                                                    |  |

- Net Bid Amount Special Logic (read-only):
  - $\circ$   $\;$  For the lottery listing period the value is set to the Bid Amount
  - For dollar homes, the amount is \$1 plus the closing cost amount.
  - Otherwise, the Net Bid Amount = Bid Amount Closing Cost Selling Broker Commission – Listing broker Commission
- Owner Type Special Logic:
  - If the user is a Government Agency, that option is set and the whole radio button group is read-only.
  - If the user is a Nonprofit Organization, that option is set and the whole radio button group is read-only.
  - If the user is a broker or agent, Government agency and Nonprofit values are disabled.
  - If the user is a broker or agent and the listing period is either lottery or exclusive the Owner Occupant option is set and the whole group is read-only
- Back up offer Special Logic:
  - Backup offer is set to yes and read-only for
    - Lottery listing period.
    - Dollar Homes

To save work and move to the next section, bidders must click the Save & Continue button.

Note: After Bid Info is saved, the "Not Submitted Bid" can be accessed from My Bids.

| Section | 2 - | Purchaser | Information | Section |
|---------|-----|-----------|-------------|---------|
|---------|-----|-----------|-------------|---------|

| The current bid deadline is 8/25/2023 12:00:                                                                             | 00 AM                                                                  |                                                                                                    |                                                                                   |
|----------------------------------------------------------------------------------------------------|------------------------------------------------------------------------|----------------------------------------------------------------------------------------------------|-----------------------------------------------------------------------------------|
| * indicates required fields.                                                                                             |                                                                        |                                                                                                    |                                                                                   |
| Bid [Information]                                                                                                    | Purchaser<br>Information                                               | 3 BSCA<br>Information                                                                                            | 4 Bid Submitter and<br>Signer Information                                         |
| Purchaser Information                                                                                                    |                                                                        |                                                                                                    |                                                                                   |
| The required information for all purchaser<br>E-signature verification. You will be requir                               | s must be accurate for<br>ed to verify all the infor                   | the Electronic Signatures. Purchaser ce<br>mation if your bid is selected.                                       | ll phone will be used only as a backup for                                        |
| * Are any Purchasers an Employee, Imm<br>HUD Field Service Managers (FSMs), Ap<br>employees who have no involvement in r | ediate Family Member,<br>praisers for any HUD A<br>management and over | Management Official, and/or Affiliate<br>AM, HUD Local Listing Broker, Buyers<br>sight of HUD-owned properties)? | ed Entity to HUD Asset Managers (AMs),<br>Selected Closing Agent, HUD (except for |
| ○ Yes<br>○ No                                                                                                    |                                                                        |                                                                                                    |                                                                                   |
| * The Selling Broker/Agent submitting th<br>O Yes<br>O No                                                                | is bid is a Purchaser o                                                | r has an ownership interest in the enti                                                                          | ity purchasing the property.                                                      |
| At least one purchaser must be living in th                                                                              | ne property. Those not l                                               | iving in the property will not be required                                                                       | d to sign the Owner Occupant Addendum.                                            |
| Primary Purchaser                                                                                                    |                                                                        |                                                                                                    |                                                                                   |
| * ID Type                                                                                                    |                                                                        |                                                                                                    |                                                                                   |
| <ul> <li>Individual SSN</li> <li>Business EIN</li> <li>ITIN/US Govt ID</li> <li>Not living in property</li> </ul>        |                                                                        |                                                                                                    |                                                                                   |
| SSN / EIN / ID Number                                                                                                    |                                                                        |                                                                                                    |                                                                                   |
| Identification Number*                                                                                                   |                                                                        |                                                                                                    | Ø                                                                                 |
| Confirm Identification Number*                                                                                           |                                                                        |                                                                                                    | 8                                                                                 |

- HUD Affiliation, HUD Employee and Bidder is purchaser:
  - Selecting Yes for the HUD Affiliation option will require a selection to the HUD Employee option.

\* Are any Purchasers an Employee, Immediate Family Member, Management Official, and/or Affiliated Entity to HUD Asset Managers (AMs), HUD Field Service Managers (FSMs), Appraisers for any HUD AM, HUD Local Listing Broker, Buyers Selected Closing Agent, HUD (except for employees who have no involvement in management and oversight of HUD-owned properties)?
Yes

No

\* Are any Purchasers a HUD Employee?

Yes
No

- These radio button groups are not relevant if bidder is Nonprofit or Government Agency and will not show.
- Good Neighbor Next Door Type group shows if bid is GNND and bidder is broker or agent.
- At least one purchaser must be living in the property and those Not Living in Property will not be required to sign the Owner Occupant Addendum and Not Living in property checkless will show unless:
  - Bidder is Nonprofit or Government Agency
  - Property is GNND
  - Owner Type selected in Bid Information section is Investor.
- Primary Purchaser Special Logic:
  - If Owner type is Owner Occupant Business EIN option is disabled. If the Listing Period is Lottery (GNND) or Exclusive, the ITIN/US Govt ID option is also disabled, leaving Individual SSN as the only option.
  - If Bidder is Nonprofit or Government agency option is set to Business and the radio group is read-only
  - If purchaser type is set to Business, then Business Name is mandatory.

| Company Name       |                       |                 |            |
|--------------------|-----------------------|-----------------|------------|
| Company Name       |                       |                 |            |
|                    |                       |                 |            |
| Name               |                       |                 |            |
| First Name*        | Middle Name           |                 | Last Name* |
|                    |                       |                 |            |
| Current Address    |                       |                 |            |
| Number and Street* |                       |                 |            |
| City*              | State*                | ~               | Zip*       |
|                    |                       |                 |            |
| Email              |                       |                 |            |
| Email Address*     |                       | Confirm Email*  |            |
|                    |                       | L               |            |
| Contact Number     |                       |                 |            |
| Phone Number*      |                       | Mobile Number   |            |
|                    |                       |                 |            |
|                    | Add Another Purchaser | Save & Continue |            |

• Up to three additional purchasers can be added by clicking the Add Another Purchaser Button.

Add Another Purchaser

• Click Remove Purchaser to remove the additional purchaser.

Remove Purchaser

• Purchaser ID Type field through Contact Number must be filled in for each additional purchaser.

To save work and move to the next section, bidders must click the **Save & Continue** button.

### Section 3 - BSCA (Buyers Select Closing Agent) Section

If you know which BSCA company you'd like to use, being typing into the Company Name field (at least three characters) and select the option from the list that displays the autocomplete results. Selecting an option from the dropdown will fill in the Company details and provide options for Officers when the Officer Name filed is clicked.

FIND AGENTS -

If you need to choose a BSCA company, you can search for agents in the area on the Find Agents tab.

If your chosen BSCA company is not listed, complete all of the required fields and it will be created upon saving. Additional information can be found in the <u>Find a Buyers Select Closing Agent</u> section.

| Bid                                                                                                    | Purchaser                                                                                               |                                      | 3 BSCA<br>Information                                                                 | 4 Bid Submitter and<br>Signer Information                                                                                |  |
|----------------------------------------------------------------------------------------------------|----------------------------------------------------------------------------------------------------|--------------------------------------|---------------------------------------------------------------------------------------|----------------------------------------------------------------------------------------------------|--|
| Buyers Select Closing Agent                                                                                             | t Information                                                                                           |                                      |                                                                                       |                                                                                                    |  |
| If you know the Buyers Select Closin<br>list. Click in the Escrow Officer and I<br>required. If your chosen Buyers Sele | ng Agent (BSCA) that you wan<br>Backup Officer fields to either s<br>ect Closing Agent is not listed, o | nt to use,<br>select fro<br>complete | begin typing the name in<br>m existing officers or type<br>all of the required fields | the Company Name field and select from the<br>e in alternative names. A backup officer is not<br>and it will be created. |  |
| Company Details                                                                                                    |                                                                                                    |                                      |                                                                                       |                                                                                                    |  |
| Company Name*                                                                                                    |                                                                                                    |                                      |                                                                                       |                                                                                                    |  |
| Company Phone Number                                                                                                    |                                                                                                    |                                      | Number and Street*                                                                    |                                                                                                    |  |
| City*                                                                                                    | State*                                                                                                  |                                      | ~                                                                                     | Zip*                                                                                                    |  |
| BSCA ID:<br>Escrow Officer                                                                                              |                                                                                                    |                                      |                                                                                       |                                                                                                    |  |
| Officer Name*                                                                                                    |                                                                                                    |                                      |                                                                                       |                                                                                                    |  |
| Officer Email*                                                                                                    |                                                                                                    |                                      | Officer Phone*                                                                        |                                                                                                    |  |
| Backup Officer                                                                                                    |                                                                                                    |                                      |                                                                                       |                                                                                                    |  |
| Officer Name                                                                                                    |                                                                                                    |                                      |                                                                                       |                                                                                                    |  |
| Officer Email                                                                                                    |                                                                                                    |                                      | Officer Phone                                                                         |                                                                                                    |  |
| Save & Continue                                                                                                    |                                                                                                    |                                      |                                                                                       |                                                                                                    |  |

Once Save & Continue is clicked, the following alert will appear. Click OK to go to the last section.

| Buyer Selects Closing Agent Documents                                                                                                    |
|----------------------------------------------------------------------------------------------------|
| If your bid is accepted, you will need to upload a copy of Closing Agent's state license and a Closing<br>Protection Letter (CPL) evidencing errors and omissions insurance coverage. At least one of the<br>documents is either missing or has expired. The documents can be uploaded on the Accepted Bid<br>Checklist screen once the bid is accepted. |
| ОК                                                                                                    |

### Section 4 – Bid Submitter and Signer Information

| Bid Information                                                          | PurchaserInformation                                             | BSCA<br>Information                                  | Bid Submitter and<br>Signer Information |
|--------------------------------------------------------------------------|------------------------------------------------------------------|------------------------------------------------------|-----------------------------------------|
| Bid Submitter Information                                                |                                                                  |                                                      |                                         |
| Last Name<br>QYBRYOCVVT                                                  |                                                                  | First Name<br>NNXDJQJKWC                             |                                         |
| Broker Real Estate License<br>609682                                     |                                                                  | Broker NAID<br>MPWRRL3387                            |                                         |
| Phone No<br>(000) 015-8066                                               |                                                                  | Email<br>XXQYZTORPX@EXAMPLE.COM                      | I.                                      |
| E-Signature Signer for the E                                             | Prokerage Information                                            |                                                      |                                         |
| The E-Signature Signer information<br>designated signer of the Sales Pac | has been populated from the P<br>kages please update this inform | Principal Broker information supplied with<br>ation. | nin HUD Homestore. If there is another  |
| Name<br>First Name*<br>NNXDJQJKWC                                        |                                                                  | QYBRYOCVVT                                           |                                         |
| Email<br>Email*<br>XXQYZTORPX@EXAMPLE.COM                                |                                                                  |                                                      |                                         |
|                                                                          | So                                                               | ove & Continue                                       |                                         |

These fields are prepopulated with the principal broker information but can be updated if there is another designated signer of the Sales Package.

Note: this section is only required for Broker/Agents.

To save work and move to the next section, bidders can click the Save & Continue button.

#### **Bid Summary**

After completing each section, a final Bid Summary page will appear which reminds bidders that their bid has not yet been submitted and allows them to review all information entered before finalizing the bid submission. This will also include a section for Certifications and Acceptance of Terms & Conditions.

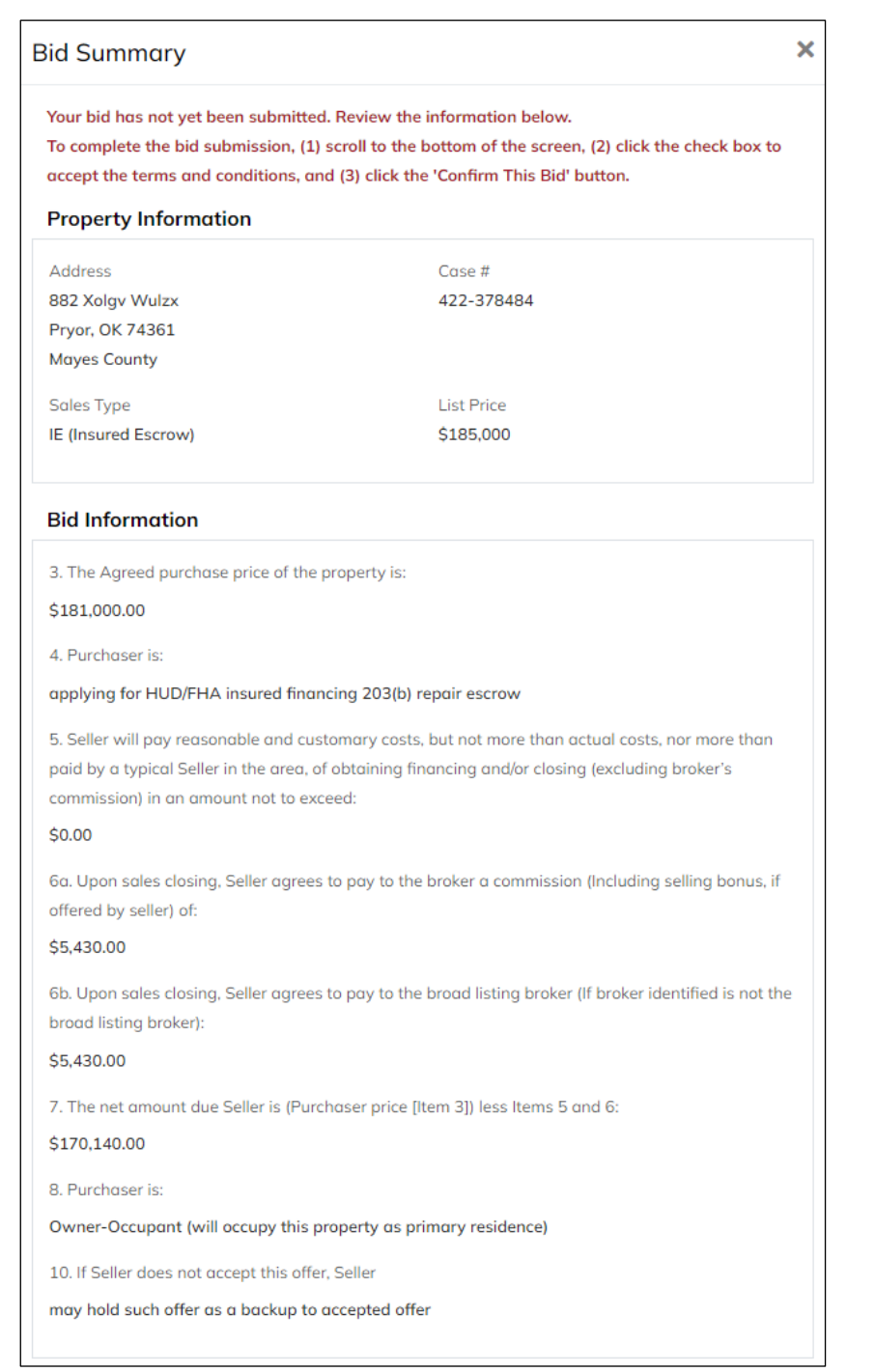

#### Certifications

The HUD registered broker or its representative hereby certifies and assures that he/she has read, understands, and will comply with the regulations, guidelines, and requirements with respect to entering bid information on behalf of the purchaser(s) for the subject property being offered for sale.

Also, the HUD registered broker or its representative gives assurances and certifies that:

 The purchaser has received a pre-qualification letter from a lending institution if the purchase is to be mortgaged. If paying cash, the purchaser has received certification from a financial institution stating that sufficient funds are available to complete the purchase.

The original signed contract, including all addenda, will be delivered to the asset manager within two (2) business days of being notified of the bid award.

3. The earnest money deposit will be submitted with the Sales Contract.

 A copy of the purchaser's driver's license (or an acceptable form of photographic identification) and social security card or employer identification number, if applicable, has been obtained to verify the purchaser(s) identity.
 The name(s) and identification number(s) will be entered on the bid site as they legally appear on the driver's license and social security card.

Whoever, for the purpose of obtaining any loan or advance of credit from any person, partnership, association, or corporation with the intent that such loan or advance of credit shall be offered to or accepted by the Department of Housing and Urban Development for insurance, or for the purpose of obtaining any extension or renewal of any loan, advance of credit, or mortgage insured by such Department, or the acceptance, release, or substitution of any security on such a loan, advance of credit, or for the purpose of influencing in any way the action of such Department, makes, passes, utters, or publishes any statement, knowing the same to be false, or alters, forges, or counterfeits any instrument, paper, or document, or utters, publishes, or passes as true any instrument, paper, or document, knowing it to have been altered, forged, or counterfeited, or willfully overvalues any security, asset, or income, shall be fined under this title or imprisoned not more than two years, or both.

#### Acceptance of Terms & Conditions

Property listings could include technical inaccuracies or typographical errors. Also, properties may contain zoning and code violations as well as defects which could affect the purchaser's health or safety. It is the purchaser's responsibility to satisfy himself as to accurate information and property condition, including any possible zoning and code violations.

- 1. HUD reserves the right to reject any and all offers and to waive any informality or irregularity in any bid offers.
- 2. The listing price is HUD's determination of fair market value.

HUD reserves the right, in its sole discretion, to accept offers less than listing price, but only the highest net acceptable offer will be considered.

- 4. HUD may accept the offer giving the greatest net return.
- 5. HUD reserves the right to withdraw any and all listed properties prior the bid opening.
- 6. Accuracy of information contained in property listings is not guaranteed.

7. The seller has not lived in the property for at least one hundred eighty (180) days prior to the date of receiving an offer for the subject property. Hence, the seller does not have the requisite personal knowledge to make accurate disclosure about the property.

All HUD homes are sold in "AS IS" condition. We encourage you to make your offer contingent upon a satisfactory inspection by making the Professional Property Inspection form part of your offer. Equipment found to be working upon initial inspection is NOT warranted upon closing.

By checking this box, you agree to the terms and conditions listed above.

Prior to submitting your bid, a check will be made to confirm the availability of the property. If this property is no longer available for bidding, you will receive a message that your bid was not submitted.

By clicking 'Confirm This Bid' I certify that I have read and understand the above fraud warning. I certify that the information contained herein is true and correct to the best of my knowledge.

Confirm This Bid

After acknowledging the terms and conditions by clicking the checkbox, bidders must click the Confirm This Bid button to complete the bid submission process and display the Bid Acknowledgement.

### **Bid Acknowledgement**

The Bid Acknowledgement will record that the bid has been submitted successfully. A confirmation number is generated, and the date and time of the submission is recorded. The form may be printed by clicking the Print Bid Acknowledgement button at the top right of the screen.

| 🖨 Print                                                                                                    |                                                                                         |
|----------------------------------------------------------------------------------------------------|-----------------------------------------------------------------------------------------|
| Bid Acknowledgement                                                                                                    | 🖶 Print                                                                                 |
| Your Bid has been Successfully Submitted.                                                                                                    |                                                                                         |
| Confirmation Number                                                                                                    | Current System Time                                                                     |
| 15771892-30477860                                                                                                    | 8/24/2023 2:48:17 PM                                                                    |
| Property Information                                                                                                    |                                                                                         |
| Case #                                                                                                    | Sales Type                                                                              |
| 422-378484                                                                                                    | IE (Insured Escrow)                                                                     |
| Address                                                                                                    | List Price                                                                              |
| 882 Xolgv Wulzx                                                                                                    | \$185,000                                                                               |
| Pryor, OK 74361                                                                                                    |                                                                                         |
| Mayes County                                                                                                    |                                                                                         |
| of the bid award.<br>Bid Information                                                                                                    |                                                                                         |
| 3. The Agreed purchase price of the property is:                                                                                                    | 4. Purchaser is:                                                                        |
| \$181,000                                                                                                    | applying for HUD/FHA insured financing 203(b) repair escrow                             |
| <ol> <li>Seller will pay reasonable and customary costs, but not more than actu<br/>financing and/or closing (excluding broker's commission) in an amount no<br/>\$0</li> </ol> | al costs, nor more than paid by a typical Seller in the area, of obtaining t to exceed: |
| 6a. Upon sales closing, Seller agrees to pay to the broker a commission (Ir                                                                                                    | ncluding selling bonus, if offered by seller) of:                                       |
| \$5,430                                                                                                    |                                                                                         |
| 6b. Upon sales closing, Seller agrees to pay to the broad listing broker (If t                                                                                                  | proker identified is not the broad listing broker):                                     |
| \$5,430                                                                                                    |                                                                                         |
| 7. The net amount due Seller is (Purchaser price [Item 3]) less Items 5 and                                                                                                    | 6:                                                                                      |
| \$170,140                                                                                                    |                                                                                         |
| 8. Purchaser is:                                                                                                    | 10. Backup Offer                                                                        |
| Owner-Occupant                                                                                                    | Yes                                                                                     |

# **My Bids**

Selling Brokers/Agents, Nonprofits and Government Agencies can access bids In Progress or previously placed from the MY BIDS Menu.

MY BIDS

This menu option is available if the user is logged in.

Bids are categorized by the following:

- Not-Submitted Bids
- In-Progress Bids
- Accepted Bids
- Archived Bids

#### **Not-Submitted Bids**

Not-submitted bids are those where the bid has begun but not all 4 sections have been completed and acknowledged. Bid submitters can access and continue their bid until the bid deadline.

Note: The Not-Submitted Bids Tab will not appear if there are no bids in that category.

| nese bids have not been submitt | ed yet. Please continue with bid | submission.                  |                                    |
|---------------------------------|----------------------------------|------------------------------|------------------------------------|
| Bid(s) Found                    |                                  |                              |                                    |
|                                 |                                  |                              |                                    |
| Case #                          | Property Address                 | Case #                       | Property Address                   |
|                                 | 160 Txeeb Ybtsz                  |                              | 501 Caqek Todby                    |
|                                 | Thornton, CO, 80229              |                              | Grand Junction, CO, 81501          |
| Bid Deadline                    | Bid Type                         | Bid Deadline                 | Bid Type                           |
| 8/17/2023 11:59:59 PM CT        | New Bid                          | 8/10/2023 11:59:59 PM CT     | New Bid                            |
| Purchaser Type                  | Purchaser Name                   | Purchaser Type               | Purchaser Name                     |
| Owner-Occupant                  | Joe Doe                          | Owner-Occupant               | Joe Doe                            |
| Net Bid Amount                  | NAID                             | Net Bid Amount               | NAID                               |
| \$329,000                       | GNGREM8628                       | \$141,000                    | GNGREM8628                         |
| Continue Bid                    |                                  | The deadline to place this b | id has passed. This bid will be    |
|                                 |                                  | removed after 7 days past t  | he deadline. You can start a       |
|                                 |                                  | new bid for the current bid  | open date if the property is still |
|                                 |                                  | available for bidding.       |                                    |

Once the Bid Deadline passes, the bid can no longer be continued. The Continue Bid button will be replaced by a message letting users know that their bid will be removed after 7 days past the deadline.

#### **In-Progress Bids**

| Not-Submitte | d Bids | In-Progr  | ess Bids | Accepted Bids | Archived Bids |
|--------------|--------|-----------|----------|---------------|---------------|
| Sealed Bids  | Count  | er Offers | Other    |               |               |

In-Progress Bids are separated into three categories:

- 1) Sealed Bids
- 2) Counter Offers
- 3) Other

#### **Sealed Bids**

Sealed Bids are bids that have been submitted, however, the Asset Manager does not yet have access to these either because the bid opening period has not yet occurred, or the Asset Manager accepted a bid from a previous bid period.

These bids can be modified if the Listing Period has not ended, or another bid has been accepted.

Bids may also be withdrawn prior to the bid opening.

| Sealed Bids Counter Offers        | s Other                                              |
|-----------------------------------|------------------------------------------------------|
| Sealed Bids are not available     | to the Asset Manager. You can modify these bids unle |
| earlier bid period, or the Listin | g Period has ended. You can choose to withdraw the s |
| 1 Bid(s) Found                    |                                                      |
|                                   |                                                      |
| Bid Confirmation Number           |                                                      |
| <u>15764560-32065349</u>          |                                                      |
| Case #                            | Property Address                                     |
|                                   | 841 Qckir Pvufi                                      |
|                                   | Bethesda, MD, 20814                                  |
| Bid Open Date                     | Net Bid Amount                                       |
| 7/14/2023                         | \$376,000                                            |
| Purchaser Type                    | Purchaser Name                                       |
| Investor                          | Jk                                                   |
| Last 4 of SSN/EIN/ID              | NAID                                                 |
|                                   |                                                      |

#### To Modify a sealed bid:

Use the Bid Confirmation Number link on the bid card to navigate to Bid Details.

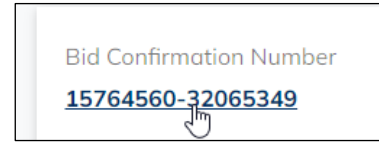

Scroll down to the bottom of the Bid Details and click Modify Bid.

| Withdraw Bid | Modify Bid |
|--------------|------------|
|              | J          |

Make the changes and submit the bid modification.

An Acknowledgement page will be displayed. The new modification will be on the Sealed Bids tab.

#### To withdraw a sealed bid:

Use the Bid Confirmation Number link on the bid card to navigate to Bid Details.

Scroll down to the bottom of Bid Details screen and click Withdraw Bid.

| Withdug Wid | Modify Bid |   |
|-------------|------------|---|
| Ŭ           |            | l |

Follow the instructions on the Bid Summary window to complete the bid withdrawal: scroll to the bottom, check the agree to the terms and conditions checkbox and click Withdraw This Bid button.

| upon initial inspection is NOT warranted upon closing.                                               |
|----------------------------------------------------------------------------------------------------|
| By checking this box, you agree to the terms and conditions listed above.                            |
| By clicking 'Withdraw this Bid' you are removing your bid on this property from HUD's consideration. |
| Withdraw This Bid                                                                                    |

Bid Acknowledgement will be displayed. It can be printed out.

| Your Bid has been Successfully Withdr    | awn.                                               |   |
|------------------------------------------|----------------------------------------------------|---|
| Confirmation Number<br>15764561-32065349 | Current System Time<br><b>7/13/2023 9:33:34 AM</b> | 6 |
| Property Information                     |                                                    |   |
| Case #                                   | Sales Type                                         |   |
|                                          | IN (Insured)                                       |   |
| Address                                  | List Price                                         |   |
| 341 Qckir Pvufi                          | \$417,000                                          |   |
| Bethesda, MD 20814                       |                                                    |   |
| Montgomery County                        |                                                    |   |

The withdrawn bid can be found on My Bids  $\rightarrow$  Archived Bids

#### **Counter Offer Bids**

Any bids that are eligible for a counter offer will be listed as long as the counter offer period is active.

| My Blas                                                                                                    |                                      |                                                                                                    |                         |
|----------------------------------------------------------------------------------------------------|--------------------------------------|----------------------------------------------------------------------------------------------------|-------------------------|
| In-Progress Bids                                                                                                | Accepted Bids                        | Archived Bids                                                                                                    |                         |
| Sealed Bids<br>Counter Offer bi                                                                                 | Counter Offers<br>ds are bids that c | Other<br>are eligible for counter offer and                                                                                                    | the counter offer perio |
| 1 Bid(s) Found                                                                                                  |                                      |                                                                                                    |                         |
| 5110 5                                                                                                    | ion Number                           |                                                                                                    |                         |
| 15651716-2                                                                                                    | 28366790                             |                                                                                                    |                         |
| Bid Confirmat<br><u>15651716-</u><br>Case #                                                                     | <u>28366790</u>                      | Property Address                                                                                                    |                         |
| Bid Confirmat<br><b>15651716-</b><br>Case #                                                                     | 28366790                             | Property Address<br>760 Oxhpe Xwvly<br>Panama City, FL, 32401                                                                                                    |                         |
| Bid Contract<br>15651716-<br>Case #<br>Bid Open Dat                                                             | e                                    | Property Address<br>760 Oxhpe Xwvly<br>Panama City, FL, 32401<br>Net Bid Amount                                                                                  |                         |
| Bid Contract<br>15651716-:<br>Case #<br>Bid Open Dat<br>8/5/2022                                                | e                                    | Property Address<br>760 Oxhpe Xwvly<br>Panama City, FL, 32401<br>Net Bid Amount<br>\$193,600                                                                     | 2                       |
| Bid Contrinat<br>15651716-:<br>Case #<br>Bid Open Dat<br>8/5/2022<br>Purchaser Ty;                              | 2 <b>8366790</b><br>e                | Property Address<br>760 Oxhpe Xwvly<br>Panama City, FL, 32401<br>Net Bid Amount<br>\$193,600<br>Purchaser Name                                                   | L <sub>2</sub>          |
| Bid Contract<br>15651716-<br>Case #<br>Bid Open Dat<br>8/5/2022<br>Purchaser Typ<br>Owner-Occ                   | e<br>upant                           | Property Address<br><b>760 Oxhpe Xwvly</b><br><b>Panama City, FL, 32401</b><br>Net Bid Amount<br>\$193,600<br>Purchaser Name<br><b>NjInpjjufw</b>                | ₹J                      |
| Bid Contrinut<br>15651716-<br>Case #<br>Bid Open Dat<br>8/5/2022<br>Purchaser Typ<br>Owner-Occ<br>Last 4 of SSN | e<br>upant<br>/EIN/ID                | Property Address<br><b>760 Oxhpe Xwvly</b><br><b>Panama City, FL, 32401</b><br>Net Bid Amount<br><b>\$193,600</b><br>Purchaser Name<br><b>NjInpjjufw</b><br>NAID | La                      |

#### To counter offer a bid:

Click Bid Confirmation Number link to load the Bid Details page.

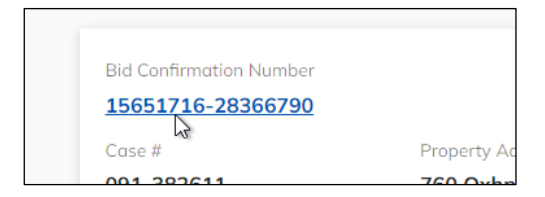

Scroll down to the bottom of the bid details and click Counter Offer button.

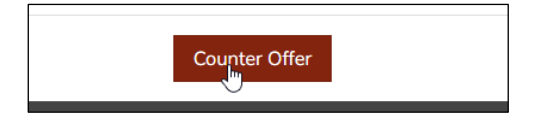

Update the amounts and click Save & Continue. Only amounts can be modified when making a counter offer.

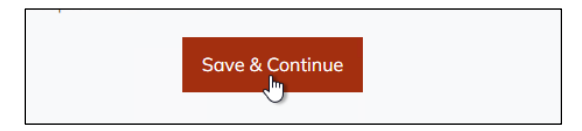

If Net to HUD is lower than minimum counter offer amount that HUD has set, the following screen will show:

| The Net to H<br>amount Cou<br>cancel to mo | IUD en<br>Inter C<br>odify y | itered is<br>Offered b<br>our bid c | less than the<br>y HUD. Click<br>or click OK to |
|--------------------------------------------|------------------------------|-------------------------------------|-------------------------------------------------|
|                                            | 0                            | unue.                               |                                                 |
|                                            | ОК                           | Cancel                              |                                                 |
|                                            |                              |                                     |                                                 |

Either modify the amounts until the minimum is met or click OK to continue.

When the Bid Summary screen shows after clicking OK (or after Save & Continue if the amount was higher than minimum counter offer), scroll down to the bottom, check the checkbox and click Confirm This Bid.

| И Ву с  | hecking this box, you agree to the terms and conditions listed above.                                                                                                    |
|---------|----------------------------------------------------------------------------------------------------|
| If this | Prior to submitting your bid, a check will be made to confirm the availability of the property.<br>property is no longer available for bidding, you will receive a message that your bid was not submitted. |
|         | By clicking 'Confirm This Bid' I certify that I have read and understand the above fraud warning.<br>I certify that the information contained herein is true and correct to the best of my knowledge.       |
|         | Confirm This Bid                                                                                                    |

Bid Acknowledgement will load when the bid was submitted successfully.

This bid is now in My Bids  $\rightarrow$  In-Progress Bids  $\rightarrow$  Sealed Bids

In-Progress Bids  $\rightarrow$  Counter Offers should not contain the original cancelled bid that is can be counter offered anymore. This bid will be in Archived Bids tab (if it was submitted in the last six months).

If the new sealed bid is withdrawn, the original counter offer bid will appear again on Counter Offers tab.

#### Modifying a counter offer bid

When sealed bid is a counter offer, the same rules apply – only amounts can be updated.

| Withdraw Bid | Modify Bid |
|--------------|------------|
|              |            |

Follow the instructions from Counter offer a bid starting with step 3.

#### **Other Bids**

This tab will display all bids that have been submitted on properties that have yet to close. The Bid Status will reflect one of the following:

| Bid Confirmation Numbe<br><u>15763759-30291220</u> | r                                                                          | Bid Confirmation  <br><u>15763759-30291</u> | Number<br>. <b>220</b>                                  |
|----------------------------------------------------|----------------------------------------------------------------------------|---------------------------------------------|---------------------------------------------------------|
| Case #<br>Under R                                  | Property Address<br>242 Asiji Zmzey<br>eview - The Asset                   | Case #                                      | Property Address<br>242 Asijj Zmzey<br>Lusby, MD, 20657 |
| Bid Status<br>UR<br>Net Bid Amount                 | ris currentry<br>g your bid and hen Date<br>Is from this bid-2023<br>date. | Bid Status ①<br>UR<br>Net Bid Amount        | Bid Open Date<br><b>6/21/2023</b><br>Purchaser Type     |
| \$263,200                                          | Investor                                                                   | \$263,200                                   | Investor                                                |
| Purchaser Name<br><b>La</b>                        | Last 4 of SSN/EIN/ID<br><b>7896</b>                                        | Purchaser Name                              | Last 4 of SSN/EIN/ID<br><b>7896</b>                     |
| NAID<br>FRFXRL8965                                 |                                                                            | NAID<br>FRFXRL8965                          |                                                         |

• Under Review (UR) – Bids are being reviewed but no bid has yet been selected.

• Pending Review (PR) – The Bid opening period has not yet occurred.

| Bid Confirmation Number                                     |                                                                                                    | Bid Confirmation Number 15659338-30004099                                                                                  | er                                                                                                    |
|-------------------------------------------------------------|----------------------------------------------------------------------------------------------------|----------------------------------------------------------------------------------------------------|----------------------------------------------------------------------------------------------------|
| Case #<br>Bid Status ①<br>PR<br>Net Bid Amount<br>\$129,556 | Property Address<br>084 Vghxv Itugi<br>Juncos, PR, 00777<br>Bid Open Date<br>10/3/2022<br>Purchaser Type<br>Owner-Occupant | Case # Pending<br>is Pending<br>is Pending<br>cannot I<br>withdra<br>Bid Status PR<br>Net Bid Amount review k<br>\$129,556 | g Review - Your bid Address<br>ing Review and Vg hov Itugi<br>be modified or cos, PR, 00777<br>win at this time.<br>In a previous bid-<br>of date are still funder<br>by the Asset when the Type<br>ar. Owner-Occupant |
| Purchaser Name<br>Biaplsbjju<br>NAID<br>DZBNTZ0699          | Last 4 of SSN/EIN/ID<br>8779                                                                                               | Purchaser Name<br>Biaplsbjju<br>NAID<br>DZBNTZ0699                                                                         | Last 4 of SSN/EIN/ID<br><b>8779</b>                                                                                                    |

 Other Bid Selected (OBS) – Another bid has been selected, but the property is not yet under contract.

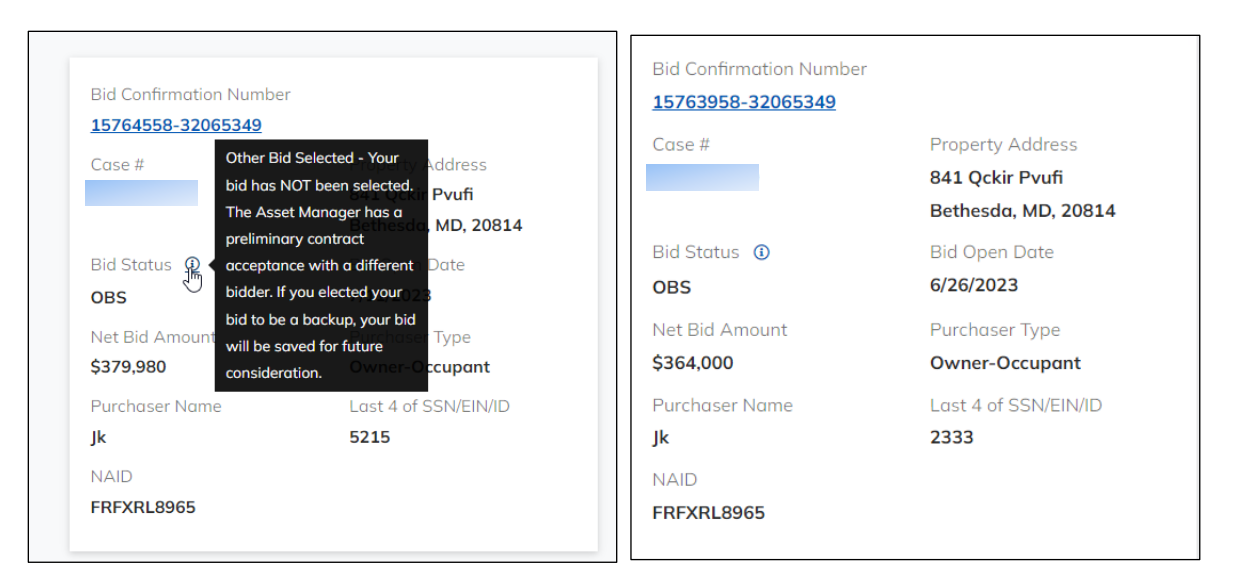

 Bid Under Contract (OBC) – Another bid has been selected and it is under contract; however, the property has not yet closed.

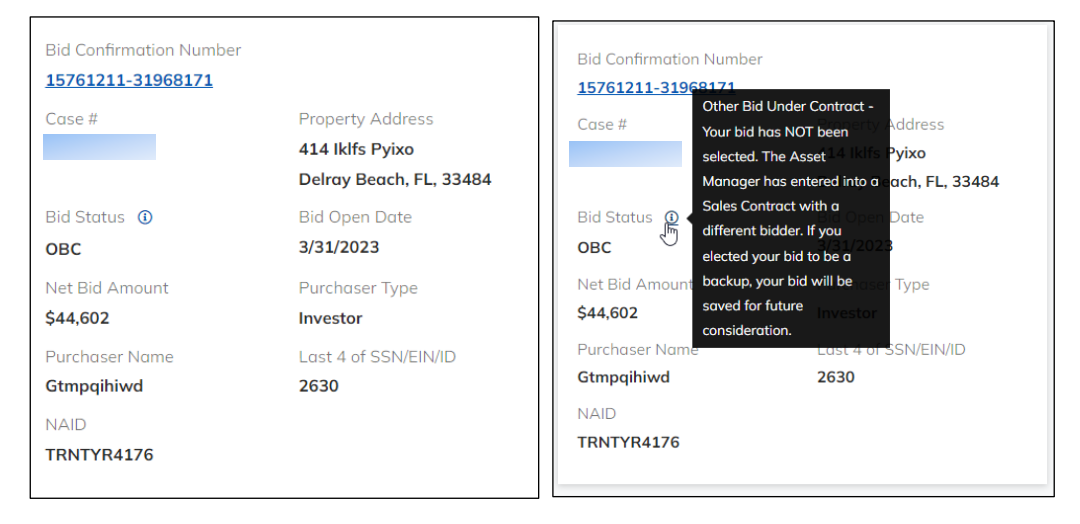

### **Accepted Bids**

| In-Progress Bids | Accepted Bids | Archived  | Bids                |  |
|------------------|---------------|-----------|---------------------|--|
| Action Require   | d Accepted n  | ot Closed | Accepted and Closed |  |

Accepted Bids for Brokers and Agents are divided into the following three categories:

- 1) Action Required
- 2) Accepted not Closed
- 3) Accepted and Closed

#### **Action Required**

This section will include bids that have been accepted but require either supporting documentation or verification before the property can be put under contract.

| tion Required Accep       | ted not Closed       | Accepted and Closed     |               |                    |                           |
|---------------------------|----------------------|-------------------------|---------------|--------------------|---------------------------|
| n Required hids are hids  | that have been acco  | ented and need docum    | ents unloaded | or verified so the | Asset Manager can verify  |
| ing on View Checklist wil | l open the bid check | list where these action | s can be made | a. To view the bid | details, click on the Bid |
| irmation Number.          |                      |                         |               |                    |                           |
|                           |                      |                         |               |                    |                           |
| l(s) Found                |                      |                         |               |                    |                           |
|                           |                      |                         |               |                    |                           |
| Bid Confirmation Number   |                      |                         |               |                    |                           |
| <u>15761037-29939420</u>  | View Checkli         | st                      |               |                    |                           |
| Case #                    | Property Add         | ress                    |               |                    |                           |
|                           | 992 Rlubw E          | usrk                    |               |                    |                           |
|                           | Gloversville, I      | NY, 12078               |               |                    |                           |
| Bid Accepted Date         | Net Bid Amou         | int                     |               |                    |                           |
| 3/29/2023                 | \$32,000             |                         |               |                    |                           |
| Purchaser Type            | Purchaser Na         | me                      |               |                    |                           |
| Owner-Occupant            | Asd                  |                         |               |                    |                           |
| Last 4 of SSN/EIN/ID      | NAID                 |                         |               |                    |                           |
| 6666                      | RYLVWR314            | 8                       |               |                    |                           |
|                           |                      |                         |               |                    |                           |

Clicking the Bid Confirmation Number will open the Bid Details Page which contains all the Property, Bid, Purchaser, and the Buyer's Select Closing Agent information. Additional Information may be found in the <u>Bid Details</u> section.

To access the Bid Checklist, click View Checklist. This is where bidders may modify some of the bid information, verify additional details and upload any required documentation. Additional information may be found in the <u>Bid Checklist</u> section.

#### **Accepted not Closed**

This section will include bids that have been accepted and all verification has been performed but the sale has not closed yet. Once the property closes the bid will move to Accepted and Closed. If the sale is cancelled, the bid will move into the Archived Bids section.

Clicking the Bid Confirmation Number will open the Bid Details page.

| n-Progress Bids Accepted Bio  | ls Archived Bids         |            |
|-------------------------------|--------------------------|------------|
|                               |                          |            |
| Action Required Accepte       | d not Closed Accepted of | and Closed |
| These bids have been accepted | but are not vet closed.  |            |
|                               | ,                        |            |
| 1 Bid(s) Found                |                          |            |
|                               |                          |            |
| Bid Confirmation Number       |                          |            |
| <u>15702949-28124029</u>      | $\searrow$               |            |
| Case #                        | Property Address         |            |
|                               | 037 Ptqbi Pqfve          |            |
|                               | Baltimore, MD, 21229     |            |
| Bid Accepted Date             | Net Bid Amount           |            |
| 2/15/2023                     | \$58,240                 |            |
| Purchaser Type                | Purchaser Name4          |            |
| Owner-Occupant                | Tydcvszsim               |            |
| owner-occupant                |                          |            |
| Last 4 of SSN/EIN/ID          | NAID                     |            |

#### **Accepted and Closed**

This section will include bids that have been accepted and the sale has closed.

Clicking the Bid Confirmation Number will open the Bid Details page.

| Action Required Accept           | ed not Closed Accepted and Clo       | osed                    |                   |
|----------------------------------|--------------------------------------|-------------------------|-------------------|
| ese bids have been accepte       | d, verified by the AM and are now cl | osed.                   |                   |
| Bid(s) Found                     |                                      |                         |                   |
|                                  |                                      |                         |                   |
| Bid Confirmation Number          |                                      | Bid Confirmation Number |                   |
| <u>15652817-31933775</u>         |                                      | 15577545-26526147       |                   |
| Case #                           | Property Address                     | Case #                  | Property Address  |
|                                  | 897 Krxzi Vkcyi                      |                         | 091 Tuvwt Tczcj   |
|                                  | San Diego, CA, 92105                 |                         | Orange, CA, 92868 |
| Bid Accepted Date                | Net Bid Amount                       | Bid Accepted Date       | Net Bid Amount    |
| 8/15/2022                        | \$477,726                            | 3/4/2021                | \$315,250         |
| Purchaser Type                   | Purchaser Name4                      | Purchaser Type          | Purchaser Name4   |
|                                  | Ujamluqsyo                           | Investor                | Minvdoevxx        |
| Investor                         |                                      |                         | NAD               |
| Investor<br>Last 4 of SSN/EIN/ID | NAID                                 | Last 4 of SSN/EIN/ID    | NAID              |

### **Archived Bids**

Not-Submitted Bids In-Progress Bids Accepted Bids Archived Bids

Archived bids will display previously submitted bids that have either been cancelled, withdrawn or were not accepted and the sale is closed.

Clicking the Bid Confirmation Number will open the Bid Details page.

| <u>15719989-31686433</u> |                        |                          |                                    |
|--------------------------|------------------------|--------------------------|------------------------------------|
| Case #                   | Property Address       |                          |                                    |
|                          | 355 Wvdpm Goyic        |                          |                                    |
|                          | San Jacinto, CA, 92583 |                          |                                    |
| Bid Status               | Bid Open Date          |                          |                                    |
| CA                       | 3/9/2023               |                          |                                    |
| Net Bid Amount           | Purchaser Type         | Cuse #                   |                                    |
| \$197,880                | Investor               |                          | 355 vvvdpm (                       |
| Purchaser Name           | Last 4 of SSN/EIN/ID   | Cancelleo                | Son locinto, C<br>I - Your bid was |
| Chsvllvfeq               | 2934                   | Bid Status 🔐 🕻 cancelled | by the AssetOpen Dat               |
| NAID                     |                        | Manager                  | 2/0/2022                           |

| 15689687-30055678 | •                    | 15691128-30118100 | 1                    |
|-------------------|----------------------|-------------------|----------------------|
| Case #            | Property Address     | Case #            | Property Address     |
|                   | 407 Qastx Ipgyu      | ;                 | 407 Cwbmc Wbxod      |
|                   | Bayamon, PR, 00959   |                   | San Juan, PR, 00925  |
| Bid Status        | Bid Open Date        | Bid Status 🛈      | Bid Open Date        |
| OBC               | 1/30/2023            | WI                | 1/30/2023            |
| Net Bid Amount    | Purchaser Type       | Net Bid Amount    | Purchaser Type       |
| \$137,710         | Owner-Occupant       | \$106,000         | Owner-Occupant       |
| Purchaser Name    | Last 4 of SSN/EIN/ID | Purchaser Name    | Last 4 of SSN/EIN/ID |
| Yevgiknxll        | 5720                 | Ngaczupzcu        | 9213                 |
| NAID              |                      | NAID              |                      |
| DZBNTZ0699        |                      | DZBNTZ0699        |                      |

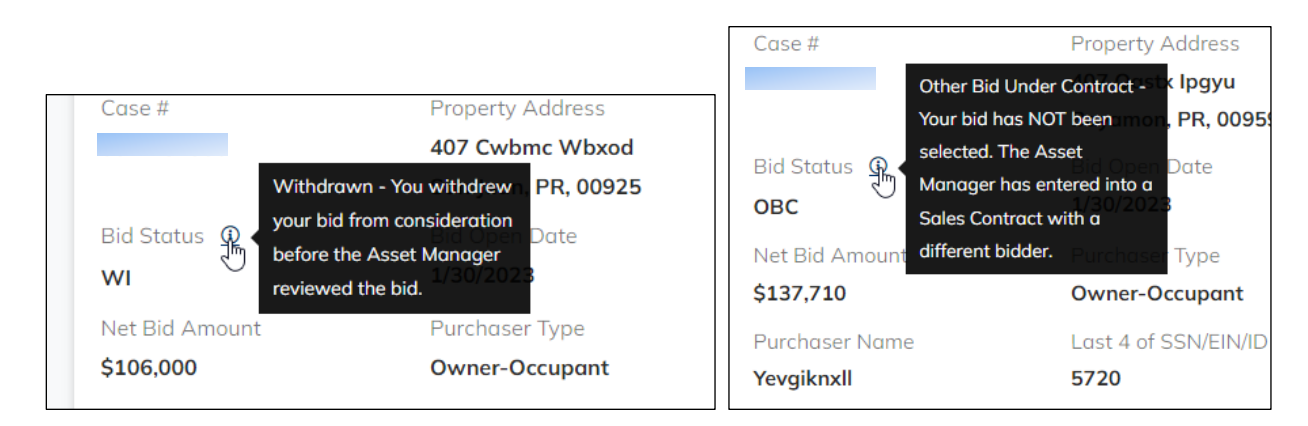

# **Bid Details Page**

Displays the following details:

- Property Information
- Bid Information
- Purchaser Information
- BSCA Information
- Addendums
- Asset Manager
- Field Service Manager
- Listing Broker

The information at the top of the page includes the Case Number, Confirmation Number, Submission Date, the Bid Status, and the Bid Acknowledgment.

| Back                |                      |
|---------------------|----------------------|
| Confirmation Number | Submission date      |
| 15771657-30374946   | 6/11/2023 7:18:05 AM |
| Bid Status (1)      | Bid Acknowledgement  |
| Accepted            |                      |

Clicking Bid Acknowledgment will open the Bid Acknowledgment page that contains a confirmation that the bid was submitted and gives users a chance to print the page for their records.

| Bid Acknowledgement                                                                           | Print Back                                                              |
|-----------------------------------------------------------------------------------------------|-------------------------------------------------------------------------|
| Your Bid has been Successfully Submitted.                                                     | Current System Time                                                     |
| 15771890-31731590                                                                             | 8/21/2023 11:41:41 AM                                                   |
| Property Information                                                                          |                                                                         |
| Case #                                                                                        | Sales Type                                                              |
|                                                                                               |                                                                         |
| Address                                                                                       | List Price                                                              |
| Inverness, FL 34453                                                                           | ¢1.0,000                                                                |
| Citrus County                                                                                 |                                                                         |
|                                                                                               |                                                                         |
| Your bid has been successfully submitted. Please print this page.You need                     | l to provide your confirmation number when inquiring about this bid. If |
| this bid is awarded, you are responsible for delivering the original signed of the bid award. | contract and all addenda within two (2) business days of being notified |
# **Property Information**

Displays the following property details:

- # of Beds and Baths
- Total Rooms
- Home Size
- Lot Size
- Total Floors
- Year Built
- Parking Type -Driveway, Garage, # of spaces
- FHA Financing Insured, Insured with Repair Escrow, or Uninsured
- 203K Eligible
- HOA Fees
- Revitalization Area designation
- Opportunity Zone designation
- Foundation Type

| Property Information<br>Address<br>488 Rabqu Qvluw<br>Inverness, FL 34453<br>Citrus County |                     |
|--------------------------------------------------------------------------------------------|---------------------|
| Bed/Bath                                                                                   | Total Rooms         |
| 3/3                                                                                        | 8 Rooms             |
| Square Footage                                                                             | Lot Size            |
| 3156 sq ft                                                                                 | 1 acres             |
| Year Built                                                                                 | Housing Type        |
| 1964                                                                                       | Single Family Home  |
| Number of Stories                                                                          | Parking             |
| 1                                                                                          | Garage (2 spaces)   |
| FHA Financing                                                                              | 203K Eligible       |
| IN (Insured)                                                                               | No                  |
| HOA Fees                                                                                   | Revitalization Area |
| \$0                                                                                        | No                  |
| Opportunity Zone                                                                           | Foundation Type     |
| No                                                                                         | CrawlSpace          |
|                                                                                            |                     |

# **Bid Information**

Displays the following:

- Date Listed
- List Price
- Bid Amount
- Net Bid Amount Bid Amount minus Listing and Selling Broker Commissions
- Buyer Type
- Financing Option
- Backup Offer
- Closing Cost
- Selling Broker Commission
- Listing Broker Commission

| Bid Information           |                                                       |
|---------------------------|-------------------------------------------------------|
| List Date                 | List Price                                            |
| 5/5/2023                  | \$449,000                                             |
| Bid Amount                | Net Bid Amount                                        |
| \$445,000                 | \$418,300                                             |
| Buyer Type                | Financing Option                                      |
| Investor                  | Conventional or other financing not involving HUD/FHA |
| Backup Offer              | Closing Cost                                          |
| Yes                       | \$0                                                   |
| Selling Broker Commission | Listing Broker Commission                             |
| \$13,350                  | \$13,350                                              |

## **Purchaser Information**

This section includes a Conflict of Interest acknowledgment and the Purchaser Information for all purchasers on this bid.

| The selling broker/agent submitting this bid is a purchaser or has an ownership interest in an entity purchasing the property.  Conflict of Interest If the boxes below do not have check marks, you indicated that there is no Conflict of Interest. You can update these in Bid Checklist.  At least one of the Purchasers is an Employee, Immediate Family Member, Management Official, and/or Affiliated Entity to HUD Asset Managers (AMs), HUD Field Service Managers (FSMs), Appraisers for any HUD AM, HUD Local Listing Broker, Buyers Selected Closing Agent, HUD (except for employees who have no involvement in management and oversight of HUD-owned properties) At least one of the Purchasers is a HUD Employee |  |  |
|----------------------------------------------------------------------------------------------------|--|--|
| Conflict of Interest If the boxes below do not have check marks, you indicated that there is no Conflict of Interest. You can update these in Bid Checklist. At least one of the Purchasers is an Employee, Immediate Family Member, Management Official, and/or Affiliated Entity to HUD Asset Managers (AMs), HUD Field Service Managers (FSMs), Appraisers for any HUD AM, HUD Local Listing Broker, Buyers Selected Closing Agent, HUD (except for employees who have no involvement in management and oversight of HUD-owned properties) At least one of the Purchasers is a HUD Employee                                                                                                    |  |  |
| If the boxes below do not have check marks, you indicated that there is no Conflict of Interest. You can update these in Bid Checklist.  At least one of the Purchasers is an Employee, Immediate Family Member, Management Official, and/or Affiliated Entity to HUD Asset Managers (AMs), HUD Field Service Managers (FSMs), Appraisers for any HUD AM, HUD Local Listing Broker, Buyers Selected Closing Agent, HUD (except for employees who have no involvement in management and oversight of HUD-owned properties) At least one of the Purchasers is a HUD Employee                                                                                                    |  |  |
| At least one of the Purchasers is an Employee, Immediate Family Member, Management Official, and/or Affiliated Entity to HUD Asset<br>Managers (AMs), HUD Field Service Managers (FSMs), Appraisers for any HUD AM, HUD Local Listing Broker, Buyers Selected Closing Agent,<br>HUD (except for employees who have no involvement in management and oversight of HUD-owned properties)<br>At least one of the Purchasers is a HUD Employee                                                                                                    |  |  |
| <ul> <li>At least one of the Purchasers is an Employee, Immediate Family Member, Management Official, and/or Affiliated Entity to HUD Asset</li> <li>Managers (AMs), HUD Field Service Managers (FSMs), Appraisers for any HUD AM, HUD Local Listing Broker, Buyers Selected Closing Agent,</li> <li>HUD (except for employees who have no involvement in management and oversight of HUD-owned properties)</li> <li>At least one of the Purchasers is a HUD Employee</li> </ul>                                                                                                    |  |  |
| Primary Purchaser                                                                                                    |  |  |
| Purchaser ID Type SSN/EIN/ID Number                                                                                                    |  |  |
| Business EIN XX-XXX2938                                                                                                    |  |  |
| First Name Middle Name                                                                                                    |  |  |
| Ybijfydfsv                                                                                                    |  |  |
| Last Name Company Name                                                                                                    |  |  |
| Cthzjpucsw JFBJW FJBBP                                                                                                    |  |  |
| Street Address City, State, Zip                                                                                                    |  |  |
| 553 Nulsd Lafayette, LA 70508                                                                                                    |  |  |
| Email Address Phone                                                                                                    |  |  |
| owgxeogawl@example.com (001) 850-6142                                                                                                    |  |  |
| Mobile Phone                                                                                                    |  |  |
| <u>(001) 850-6142</u>                                                                                                    |  |  |
|                                                                                                    |  |  |

#### **Conflict of Interest**

If one or more of the purchasers has a relationship with a HUD Employee or is a HUD Employee themselves, they must acknowledge their Conflict of Interest. Selecting on the second checkbox will automatically select the first and will display the document upload section where users must upload a Conflict of Interest Form. Uploading the form without clicking save will still save the conflict of interest.

If the bid has already been accepted, the checkboxes will be disabled. The Conflict of Interest can be updated on the <u>Bid Checklist</u>.

## **BSCA Information**

The Buyers Select Closing Agent (BSCA) section shows the Closing Agent chosen to assist in closing the property for the Purchaser. The company's contact information, as well as the Escrow Officer's information, is listed in this section.

| BSCA Information<br>Company Name<br>UJYRB BRBUF | Company Phone                           |
|-------------------------------------------------|-----------------------------------------|
| Street Address 521 Ffatd                        | City, State, Zip<br>Lafayette, LA 70508 |
| BSCA ID                                         | Escrow Officer                          |
| CYPRES0010                                      | latxj Ncnlm                             |
| Escrow Officer Email                            | Escrow Officer Phone                    |
| wiekglnyjl@example.com                          | (001) 577-1657                          |
| Backup Officer                                  | Backup Officer Email                    |
| <b>Pefbp Kjnnm</b>                              | <u>vvusroyoqm@example.com</u>           |
| Backup Officer Phone<br>(001) 577-1657          |                                         |

### **Designated Signer**

By Default, the Principal Broker listed on the NAID is responsible for Electronically signing the Sales Contract. Their first name, last name, and email are listed on the bid details.

| E-Signature Designated Signer for the Brokera | ge Information |
|-----------------------------------------------|----------------|
| First Name                                    | Last Name      |
| lovscgasva                                    | Idbyppteyx     |
| Email                                         |                |
| @gmail.com                                    |                |
|                                               |                |

### Addendums

A list of national, state, local or property specific addendums is displayed. The addendums are pulled from the P260 application. These addendums are also listed in the <u>Property Details</u>.

| Addendums                                                                                                    | ^ |
|----------------------------------------------------------------------------------------------------|---|
| Closing FAQs     PROPERTY LISTING DISCLOSURE     PROPERTY CONDITION REPORT       LBP PAMPHLET     LBP ADDENDUM     LBP ADDENDUM       LBP ADDENDUM - SELLER HAS RECORDS     Flood Addendum     ENVIRONMENTAL COMPLIANCE REPORT       E-Signature Quick Reference Guide     Flood Addendum     ENVIRONMENTAL COMPLIANCE REPORT |   |

### **Asset Manager**

Asset Managers are responsible for hiring listing brokers and selling the property. Their contact information is also listed in the <u>Property Details</u>.

| set Manager                                            |                                 |  |
|--------------------------------------------------------|---------------------------------|--|
| Asset Manager<br>QDJTB PGZWU                           | Email<br>RNEJFTPSWO@EXAMPLE.COM |  |
| Phone                                                  | Fax                             |  |
| <u>(000) 000-1845</u>                                  | <u>(000) 000-1845</u>           |  |
| Company Name                                           |                                 |  |
| CJPJB FZOCR                                            |                                 |  |
| WWW.BAINECOMPANY.COM 238 Txylc Lrizd Atlanta, GA 30305 |                                 |  |

### **Field Service Manager**

Field Service Managers are responsible for maintaining the property in a proper condition for sale. Their contact information is also listed in the <u>Property Details</u>.

| Field Service Manager                                        |                                 | ^ |
|--------------------------------------------------------------|---------------------------------|---|
| Field Service Manager ZLOFI OINXU                            | Email<br>RXLXPZCRVT@EXAMPLE.COM |   |
| Phone<br>(000) 000-1805                                      | Fax<br>(000) 000-1805           |   |
| Company Name<br>NSRYJ ASPTA                                  |                                 |   |
| WWW.GUARDIANASSETMGT.COM 164 Tlhrb Niqls Langhorne, PA 19047 |                                 |   |
|                                                              |                                 |   |

## **Listing Broker**

Listing Brokers assist the Asset Manager in the listing and marketing of the property. Their contact information is listed in the <u>Property Details</u>.

| Listing Broker                                                       |                                        | ^ |
|----------------------------------------------------------------------|----------------------------------------|---|
| Listing Broker PETQY WVKPG                                           | Email<br><u>VGTDBNEAGN@EXAMPLE.COM</u> |   |
| Phone<br>(000) 476-9199                                              | Fax                                    |   |
| Company Name<br><b>ZXFQL OLQOQ</b><br>509 Rkyon Boca Raton, FL 33432 |                                        |   |

# **Bid Checklist**

After bids are accepted, the Broker/Agent will be required to verify information and may be requested to provide supporting documentation. Additionally, some information from the initial bid may need to be modified. The Bid Checklist is the area where these actions can be performed. It is accessed from the Action Required Tab under the Accepted Bids Tab within the My Bids Menu by clicking the View Checklist link. Additional details may be found in the <u>Action Required</u> section.

| In-Progress Bids Ac                                                                      | cepted Bids Ar                                                                     | chived Bids                                          |                                                                             |                                             |
|------------------------------------------------------------------------------------------|------------------------------------------------------------------------------------|------------------------------------------------------|-----------------------------------------------------------------------------|---------------------------------------------|
| Action Required<br>Action Required bids<br>Asset Manager will re<br>to open the Bid Chec | Accepted not Cla<br>are bids that have<br>eview the documer<br>klist where these a | been accepted<br>ts and informatic<br>tions can be m | oted and Closed<br>and need docum<br>tion before issuir<br>ade. To view the | ents upload<br>ag the Sales<br>bid details, |
| 1 Bid(s) Found                                                                           |                                                                                    |                                                      |                                                                             |                                             |
| Bid Confirmation<br><u>15771657-3037</u>                                                 | Number<br><b>4946 <u>Vi</u>e</b>                                                   | w Checklist                                          |                                                                             |                                             |
| Case #                                                                                   | Pro<br>654<br>Bre                                                                  | perty Address<br>4 Rwmfp Wblhy<br>aux Bridge, LA,    | , 70517                                                                     |                                             |

The following outlines the sections of the Bid Checklist.

# **Financing Type**

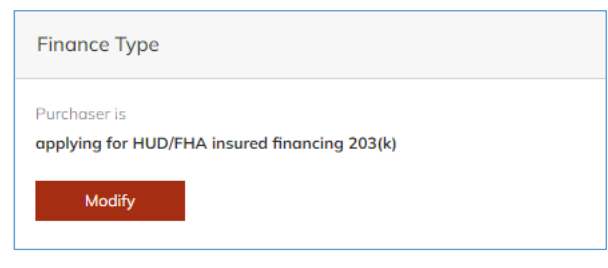

This section allows bidders to update the financing that will be used in the sale. Once the Modify button is clicked, the following options will appear.

| Purchaser is                                                                     |                     |                              |
|----------------------------------------------------------------------------------|---------------------|------------------------------|
| O applying for HUD/FHA insured financing 203(b)                                  |                     |                              |
| $^{\bigcirc}$ applying for HU(                                                   | D/FHA insured finan | cing 203(b) repair escrow    |
| applying for HUL                                                                 | D/FHA insured finan | cing 203(k)                  |
| $^{\bigcirc}$ applying for conventional or other financing not involving HUD/FHA |                     | ancing not involving HUD/FHA |
| $^{\bigcirc}$ paying cash                                                        |                     |                              |
|                                                                                  |                     |                              |
| Save                                                                             | Cancel              |                              |
|                                                                                  |                     |                              |

Choosing a different option and clicking the Save button will record the new Finance Type

#### Notes

- If disposition program type is Uninsured 203(b) option will be disabled.
- 203(b) repair escrow option will only be enabled if disposition program type is Insured Escrow and Escrow Amount > 0.
- 203(k) option will be disabled if Disposition 203K is N or Contract Owner Type is Investor.

### **Designated Signer**

| Designated Signer  |                         |                                        | ~ |
|--------------------|-------------------------|----------------------------------------|---|
| First Name<br>Thjz | Last Name<br>Nkxqtygink | Email<br><b>fjaggknmsx@example.com</b> |   |
| Modify             |                         |                                        |   |

By Default, the Principal Broker listed on the NAID is responsible for Electronically signing the Sales Contract. This responsibility may be designated to a different person after clicking the Modify Button.

| Designated Signer |                                                   | *              |
|-------------------|---------------------------------------------------|----------------|
| First Name        | Last Name     Email       Nkxqtygink     fjaggknm | sx@example.com |
| Save Cancel       |                                                   |                |

To designate a different signer, Brokers/Agents will enter a different First Name, Last Name and Email Address and then click the Save Button.

# **Purchaser Information**

| Purchaser Information                                                                           |                                                                                              |                                                                           | ~                        |
|-------------------------------------------------------------------------------------------------|----------------------------------------------------------------------------------------------|---------------------------------------------------------------------------|--------------------------|
| Please enter the Purchaser's mobile ph<br>At least one purchaser must be living in<br>Addendum. | one number below. It may be used as part o<br>n the property. Those not living in the proper | f the E-signature validation proce<br>ty will not be required to sign the | ess.<br>Owner Occupant   |
| Primary Purchaser                                                                               |                                                                                              |                                                                           |                          |
| Verified Purchaser<br><b>No</b>                                                                 |                                                                                              |                                                                           |                          |
| ID Type<br>Business EIN                                                                         |                                                                                              |                                                                           |                          |
| SSN/EIN/ID Number<br><b>XX-XXX2938</b>                                                          | Company Name<br>JFBJW FJBBP                                                                  |                                                                           |                          |
| First Name<br><b>Ybijfydfsv</b>                                                                 | Middle Name                                                                                  | Last Name<br><b>Cthzjpucsw</b>                                            |                          |
| Address<br>553 Nulsd                                                                            | City<br><b>Lafayette</b>                                                                     | State<br>LA                                                               | Zip Code<br><b>70508</b> |
| Phone Number<br>(001) 850-6142                                                                  | Mobile Number<br>(001) 850-6142                                                              | Email Address<br>owqxeogawl@e                                             | example.com              |
| Original Purchaser                                                                              |                                                                                              |                                                                           |                          |
| Modify                                                                                          |                                                                                              |                                                                           |                          |

The Purchaser Information section provides details about each purchaser which was included in the original bid submission. Clicking the Modify Button will display the modifiable fields as well as all the options.

| Verify Purchaser                | Set as Primary Purchaser | Remove Purchaser       |
|---------------------------------|--------------------------|------------------------|
|                                 |                          |                        |
| Type*                           |                          |                        |
| Individual SSN 💿 Business EIN 🔿 | ITIN/US Govt ID          |                        |
| SSN/EIN/ID Number*              | Company Name*            |                        |
|                                 | JFBJW FJBBP              |                        |
| First Name*                     |                          | Last Name*             |
| Ybijfydfsv                      | Middle Name              | Cthzjpucsw             |
|                                 |                          |                        |
| - Address*                      | City*                    | Zip Code*              |
| 553 Nulsd                       | Lafayette                | LA 🗸 70508             |
| – Phone Number*                 | - Mobile Number          | Email Address*         |
| (001) 850-6142                  | (001) 850-6142           | owqxeogawl@example.com |

Here are the following requirements in the purchaser section.

- Verify Purchaser Each purchaser's information must be verified by checking the Verify Purchaser checkbox. Saving the section will record and display the verification date. If the purchaser is removed, verification will also be removed.
- Set as Primary Purchaser Each bid must have one Primary Purchaser, however, if there are multiple purchasers entered, anyone can be designated.
- **Remove Purchaser** Purchasers may be removed from the bid, however, at least one of the original members (noted as Original Purchaser on screen) listed on the bid must remain. If the Primary Purchaser is being removed, another purchaser must be selected as the Primary Purchaser.
- ID Type If this is Owner Occupant sale, ID Type cannot be business. Also, if the listing is in Lottery or Exclusive period (and this is an Owner Occupant sale), the ID type can only be Individual. If this is an Investor sale, there are no restrictions on ID type. If ID type is business, Company Name is mandatory.
- **Mobile Phone** should be entered for each Purchaser in case other Electronic Signature authentication methods do not work and text verification must be used.
- Email Address verification is important because the Sales Contract will be electronically sent to the email address listed for signature.
- Original Purchaser will be checked if the Purchaser is part of the original bid submission.
- Not Living in Property If this is an Owner Occupant sale, there must be at least one Purchaser living in the property.

Note: This will be hidden for Investor sales.

#### Additional Purchasers

Additional Purchasers may be added by clicking the Add Another Purchaser button and filling out the section. Up to three addition purchasers can be added.

| Add Another Purchaser             |                          |                    |
|-----------------------------------|--------------------------|--------------------|
| Verify Purchaser                  | Set as Primary Purchaser | Remove Purchaser   |
| te verined                        |                          |                    |
| ID Type*                          |                          |                    |
| ○ Individual SSN ○ Business EIN ○ | ITIN/US Govt ID          |                    |
| SSN/EIN/ID Number*                | Company Name             |                    |
|                                   |                          |                    |
| First Name*                       | Middle Name              | Last Name*         |
| Address*                          | City*                    | State* V Zip Code* |
| Phone Number*                     | Mobile Phone             | Email Address*     |
| Original Purchaser                |                          |                    |
| Not Living in Property            |                          |                    |

The additional purchaser can also be removed by clicking the Undo Add Purchaser button before saving. This way, the purchaser is never saved.

Undo Add Purchaser

### **Buyers Select Closing Agent Verification**

The Buyers Select Closing Agent (BSCA) section allows for selection of the Closing Agent chosen to assist in closing the property for the Purchaser.

| Buyers Select Closing Agent Verifico                                                                                                    | ition                  | ~                    |  |  |
|----------------------------------------------------------------------------------------------------|------------------------|----------------------|--|--|
| If you know the Buyers Select Closing Agent (BSCA) that you want to use, begin typing the name in the Company Name field and select from the<br>list. Click in the Escrow Officer and Backup Officer fields to either select from existing officers or type in alternative names. A backup officer is not<br>required. If your chosen Buyers Select Closing Agent is not listed, complete all of the required fields and it will be created. |                        |                      |  |  |
| Company Name                                                                                                    | Company Phone          | Company Address      |  |  |
| FLIKU HVINO                                                                                                    | (000) 001-6605         | Qpfcb                |  |  |
| City                                                                                                    | State                  | Zip                  |  |  |
| Auburn                                                                                                    | AL                     | 36830                |  |  |
| BSCA ID                                                                                                    |                        |                      |  |  |
| AKRIDG0001                                                                                                    |                        |                      |  |  |
| Escrow Officer                                                                                                    | Escrow Officer Email   | Escrow Officer Phone |  |  |
| Tpwxv Boewd                                                                                                    | bbbfqpuvdp@example.com | (000) 000-5333       |  |  |
| Backup Officer                                                                                                    | Backup Officer Email   | Backup Officer Phone |  |  |
| Giael Nparb                                                                                                    | lfdylerhfk@example.com | (000) 010-3491       |  |  |
|                                                                                                    |                        |                      |  |  |
| Modify                                                                                                    |                        |                      |  |  |
|                                                                                                    |                        |                      |  |  |

The Company and/or Escrow Officers may be added or updated by clicking the Modify Button.

Clearing out the Company Name will also clear all the other fields, allowing for a new company to be entered and selected.

Typing into the Company Name field (at least three characters) will provide a listing of all the companies that have been set up. Selecting an existing company from the autocomplete results will populate the rest of the company fields. Clicking into the Escrow Officer name fields will provide a listing of all the officers for the company. Selecting from the autocomplete will populate the email and phone fields. If the broker is using a selected company and officers, only the Company Name, Escrow Officer Name, and Backup Officer fields will be editable. The rest will be disabled since the information is already saved.

The Escrow Officer Name and Email Address are important because the Sales Contract will be electronically sent to the Email listed. If a Backup Officer is listed, they will receive the Sales Contract as well and either the Escrow Officer or Backup Officer may sign the package.

| Company Name*                  | Company Phone                                   | Company Address* Gosxf               |
|--------------------------------|-------------------------------------------------|--------------------------------------|
| City*<br>Lafayette             | LA V                                            | Zip*<br>70508                        |
| BSCA ID                        |                                                 |                                      |
| Escrow Officer*                | Escrow Officer Email*                           | Escrow Officer Phone* (000) 011-1578 |
| Backup Officer*<br>Pefbp Kjnnm | Backup Officer Email*<br>vvusroyoqm@example.com | Backup Officer Phone* (000) 011-9249 |
| Save Cancel                    |                                                 |                                      |

If the broker wants to use a Closing Agent that is not in the system, they can manually enter the information and the company will be added once the record is saved.

| New Company     | Company Phone         | Company Address*      |
|-----------------|-----------------------|-----------------------|
| City*           | State*                | Zip*                  |
| Some City       |                       | ✓ 74102               |
| CAID            |                       |                       |
| Escrow Officer* | Escrow Officer Email* | Escrow Officer Phone* |
| Tina Officer    | tina@example.com      | (001) 254-1236        |
| Backup Officer* |                       | Backup Officer Phone* |
|                 |                       |                       |

In order to verify the Closing Agent, a copy of the Closing Agent's State License and a Closing Protection Letter must be uploaded and not expired.

If there is a new Closing Agent entered or Closing Agent chosen has expired documentation on file, they will see the following messages and will be required to upload the proper supporting documentation before the property can close.

| This bid contains a new Buyers Select Closing Agent that has not registered with HUD. Please upload the following documents and provide the expiration dates for each:                                                                        |                               |                                               |
|----------------------------------------------------------------------------------------------------|-------------------------------|-----------------------------------------------|
| Select the file by clicking the Browse or Choose File button. Once the file has been selected, click the Upload button and the document will be uploaded. These file types are permitted: pdf, doc, and docx. File upload size limit is 10MB. |                               | ck the Upload button and the document will be |
| A Copy of Closing Agent's State License Choose File No file chosen                                                                                                    | Expiration Date (MM/DD/YYYY): | Uplood                                        |
| A Closing Protection Letter (CPL) Choose File No file chosen                                                                                                    | Expiration Date (MM/DD/YYYY): | Upload                                        |

#### If the documents were already uploaded, but expired, this message will be displayed instead:

One or both Closing Agent documents has expired. Please upload an updated document and fill out the expiration dates. HUD cannot close on the property unless the Closing Agent forms are up-to-date.

If the Asset Manager has uploaded these documents and they are not expired, the documents upload section will be hidden. The broker can verify.

If broker added a new BSCA company, Asset Manager must verify.

If documents have expired or do not exist and the broker needs to upload them, the broker will not be able to verify this section. The Asset Manager will have to verify on P260.

Verify BSCA is hidden for users if one of the following conditions are met:

- Title company is inactive.
- One or both BSCA documents was uploaded by the broker themselves for the bid (AM has to verify in this case, not Broker).
- One or both BSCA documents is expired or missing.
- BSCA company was manually entered.

The broker can upload the documents by clicking Choose File and selecting the appropriate file. Files must be pdf, doc, or docx and less than 10 MB.

After uploading a document, the new file name will be displayed. Clicking this file name will download the document. If the broker uploads the documents, verification will have to be done by the Asset Manager (AM) in P260. Until the AM verifies the documents and information, the expiration date can be updated, and the documents will be removable. After the AM verifies, the documents can no longer be removed.

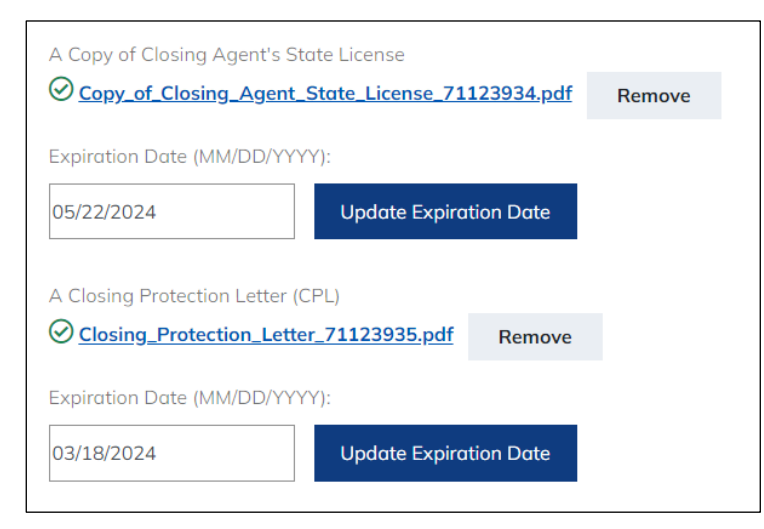

If there is a new Closing Agent entered or Closing Agent chosen has expired documentation on file, they will see the following messages and will be required to upload the proper supporting documentation before the property can close.

| This bid contains a new Buyers Select Closing Agent that has not registered with HUD. Please upload the following documents and provide<br>the expiration dates for each:<br>Select the file by clicking the Browse or Choose File button. Once the file has been selected, click the Upload button and the document will be<br>uploaded. These file types are permitted: pdf, doc, and docx. File upload size limit is 10MB. |                                                                                                |                                               |
|----------------------------------------------------------------------------------------------------|------------------------------------------------------------------------------------------------|-----------------------------------------------|
|                                                                                                    |                                                                                                | ck the Upload button and the document will be |
| A Copy of Closing Agent's State License Choose File No file chosen                                                                                                    | Copy of Closing Agent's State License Expiration Date (MM/DD/YYYY): Choose File No file chosen |                                               |
| A Closing Protection Letter (CPL) Choose File No file chosen                                                                                                    | Expiration Date (MM/DD/YYYY):                                                                  | Upload                                        |

The BSCA documents section will be hidden if documents are not expired and not submitted by the bidder on that bid checklist. The broker will be allowed to verify by checking the Verify Closing Agent box. After saving the section, the date will be populated.

Verify Closing Agent

| Buyers Select Closing Agent Verification                                                                                                    |
|----------------------------------------------------------------------------------------------------|
| If you know the Buyers Select Closing Agent (BSCA) th<br>list. Click in the Escrow Officer and Backup Officer field<br>required. If your chosen Buyers Select Closing Agent is |
| Verified Closing Agent<br><b>Yes</b>                                                                                                    |
| Date Verified 08/23/2023                                                                                                    |
| Company Name Com<br>UJYRB BRBUF                                                                                                    |

## **Conflict of Interest**

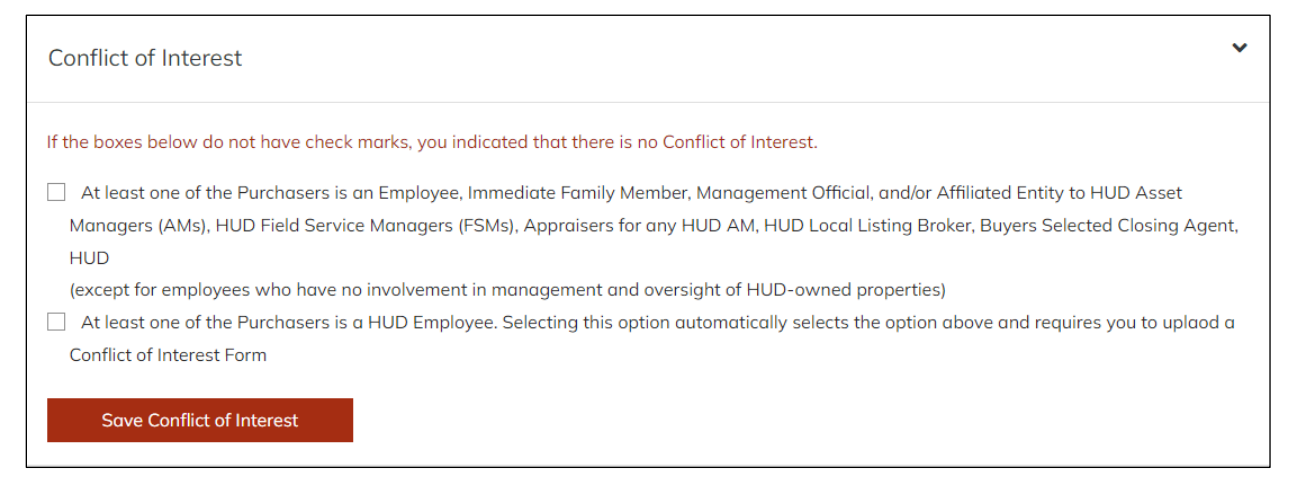

If one or more of the purchasers has a relationship with a HUD Employee or is a HUD Employee themselves, they must acknowledge their Conflict of Interest. Selecting the second checkbox will automatically select the first. This will display the document upload for the Conflict of Interest Form. Uploading the form will automatically save the section.

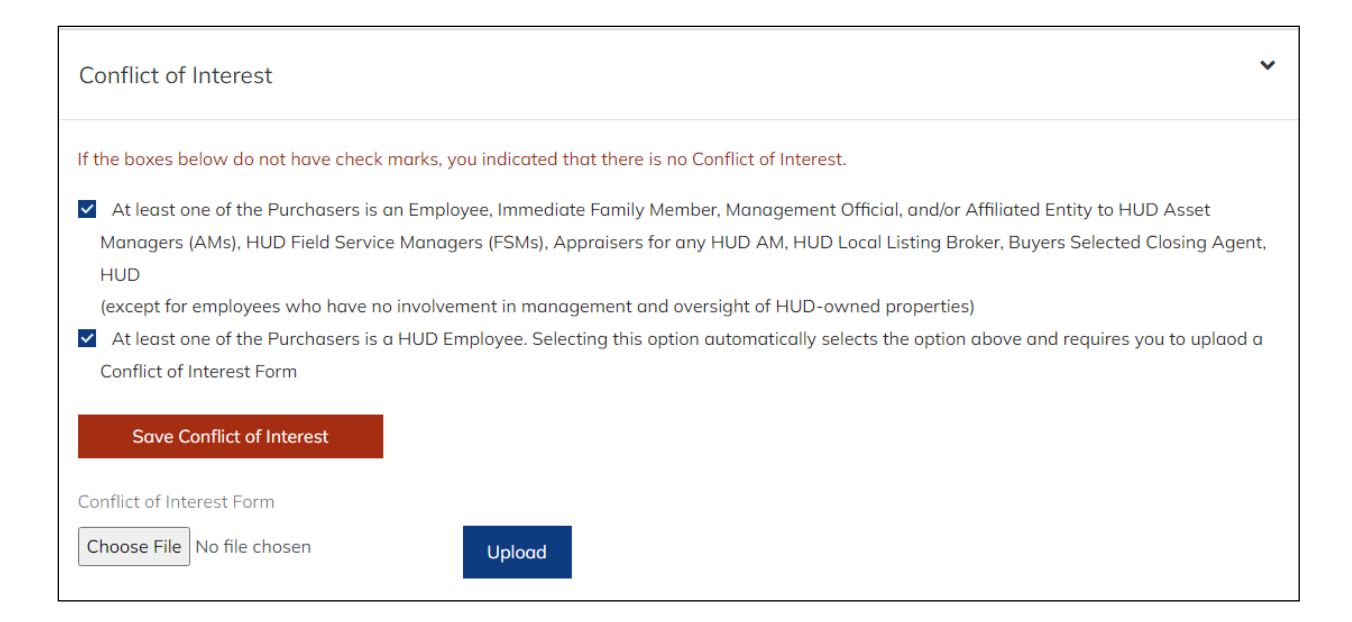

### Documents

Before the Sales Contract can be drawn up for signature, additional documents are required to be uploaded. Additionally, certain documents may be required depending on whether there were changes made during the verification process.

| Earnest Money Deposit Check | ⊖<br>File Name                                                     |                  |
|-----------------------------|--------------------------------------------------------------------|------------------|
| EM Amount                   | Wire_Notices_71021054.PDF                                          | Remove           |
| \$2,000                     |                                                                    |                  |
|                             | Date Uploaded                                                      |                  |
|                             | 3/21/2023                                                          |                  |
|                             | Buyer Proof of Funds Form                                          |                  |
| Buyer Proof of Funds        | Choose File No file chosen                                         | Upload           |
| Prequalification Letter     | ⊘ File Name Prequalification_Letter_7112713 Date Uploaded 7/7/2023 | 9.pdf Remove     |
| Broker Designated Signer    | Broker Designated Signer Letter o                                  | of Authorization |

The required documents are as follows:

- Copy of the Earnest Money Deposit Check matching the amount of Earnest Money listed on the bid. This document will be hidden if the Earnest Money amount is \$0.
- Buyers Proof of Funds showing they have enough funds to cover the purchase.
- Prequalification Letter to show that a bank qualifies them for purchase of the property.

Additional documents may be required depending on updates to the checklist including:

- Broker Designated Signer Letter of Authorization if the Broker/Agent designates someone other than the Principal Broker to electronically sign the Sales Contract Package.
- Articles of Incorporation will be visible only if the purchaser is a business investor this is a multi-page legal document that spells out how a business is set up.

|                           | $\oslash$                              |        |
|---------------------------|----------------------------------------|--------|
|                           | File Name                              |        |
| Articles of Incorporation | Articles_Of_Incorporation_71126340.pdf | Remove |
|                           | Date Uploaded                          |        |
|                           | 6/29/2023                              |        |
|                           |                                        |        |

## **GNND (Good Neighbor Next Door)**

This section will show on Bid Checklist for bids that are submitted for GNND (Teachers, Firefighters, Police Officers) in Lottery period.

| GNND (Good Neighbor Next Door S                                    | Gale)         |                                                                                         | ~  |
|--------------------------------------------------------------------|---------------|-----------------------------------------------------------------------------------------|----|
| Good Neighbor Next Door Type:<br>Firefighter/EMT Officer Teacher   | r             |                                                                                         |    |
| Save GNND Type Changes                                             | Character     |                                                                                         | Ŀ  |
| Please upload documents by clicking the Brov<br>GNND Questionnaire | vse or Choose | File button. Files types permitted are pdf, doc, or docx. File upload size limit is 10m | b. |
| Choose File No file chosen                                         | Upload        |                                                                                         |    |
| GNND Firefighter-EMT (HUD-9549-C)                                  |               |                                                                                         |    |
| Choose File No file chosen                                         | Upload        |                                                                                         |    |
| GNND Employment Verification                                       |               |                                                                                         |    |
| Choose File No file chosen                                         | Upload        |                                                                                         |    |

GNND type can be modified by selecting the option and then saving the changes. GNND Questionnaire and Employment Verification documents are the same for all the types, but the middle form will differ depending on the type.

- HUD-9549-A is for Officers
- HUD-9549-B is for Teachers
- HUD-9549-C is for Firefighters

These forms are pre-qualification questionnaires specific to the GNND Type so changing the GNND type will remove the form already uploaded. The GNND Questionnaire and Employment Verification will remain.

| GNND (Good Neighbor Next Door Sale)                                                                                                    |
|----------------------------------------------------------------------------------------------------|
| Good Neighbor Next Door Type: <ul> <li>Firefighter/EMT</li> <li>Officer</li> <li>Teacher</li> </ul> Save GNND Type Changes                        |
| Please upload documents by clicking the Browse or Choose File button. Files types permitted are pdf, doc, or docx. File upload size limit is 10mb |
| $\otimes$                                                                                                    |
| GNND Questionnaire                                                                                                    |
| GNND_Questionnaire_71127143.pdf Remove                                                                                                    |
| Date Uploaded                                                                                                    |
| 7/7/2023                                                                                                    |
| GNND Officer (HUD-9549-A)                                                                                                    |
| Choose File No file chosen Upload                                                                                                    |
| $\otimes$                                                                                                    |
| GNND Employment Verification                                                                                                    |
| GNND_Employment_Verification_71127138.pdf Remove                                                                                                  |
| Date Uploaded                                                                                                    |
| 7/7/2023                                                                                                    |

# Manage (View) Agents in HUD Homestore

Agents are set up and maintained within the P260 NAID Portal by the Principal Broker or those designated. Agents can place bids under NAIDs in the states they are licensed. They may only bid in states where the Principal Broker is licensed.

For information on managing agent in the NAID Portal, click see page 95.

To view the agents in HUD Homestore, Select Manage Agents from the top HUD Homestore menu.

#### MANAGE AGENTS

If the broker is only linked to one NAID, all their agents will be displayed with all their contact information. Note that there's a link to access the NAID Portal to Manage Agents.

| lanage Agen                                                                       | ts                               |                                                                |                               |
|-----------------------------------------------------------------------------------|----------------------------------|----------------------------------------------------------------|-------------------------------|
| AID<br>DSSG4329 - Jrdssgbw Llc<br>gents can be set up and maintaind<br>1 Agent(s) | ed within the NAID Portal. Click | k <u>here t</u> o access the NAID Portal to Manage .           | Agents.                       |
| Agent Name<br>JEANNA                                                              | Agent Phone<br><u>(817)</u>      | Agent Name<br>JENNIFER                                         | Agent Phone<br>( <u>832)</u>  |
| Agent Email<br>IEANNA                                                             |                                  | Agent Email                                                    |                               |
| Licensed States                                                                   |                                  | Licensed States                                                |                               |
| Office Address<br>1013 S Bowen Rd, Ste. 125<br>Arlington, TX 76013                | Office Phone<br>(817).           | Office Address<br>2101 Kemp Blvd<br>Wichita Falls, TX 76309    | Office Phone<br>( <u>940)</u> |
| Agent Name<br>ZACHARY                                                             | Agent Phone<br>(817)             | Agent Name<br>JENNIFER                                         | Agent Phone<br>(903)          |
| Agent Email                                                                       |                                  | Agent Email                                                    |                               |
| Licensed States<br>TX                                                             |                                  | TX                                                             |                               |
| Office Address<br>1301 S Bowen Rd Suite 125<br>Arlington, TX 76013                | Office Phone<br>( <u>817</u> )   | Office Address<br>6761 Old Jacksonville Hwy<br>Tyler, TX 75703 | Office Phone<br>(903)         |

If a broker is linked to multiple NAIDs, they will select the NAID to see which agents are active under that NAID. Any changes to the status of the agent will need to be updated within the NAID Portal.

| Manage Agents                                                                                                    |
|----------------------------------------------------------------------------------------------------|
| NAID                                                                                                    |
| Agents can be set up and maintained within the NAID Portal. Click <u>here</u> to access the NAID Portal to Manage Agents. |
| Select a NAID to display Agents                                                                                           |
|                                                                                                    |
| Manage Agents                                                                                                    |

| NAID |                 | ~ |          |
|------|-----------------|---|----------|
| NE   | 3 - Ocdps Xdycy |   | o access |
| KN   | 4 - Wrgux Ckmui |   |          |

After selecting a NAID, the agents tied to that NAID will be displayed with all of their contact information.

| Manage Agent                                                                                     | S                                            |       |
|--------------------------------------------------------------------------------------------------|----------------------------------------------|-------|
| Ki )4 - Wrgux Ckmui                                                                              | ~                                            |       |
| gents can be set up and maintained                                                               | within the NAID Portal. Click <u>here</u> to | acces |
| . Agent(s)                                                                                       |                                              |       |
| Agent Name                                                                                       | Agent Phone                                  |       |
| Agent Nullie                                                                                     | , igener none                                |       |
| LKJIVWAWPT MSDMGOQXTX                                                                            | (000) 009-3131                               |       |
| Agent Hunle                                                                                      | <u>(000) 009-3131</u>                        |       |
| Agent Hume LKJIVWAWPT MSDMGOQXTX Agent Email DNRADUIIGB@EXAMPLE.COM                              | ( <u>000) 009-3131</u>                       |       |
| Agent Final<br>LKJIVWAWPT MSDMGOQXTX<br>Agent Email<br>DNRADUIIGB@EXAMPLE.COM<br>Licensed States | ( <u>000) 009-3131</u>                       |       |

Please see the <u>NAID Portal</u> section for more information.

# **NAID Portal**

#### NAID PORTAL

The NAID portal is the location where Selling Brokers, HUD-Approved Nonprofits and Government Agencies may do the following:

- Register for NAID (Name and Address Identifier) which is required to place a bid.
- Yearly NAID recertification
- Replace the Principal Broker
- Update Office Information
- Add or Modify Broker Licenses
- Manage Agents

The menu option provides information and links to additional information regarding the NAID Process.

# **Find Agents**

Prospective HUD REO purchasers require a HUD-registered Selling Broker or Agent to place bids on their behalf. To close on a property, purchasers must provide their own Closing Agent. Under the FIND AGENTS Menu option, there are screens available to search for these representatives.

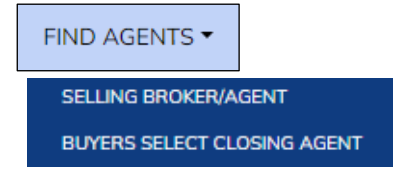

## Find a Registered HUD Broker

The Find a Registered HUD Broker Screen allows prospective purchasers to locate a Broker or Agent by City or Zip. A nearby search feature  $\checkmark$  provides an option to search within a close proximity.

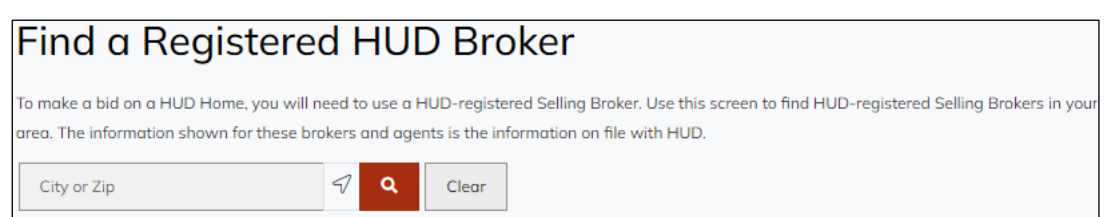

Typing at least three characters into the search bar will display an autocomplete list of possible locations. Clicking one of the locations from the drop down (or typing in the full city or ZIP and clicking the  $\bigcirc$ ) will display a listing of all Brokers/Agents in that area as well as their contact information.

| Broker(s) found   |                       |                   |                       |
|-------------------|-----------------------|-------------------|-----------------------|
|                   |                       |                   |                       |
| Company Name      | Broker Name           | Company Name      | Broker Name           |
| KLOZA SRDVJ       | Ktuoenmohb Mbxrctzcaz | IHRLC AGZHR       | Bazvspkrwq Vgfqtmynez |
| Office Address    | Office Number         | Office Address    | Office Number         |
| 080 Wlfnu         | <u>(000) 003-5848</u> | 654 Dndwc         | <u>(000) 012-2079</u> |
| Atlanta, GA 30342 |                       | Atlanta, GA 30339 |                       |
| Company Name      | Broker Name           | Company Name      | Broker Name           |
| UMNZH MMDCP       | Vvnedctovz Gqzfqtfssv | CVSRR SMTDF       | Dmealttfxw Fhnfsigpxk |
| Office Address    | Office Number         | Office Address    | Office Number         |
| 911 Fqrgv         | <u>(000) 026-5734</u> | 655 Ggnni         | <u>(000) 013-0817</u> |
|                   |                       | Atlanta CA 20229  |                       |

The results can also be displayed in list view by clicking the toggle button on the right  $\Xi$ .

| 2 Broker(s) found |                       |  |
|-------------------|-----------------------|--|
| Company Name      | Broker Name           |  |
| KLOZA SRDVJ       | Ktuoenmohb Mbxrctzcaz |  |
| Office Address    | Office Number         |  |
| 080 Wlfnu         | <u>(000) 003-5848</u> |  |
| Atlanta, GA 30342 |                       |  |
| Company Name      | Broker Name           |  |
| IHRLC AGZHR       | Bazvspkrwq Vgfqtmynez |  |
| Office Address    | Office Number         |  |
| 654 Dndwc         | <u>(000) 012-2079</u> |  |
| Atlanta, GA 30339 |                       |  |
| Company Name      | Broker Name           |  |
| UMNZH MMDCP       | Vvnedctovz Gqzfqtfssv |  |
| Office Address    | Office Number         |  |
| 911 Fqrgv         | <u>(000) 026-5734</u> |  |
| Atlanta GA 30339  |                       |  |

Clicking the toggle button again will display the results in grid view.

## Find a Buyers Select Closing Agent

The Find a Buyers Select Closing Agent (BSCA) allows purchasers to locate a Closing Agent by City or Zip. A nearby search feature if provides an option to search within a close proximity.

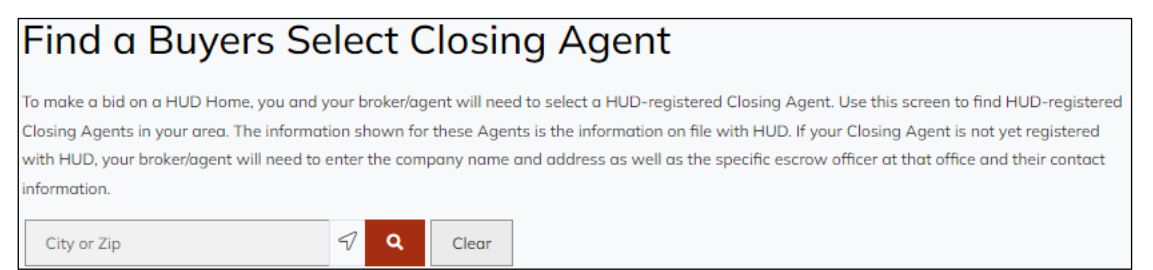

Typing at least three characters into the search bar will display an autocomplete list of possible locations. Clicking one of the locations from the drop down (or typing in the full city or ZIP and clicking the  $\bigcirc$ ) will display a listing of all Closing Agents in that area as well as their contact information.

| Closing Agents Fo    | bund                   |                       |                        |
|----------------------|------------------------|-----------------------|------------------------|
| Company Name         | Office Address         | Company Name          | Office Address         |
| VVUEK PFXNT          | Azouw Atlanta GA 30309 | RAJSI CUWFD           | Ccbft Atlanta GA 30328 |
| Office Number        | Escrow Officer Name    | Office Number         | Escrow Officer Name    |
| 000) 001-3121        | Ufdrp Ncxpd            | <u>(000) 001-1993</u> | Reaag Uuaex            |
| scrow Officer Number | Escrow Officer Email   | Escrow Officer Number | Escrow Officer Email   |
| 000) 003-0194        | yxfidgaxxg@example.com | <u>(000) 001-9010</u> | vxtjrirlys@example.com |
| ervice State         |                        | Service State         |                        |
| A                    |                        | GA                    |                        |
| Company Name         | Office Address         | Company Name          | Office Address         |
| QUAC KYWOA           | Chmac Atlanta GA 30328 | RAJSI CUWFD           | Ccbft Atlanta GA 30328 |
| Office Number        | Escrow Officer Name    | Office Number         | Escrow Officer Name    |
| 000) 007-2172        | Drvyg Myqru            | <u>(000) 001-1993</u> | Turvj Zvrjw            |
| scrow Officer Number | Escrow Officer Email   | Escrow Officer Number | Escrow Officer Email   |
| 000) 001-8049        | lxnswtufeq@example.com | <u>(000) 003-1120</u> | ftvdqqkevs@example.com |
|                      |                        |                       |                        |

The results can also be displayed in list view by clicking the toggle button on the right

Ξ

| 9 Closing Agents Found                                                                                                    |                                                                                                    |  |
|----------------------------------------------------------------------------------------------------|----------------------------------------------------------------------------------------------------|--|
| Company Name                                                                                                    | Office Address                                                                                                    |  |
| WVUEK PFXNT                                                                                                    | Azouw Atlanta GA 30309                                                                                                    |  |
| Office Number                                                                                                    | Escrow Officer Name                                                                                                    |  |
| <u>(000) 001-3121</u>                                                                                                    | Ufdrp Ncxpd                                                                                                    |  |
| Escrow Officer Number                                                                                                    | Escrow Officer Email                                                                                                    |  |
| <u>(000) 003-0194</u>                                                                                                    | <u>yxfidgaxxg@example.com</u>                                                                                                    |  |
| Service State                                                                                                    |                                                                                                    |  |
| GA                                                                                                    |                                                                                                    |  |
|                                                                                                    |                                                                                                    |  |
|                                                                                                    |                                                                                                    |  |
| Company Name                                                                                                    | Office Address                                                                                                    |  |
| Company Name<br>RAJSI CUWFD                                                                                                    | Office Address<br>Ccbft Atlanta GA 30328                                                                                         |  |
| Company Name<br>RAJSI CUWFD<br>Office Number                                                                                      | Office Address<br>Ccbft Atlanta GA 30328<br>Escrow Officer Name                                                                  |  |
| Company Name<br>RAJSI CUWFD<br>Office Number<br>(000) 001-1993                                                                    | Office Address<br>Ccbft Atlanta GA 30328<br>Escrow Officer Name<br>Reaag Uuaex                                                   |  |
| Company Name<br><b>RAJSI CUWFD</b><br>Office Number<br>(000) 001-1993<br>Escrow Officer Number                                    | Office Address<br><b>Ccbft Atlanta GA 30328</b><br>Escrow Officer Name<br><b>Reaag Uuaex</b><br>Escrow Officer Email             |  |
| Company Name<br><b>RAJSI CUWFD</b><br>Office Number<br>(000) 001-1993<br>Escrow Officer Number<br>(000) 001-9010                  | Office Address<br>Ccbft Atlanta GA 30328<br>Escrow Officer Name<br>Reaag Uuaex<br>Escrow Officer Email<br>vxtjrirlys@example.com |  |
| Company Name<br><b>RAJSI CUWFD</b><br>Office Number<br>(000) 001-1993<br>Escrow Officer Number<br>(000) 001-9010<br>Service State | Office Address<br>Ccbft Atlanta GA 30328<br>Escrow Officer Name<br>Reaag Uuaex<br>Escrow Officer Email<br>vxtjrirlys@example.com |  |

Clicking the toggle button again will display the results in grid view.

# **Property Contacts**

HUD Homestore users can find contact information for HUD owned properties regardless of whether they are currently on the market by entering at least 6 characters of an Address or a full Case Number.

| PROPERTY CONTACTS                                             |                                                                                                    |
|---------------------------------------------------------------|----------------------------------------------------------------------------------------------------|
| Property                                                      | Contacts Search                                                                                                    |
| This Property Contact:<br>currently on the marke<br>required. | s search lets you find all homes owned by HUD, even if they are not<br>t. Either a full case number or at least 6 characters for the address is |
| Address or Case #                                             | V Q Clear                                                                                                    |

The Property Contact card will display:

- Property Address
- Property Case Number
- HUD Office information The HUD regional office with overall responsibility for managing the property.
- Sales Information The Asset Manager is responsible for all aspects of the sale including setting the selling price, bid acceptance, contract, and closing.
- Maintenance Information The Field Service Manager is responsible for inspecting and maintaining the property.
- Broker Information The Listing Broker was selected by the Asset Manager to assist with the marketing of the home.

| Address or Case #<br>421-592759                                                                                                | 57       | ۹         | Clear        |
|----------------------------------------------------------------------------------------------------|----------|-----------|--------------|
| 1 Properties found                                                                                                    |          |           |              |
| Address<br>872 OATSJ QVKUP,<br>OKLAHOMA CITY, OK, 73120<br>HUD Office - Denver<br>Homeownership Center<br>Attn: REO Division 🚱 | Case #   |           | <b>C</b> all |
| Sales - CJPJB FZOCR 💡                                                                                                    |          | 📞 Call    | 🖿 Email      |
| Maintenance - NSRYJ<br>ASPTA 😧                                                                                                 |          | 📞 Call    | 🕿 Email      |
| Broker - RCKEC JQLKF                                                                                                    |          | 📞 Call    | Email        |
|                                                                                                    | View Pro | operty Co | ntact Record |

Clicking View Property Contact Record displays a screen with more property contact details.

| Property Details                                     | × |
|------------------------------------------------------|---|
| Address<br>872 OATSJ QVKUP, OKLAHOMA CITY, OK, 73120 |   |
| HUD Information                                      |   |
| Denver Homeownership Center                          |   |
| Attn: REO Division                                   |   |
| Address                                              |   |
| 1670 Broadway, 23rd Floor                            |   |
| Denver, CO 80202                                     |   |
| Contact Information                                  |   |
| Phone Monday-Friday, 8 am to 8 pm ET,                |   |
| Tollfree: (800) CALL-FHA or (800) 225-5342           |   |
| TDD: (877) TDD-2H0D (877) 833-2483                   |   |
| Agent Information                                    |   |
| Asset Manager                                        |   |
| CJPJB FZOCR                                          |   |
| GTMLX JAJTH                                          |   |
| 645 DUKXU , ATLANTA, GA, 30305                       |   |
| <u>(000) 000-1942</u>                                |   |
| <u>(000) 000-1942</u>                                |   |
| RNEJFTPSWO@EXAMPLE.COM                               |   |

# **Bid Results**

Accepted bids are posted for 14 days after the property goes under contract. These results are posted without requiring a login. To search for a property, a Case Number, State, County, City or Zip Code may be entered. If searching by Case Number, the full case number (with or without the dash) is required.

BID RESULTS

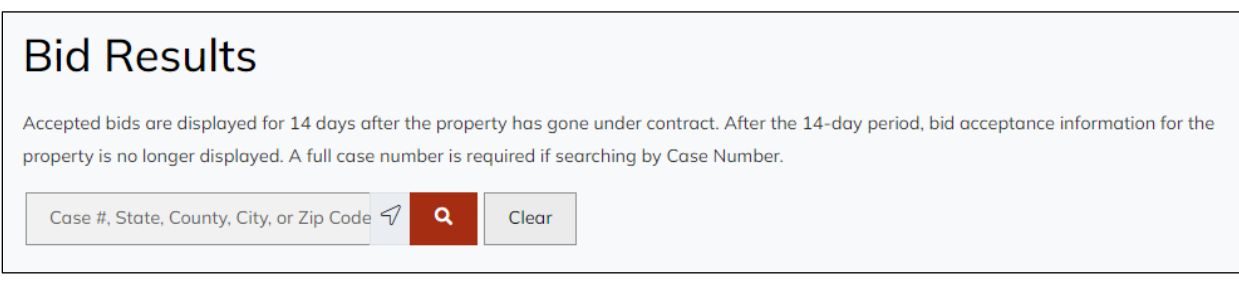

After entering search criteria, a listing of properties will appear which displays property information along with bid details.

| Case #, State, County, City, or Zip Code | V Q Clear                         |                                     |                                   |
|------------------------------------------|-----------------------------------|-------------------------------------|-----------------------------------|
| 10 Bid(s) found                          |                                   |                                     | E                                 |
| Case #                                   | Net to HUD<br><b>\$91,180.00</b>  | Case #                              | Net to HUD<br>\$83,903.00         |
| Odessa, TX, 79762                        |                                   | Beaumont, TX, 77705                 |                                   |
| Purchaser Type Investor                  | Date Submitted 09/16/2023         | Purchaser Type<br>Investor          | Date Submitted<br>09/14/2023      |
| Date Opened<br>09/18/2023                | Date Accepted 09/18/2023          | Date Opened 09/15/2023              | Date Accepted 09/18/2023          |
| Broker Name<br>HOME CHARM REALTY         |                                   | Broker Name<br>REALM PROPERTIES LLC | :                                 |
| Case #                                   | Net to HUD<br><b>\$171,808.00</b> | Case #                              | Net to HUD<br><b>\$208,700.00</b> |
| Property Address                         |                                   | Property Address                    |                                   |
| Purchaser Type Owner-Occupant            | Date Submitted 09/21/2023         | Purchaser Type                      | Date Submitted 09/15/2023         |
| Date Opened<br>09/22/2023                | Date Accepted 09/22/2023          | Date Opened<br>09/18/2023           | Date Accepted 09/18/2023          |
| Broker Name SWEETEST REGARDS REA         | LTY                               | Broker Name<br>CRAWFORD, CLINT      |                                   |

The results can also be displayed in list view by clicking the toggle button on the right  $\blacksquare$  .

| Bid(s) found         |                |  |
|----------------------|----------------|--|
| Case #               | Net to HUD     |  |
|                      | \$91,180.00    |  |
| Property Address     |                |  |
| ,                    |                |  |
| Odessa, TX, 79762    |                |  |
| Purchaser Type       | Date Submitted |  |
| Investor             | 09/16/2023     |  |
| Date Opened          | Date Accepted  |  |
| 09/18/2023           | 09/18/2023     |  |
| Broker Name          |                |  |
| HOME CHARM REALTY    |                |  |
| Property Address     | \$83,903.00    |  |
| Beaumont, TX, 77705  |                |  |
| Purchaser Type       | Date Submitted |  |
| Investor             | 09/14/2023     |  |
| Date Opened          | Date Accepted  |  |
| 09/15/2023           | 09/18/2023     |  |
| Broker Name          |                |  |
| REALM PROPERTIES LLC |                |  |
| Case #               | Net to HUD     |  |
|                      | ¢171 808 00    |  |

Clicking the toggle button again will display the results in grid view.

# Manage Users and Agents in NAID Portal

Key updates to the NAID Portal include the ability to:

- Manage agent users
- Link Broker/Agent users to one or more offices
- Transfer ownership of open bids (that have not yet been accepted) to a new broker when a broker takeover occurs

### **Existing NAIDs**

NAID2 manager users who are linked to an active NAID are able to manage and control the access of other user accounts. They can manage users who:

- may be linked to one or more NAIDs
- may be an agent who should be allowed to place bids in HUD Homestore
- may be an office administrator who has access in NAID Portal to make changes to NAIDs, recertify, etc.
- may be a combination of these roles.

#### **Manage Users and Agents**

NAID2 users who belong to or manage multiple NAIDs may consequently be configuring these settings for many people, as in the example screenshot below.

| Manage Users & Agents Tip: Highlighted fields with an asterisk (*) next to their i |                                                                                                    |                             |                 |                               |                       |                 |                           | ) next to their label or in th | eir column head            |                                 |
|------------------------------------------------------------------------------------|----------------------------------------------------------------------------------------------------|-----------------------------|-----------------|-------------------------------|-----------------------|-----------------|---------------------------|--------------------------------|----------------------------|---------------------------------|
| Search Back Save                                                                   |                                                                                                    |                             |                 |                               |                       |                 |                           |                                |                            |                                 |
| Filter Users                                                                       |                                                                                                    |                             |                 |                               |                       |                 |                           |                                |                            |                                 |
| First Name                                                                         | NAID                                                                                                    |                             |                 |                               |                       |                 |                           |                                |                            |                                 |
| Last Name                                                                          | Shares NAID with                                                                                                    | Broker                      |                 |                               |                       |                 |                           |                                |                            |                                 |
| Email                                                                              | Shares NAID with                                                                                                    | Agent                       |                 |                               |                       |                 |                           |                                |                            |                                 |
|                                                                                    |                                                                                                    |                             |                 |                               |                       |                 |                           |                                |                            |                                 |
| Add/Modify Users                                                                   |                                                                                                    |                             |                 |                               |                       |                 |                           |                                |                            |                                 |
| To create a new user a<br>To manage an existing                                    | count, select the Add User button bel<br>user's access to your NAIDs, select the                                                                                                    | ow.<br>Edit link in the Man | nage NAID Acc   | ess column.                   |                       |                 |                           |                                |                            |                                 |
| Add User                                                                           |                                                                                                    |                             |                 |                               |                       |                 |                           |                                |                            |                                 |
| (4 Record(s) found)                                                                |                                                                                                    |                             |                 |                               |                       |                 |                           |                                |                            |                                 |
| First Name* Last Na                                                                | ne* Email                                                                                                    | Phone<br>Number*            | Date<br>Created | Created By User               | Manage<br>NAID Access | Linked<br>NAIDs | Remove All<br>NAID Access | User<br>Status                 | Update<br>Email<br>Address | Resend<br>Email<br>Verification |
| TONETTE                                                                            | The State of the State of the S | (972)                       | 09/30/2023      | System Conversion             | Edit                  | -               |                           | Active                         | Update Email Address       |                                 |
| VICKY                                                                              | according to the Condition of St                                                                                                    | (903)                       | 09/30/2023      | Specific Constraints          | Edit                  | -               |                           | Active                         | Update Email Address       |                                 |
| WAYNE                                                                              | and the second second                                                                                                    | (805)                       | 10/11/2023      | 1,000 (0,000 (0.000 (0.000))) | Edit                  | -               |                           | Active                         | Update Email Address       |                                 |
| ZACHARY                                                                            | and stated in the property of                                                                                                    | (817)                       | 09/30/2023      | Spanne Spreamer               | Edit                  | -               |                           | Active                         | Update Email Address       |                                 |

The inputs in the upper section labeled "Filter Users" can be used to find users more easily.

The "Add User" button lets you create new user accounts. See the "New NAID" section on page 99 for information on adding new users.

If a user is a broker on any NAID, their First/Last Name, Email, and Phone Number will be read-only. (If the broker is changing, use the Broker Takeover feature to properly transfer ownership to a new account.)

Any non-broker user's email can be modified on this screen if they have not completed registration. If someone made a mistake entering their address, this allows correction and there will be a "Resend Registration Email" link at the end of the row to send a new registration message to that corrected address.

Linked NAIDs displays a comma separated list of NAIDs to which the user is associated. If there are too many to list, this becomes a link with a popup window.

User Status: If a user is Active, Pending or Inactive, the user will appear on this screen.

- An **Active** user has logged in and kept their account active.
- A **Pending** user has yet to complete the registration process.
- An Inactive user hasn't logged in for six months or more.

**Quick Method to remove access:** Remove All NAID Access, if selected, is a quick method of removing someone's access to your NAIDs all at once if, for example, they leave your organization.

#### Manage NAID Access Screen

Manage

NAID Access

Edit

The Manage NAID Access column contains an Edit link that drills down to the Manage NAID Access screen. This allows you granular control over your NAIDs. The screen below shows an agent who also has NAID access.

| Manage NAID Access                                                                                                    |                             |         |               |  |  |  |  |  |
|----------------------------------------------------------------------------------------------------|-----------------------------|---------|---------------|--|--|--|--|--|
| Back Save                                                                                                    |                             |         |               |  |  |  |  |  |
| User Information                                                                                                    |                             |         |               |  |  |  |  |  |
| First Name                                                                                                    | angen (                     |         |               |  |  |  |  |  |
| Last Name                                                                                                    | Part No.                    |         |               |  |  |  |  |  |
| User Name                                                                                                    |                             |         |               |  |  |  |  |  |
| NAID Portal Registration Date                                                                                                    | No. of Concession, Name     |         |               |  |  |  |  |  |
| NAID Access                                                                                                    |                             |         |               |  |  |  |  |  |
| Column descriptions:                                                                                                    |                             |         |               |  |  |  |  |  |
| <ul> <li>Active - If unselected, user will have no access to this NAID and will not be able to place bids as an agent for this NAID.</li> <li>Agent - User has permission to place bids as an agent in HUDHomestore.</li> <li>NAID Portal Access - User can log into this Portal and make modifications/recertify this NAID.</li> <li>Bid States - Broker/Agent has access to place bids in these states.</li> <li>Offices - These addresses will show for agents found by the City/ZIP Broker Search on HUDHomestore.</li> </ul> |                             |         |               |  |  |  |  |  |
| (1 Record(s) found)                                                                                                    |                             |         |               |  |  |  |  |  |
| Active NAID Broker Agent NA                                                                                                    | AID Portal<br>Access Group* | Offices | Bid<br>States |  |  |  |  |  |
|                                                                                                    | NAID 🗸                      |         | IX            |  |  |  |  |  |

On this screen, if the broker check box is checked, the user is the principal broker for this NAID. This field is read-only. (To change principal brokers, use the Broker Takeover feature to correctly transfer ownership to a new person.)

**Note:** At least one check box (Agent or NAID Portal Access) must be selected for a user or you will not be able to save any changes to the user.

If the Agent checkbox is selected, the user has permission to log into HUD Homestore as an agent user (after registering) and place bids.

If the NAID Portal Access checkbox is selected, the user has access to log into the NAID Portal and make changes to the NAID or recertify.

If the Group is set to NAID2, this user will also have administrative access to add or edit users for the NAID in that row.

If a user is an agent, the Offices and Bid States columns will drill down to screens that allow you to specify for which state(s) they are allowed to place bids in and which branch office(s) they are associated with. The broker and the agent must carry a license for the state where the agent wants to place a bid.

#### **User Office Management**

When a user in HUD Homestore is searching for an agent or broker by location, the system displays them based on the office(s) to which they are tied.

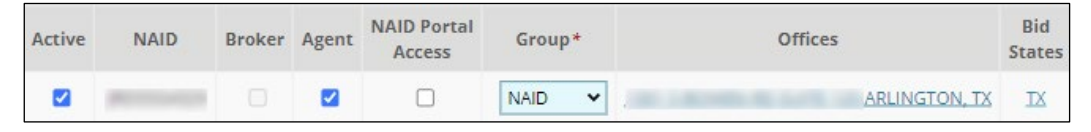

The Offices column from the Manage NAID Access screen will open a window displaying the Manage User Offices screen.

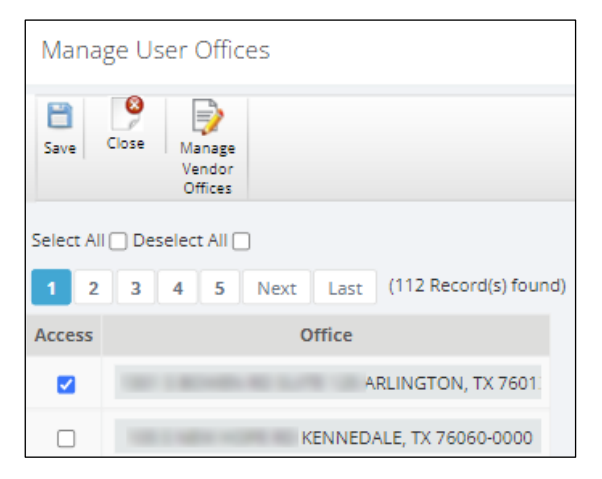

The Access checkbox on this screen determines which branch office(s) the user is associated with. If "Access" is deselected, this means the user is not linked to that office.

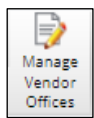

To add or remove an office, you can click the Manage Vendor Offices button. This displays the Vendor Office Screen.

#### **Vendor Office Screen**

This screen displays the Remittance and Business branch offices at the top of the list. These two offices are the only offices that cannot be removed.

To remove a branch office from the NAID, select the "Remove" checkbox for that office. The removed office would no longer appear in the Office column on the Manage User Offices screen, and in the Offices column on the Manage NAID Access screen.

| Vendo     | r Office Scr          | een                 | Tip: Highlighted fields with | an asterisk (*) next to thei | ir label or in th | eir column hea | ader are require | :d.             |                                                                                                    |
|-----------|-----------------------|---------------------|------------------------------|------------------------------|-------------------|----------------|------------------|-----------------|----------------------------------------------------------------------------------------------------|
| Save C    | liose                 |                     |                              |                              |                   |                |                  |                 |                                                                                                    |
| Business/ | Individual Nam        | e mana              | LLC                          |                              |                   |                |                  |                 |                                                                                                    |
| NAID      |                       | -                   |                              |                              |                   |                |                  |                 |                                                                                                    |
| Business  | Гуре                  | Business            | 5                            |                              |                   |                |                  |                 |                                                                                                    |
| Status    |                       | Active              |                              |                              |                   |                |                  |                 |                                                                                                    |
| 1 2       | 3 4 5                 | Next                | Last (112 Record(s) found)   |                              |                   |                |                  |                 |                                                                                                    |
| Remove    | Remittance<br>Address | Business<br>Address | Address*                     | City*                        | State*            | Zip Code*      | Zip Code 4       | Office Phone #* | Linked Users                                                                                                    |
|           |                       |                     |                              |                              |                   |                |                  |                 | Alternational Social Pro-                                                                                                    |
|           |                       |                     | 101 1 001 001 001 0170 101   | ARLINGTON                    | TX                | 76013          | 0000             | (817)           | Automotive bits of starting                                                                                                    |
|           |                       |                     |                              |                              |                   |                |                  |                 | Conditional Condition                                                                                                    |
|           |                       | 12                  | 101 1 (0114) All (75 10)     | ARLINGTON                    | TX                | 76013          |                  | (972)           | None                                                                                                    |
|           |                       |                     |                              |                              |                   |                |                  |                 | And the second second s |
|           |                       |                     | 1111 C 40000 - 40, 20, 10    | ARLINGTON                    | TX                | 76013          |                  | (817)           | second mainwork                                                                                                    |
|           |                       |                     |                              |                              |                   |                |                  |                 | And in column                                                                                                    |
|           |                       |                     | 100.0 mBrs +075.00           | KENNEDALE                    | TX                | 76060          |                  | (817)           | None                                                                                                    |

To add a branch office to the NAID, scroll to the bottom screen where the blank entries are and enter the new office information.

| 0 | 100112-00040-0012-00128 | ARLINGTON | 76013 (817) | None |
|---|-------------------------|-----------|-------------|------|
|   | THE CARDING STATE OF    | ARLINGTON | 76013 (817) | None |
|   |                         |           |             |      |
|   |                         |           |             |      |
|   |                         |           |             |      |

### **New NAID and Adding New Users**

New brokers without an existing NAID and account must register for access to the NAID Portal. As soon as they complete their registration and log into the NAID Portal, they can select "Manage Users & Agents" from the options to create accounts for other users. They may, for example, want an assistant to fill out the NAID application on their behalf.

Select the "Manage Users & Agents" option from the home page after login to the NAID Portal.

| Select one of the following options                                                                                                    |                                          |
|----------------------------------------------------------------------------------------------------|------------------------------------------|
| Add New Payee (Add New NAID Application) 🛛                                                                                                    |                                          |
| Manage Users & Agents 🛛 🚱                                                                                                    |                                          |
| Change My Email Address 🕢                                                                                                    |                                          |
| <b>Experiencing Issues?</b><br>We try our best to support as many web browsers as possible. If you are experiencing any difficulties through consider using Google Chrome or Microsoft Edge as your web browser <i>before</i> contacting our Help Desk. | out the NAID Application process, please |
| HUD NAID Application Portal Search menu                                                                                                    |                                          |
| User Info V                                                                                                    |                                          |
| Search Back Save                                                                                                    |                                          |
| Filter Users                                                                                                    |                                          |
| First Name     NAID       Last Name     Group       Email     Agent       Broker                                                                                                    |                                          |
| Add/Modify Users                                                                                                    |                                          |
| Note: These users will have access to fill out and submit a NAID application on behalf of the Selling Broker.                                                                                                    |                                          |
| Add User                                                                                                    |                                          |
|                                                                                                    |                                          |
| First Name* Last Name* Email Phone Date Number* Created By User Status Overfication Verification                                                                                                    |                                          |
|                                                                                                    |                                          |

Select the "Add User" button to create an account for a new user.

| HUD NAID Application Portal                                                       | Search menu                                                                                                    |
|-----------------------------------------------------------------------------------|----------------------------------------------------------------------------------------------------|
| NAID Application 🕤 User Int                                                       | Fo ~                                                                                                    |
| Manage NAID Access                                                                | Tip: Highlighted fields with a                                                                                                    |
| Back Save                                                                         |                                                                                                    |
| User Information                                                                  |                                                                                                    |
| Email*                                                                            |                                                                                                    |
| First Name*                                                                       |                                                                                                    |
| Last Name*                                                                        |                                                                                                    |
| Phone Number *                                                                    |                                                                                                    |
| Group*                                                                            | ×                                                                                                    |
| Note: Users in the NAID group have a<br>In addition to these rights, users in the | access to add/modify NAIDs on behalf of the broker or nonprofit/government organization.<br>NAID2 group have the administrative rights to manage other users' accounts and access. |

#### Fill in the required information and click Save. The Manage NAID Access screen displays.

| Manage NAID Access                                                                                                    |                                                                                                    |                       |  |  |  |  |  |  |
|----------------------------------------------------------------------------------------------------|----------------------------------------------------------------------------------------------------|-----------------------|--|--|--|--|--|--|
| Back Save                                                                                                    |                                                                                                    |                       |  |  |  |  |  |  |
| User Information                                                                                                    |                                                                                                    |                       |  |  |  |  |  |  |
| First Name                                                                                                    | THE OF B                                                                                                    |                       |  |  |  |  |  |  |
| Last Name                                                                                                    | and the second second sec                                                                                                    |                       |  |  |  |  |  |  |
| User Name                                                                                                    | 101 Told 101 Told 101 |                       |  |  |  |  |  |  |
| NAID Portal Registration Date                                                                                                    |                                                                                                    |                       |  |  |  |  |  |  |
| NAID Access                                                                                                    |                                                                                                    |                       |  |  |  |  |  |  |
| Column descriptions:                                                                                                    |                                                                                                    |                       |  |  |  |  |  |  |
| <ul> <li>Active - If unselected, user will have no access to this NAID and will not be able to place bids as an agent for this NAID.</li> <li>Agent - User has permission to place bids as an agent in HUDHomestore.</li> <li>NAID Portal Access - User can log into this Portal and make modifications/recertify this NAID.</li> <li>Bid States - Broker/Agent has access to place bids in these states.</li> <li>Offices - These addresses will show for agents found by the City/ZIP Broker Search on HUDHomestore.</li> </ul> |                                                                                                    |                       |  |  |  |  |  |  |
| (1 Record(s) found)                                                                                                    |                                                                                                    |                       |  |  |  |  |  |  |
| Active NAID Broker Agent N                                                                                                    | AID Portal<br>Access Group*                                                                                                    | Offices Bid<br>States |  |  |  |  |  |  |
|                                                                                                    | NAID ¥                                                                                                    | N/A N/A               |  |  |  |  |  |  |

For this user you can select Agent or NAID Portal Access or both. Then click the Save button.

**Note:** At least one check box (Agent or NAID Portal Access) must be selected for a user or you will not be able to save any changes to the user.

The new user is automatically assigned to the Remittance office address, but may be assigned to another office by clicking the Remittance office address. They can also be assigned to a different state (assuming they are licensed for that state) by clicking the Bid States entry. The broker and the agent must carry a license for the state where the agent wants to place a bid.

| Manage Users & Agen                                      |                                                                               |                      | Tip:            | Highlighted fields              | with an asterisk      | (*) next to their label or in | their column header are requ |                |                            |                                 |
|----------------------------------------------------------|-------------------------------------------------------------------------------|----------------------|-----------------|---------------------------------|-----------------------|-------------------------------|------------------------------|----------------|----------------------------|---------------------------------|
| Search Back Save                                         |                                                                               |                      |                 |                                 |                       |                               |                              |                |                            |                                 |
| Filter Users                                             |                                                                               |                      |                 |                                 |                       |                               |                              |                |                            |                                 |
| First Name                                               | NAID<br>Group                                                                 |                      |                 |                                 |                       |                               |                              |                |                            |                                 |
| Broker                                                   | agent                                                                         |                      |                 |                                 |                       |                               |                              |                |                            |                                 |
| Add/Modify Users                                         |                                                                               |                      |                 |                                 |                       |                               |                              |                |                            |                                 |
| To create a new user accou<br>To manage an existing user | nt, select the Add User button below<br>'s access to your NAIDs, select the E | dit link in the Mana | ge NAID Acc     | ess column.                     |                       |                               |                              |                |                            |                                 |
| Add User                                                 |                                                                               |                      |                 |                                 |                       |                               |                              |                |                            |                                 |
| (1 Record(s) found)                                      |                                                                               |                      |                 |                                 |                       |                               |                              |                |                            |                                 |
| First Name* Last Name*                                   | Email                                                                         | Phone<br>Number*     | Date<br>Created | Created By User                 | Manage<br>NAID Access | Linked<br>NAIDs               | Remove All<br>NAID Access    | User<br>Status | Update<br>Email<br>Address | Resend<br>Email<br>Verification |
|                                                          |                                                                               | 100.4010-002         | 10/11/2023      | the state of the product of the | Edit                  | -                             |                              | Pending        | Update Email Address       | Resend Email Verification       |

Click the Back button to return to the Manage Users & Agents screen.

The user will first receive a link in their inbox to verify that their email address is valid.

| NAID Portal Email Verification Inbox ×                                                                                                    |                         |   | ¢ | Ø |  |  |  |  |
|----------------------------------------------------------------------------------------------------|-------------------------|---|---|---|--|--|--|--|
| do-not-reply@hudp260.com<br>to ▼<br>Hello,                                                                                                    | 12:10 PM (1 minute ago) | ☆ | ٢ | : |  |  |  |  |
| A request has been submitted to verify the email address for your NAID Portal account.                                                                                                    |                         |   |   |   |  |  |  |  |
| Please navigate to <a href="https://www.yardipca.com/39444naidqaportal/jsp/HudVerifyEmailAction.jsp?verifyEmailToken=0683b189-7315-40be-a6b0-53af0f8f25cd">https://www.yardipca.com/39444naidqaportal/jsp/HudVerifyEmailAction.jsp?verifyEmailToken=0683b189-7315-40be-a6b0-53af0f8f25cd</a> to verify this email address. |                         |   |   |   |  |  |  |  |
| This temporary link will expire in 24 hours.                                                                                                    |                         |   |   |   |  |  |  |  |
| Email verification is required when an account becomes active or when an account email is changed.                                                                                                    |                         |   |   |   |  |  |  |  |
| If the verification link has timed out, please contact your administrator and ask them to send you a new one.                                                                                                    |                         |   |   |   |  |  |  |  |
| Note: This is an auto-generated mail. Please do not reply.                                                                                                    |                         |   |   |   |  |  |  |  |

When they select this link, they will see a message under the buttons that their email address has been verified.

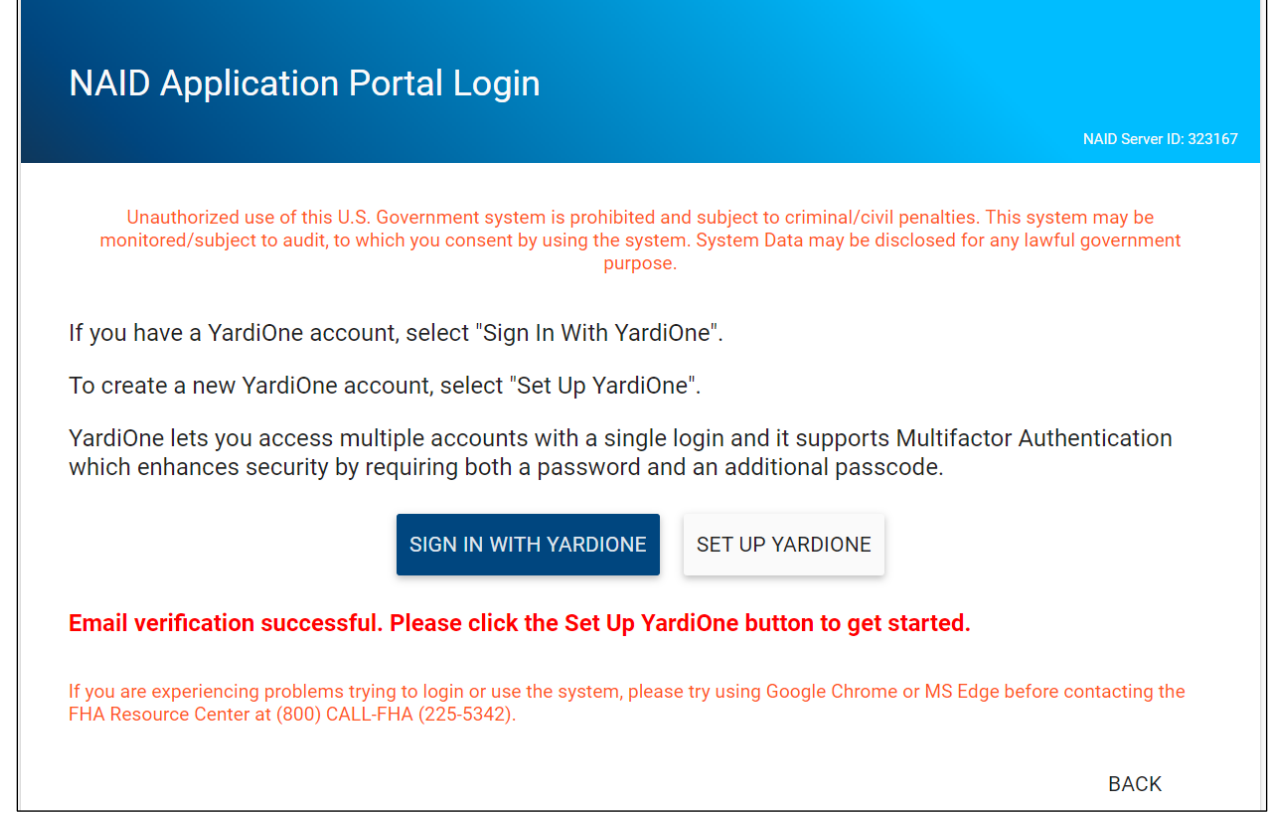

Per the red instructions, they should then select the "Set Up YardiOne" button. They will be taken to a YardiOne page where they must enter their email address to receive the link to set their password.

| <b>Vardi</b> One <sup>®</sup>        | <b>Yardi</b> One <sup>®</sup>                                                                                       |
|--------------------------------------|----------------------------------------------------------------------------------------------------|
| Enter your username and click Submit | <b>Email Sent</b><br>Check your email for instructions on how to set<br>your password.                              |
| Username                             | To ensure the receipt of your email, please add<br>no-reply@yardione.com to your contacts or<br>email address book. |

They will receive a second email with the link to set their password.

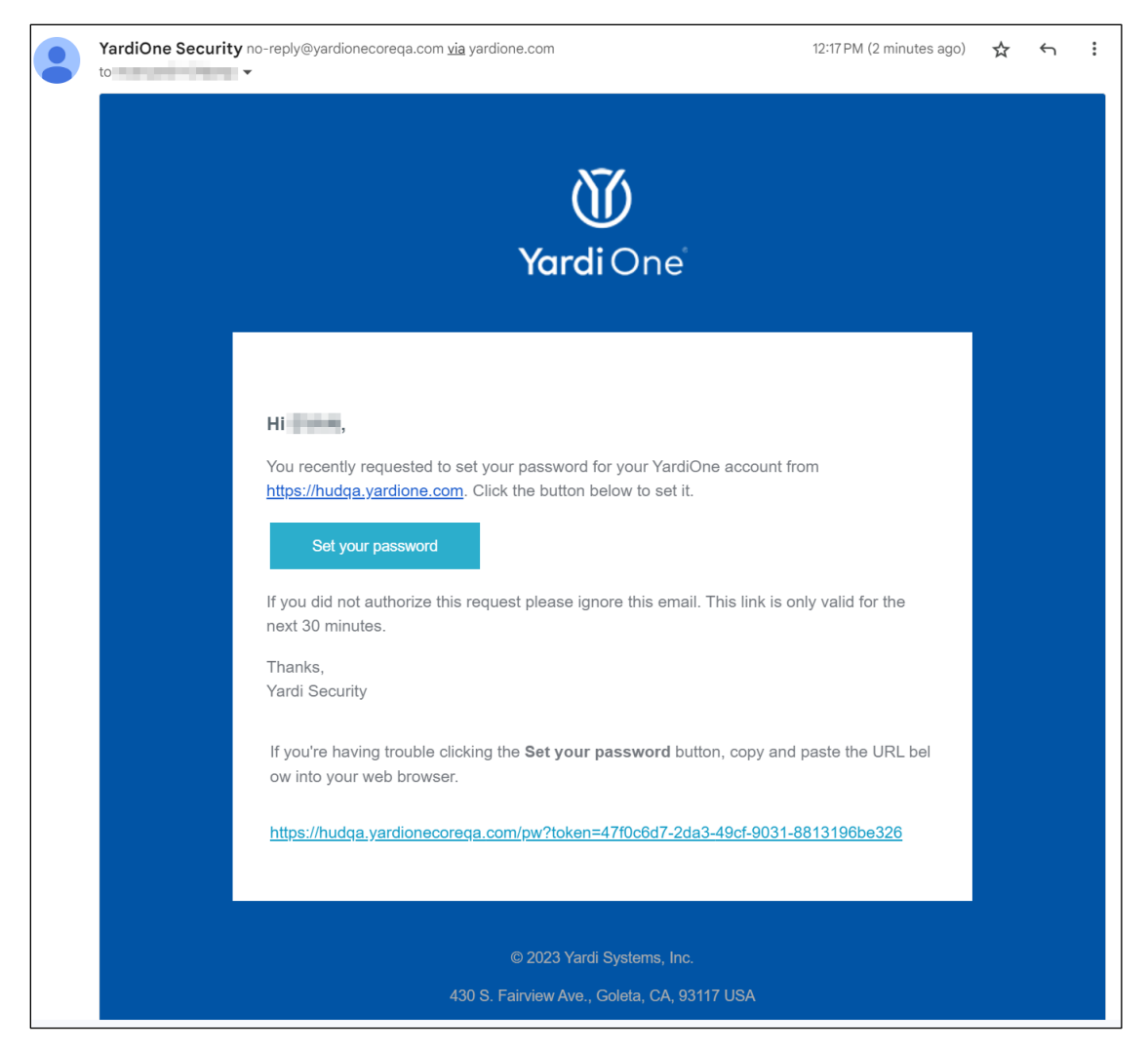

Selecting the link will take them to the page to set their password.

Passwords must meet the following requirements:

- Password must be at least 12 characters.
- Password must have at least one digit (0-9).
- Password must have at least one special character.
- Password must have at least one lowercase letter (a-z).
- Password must have at least one uppercase letter (A-Z).
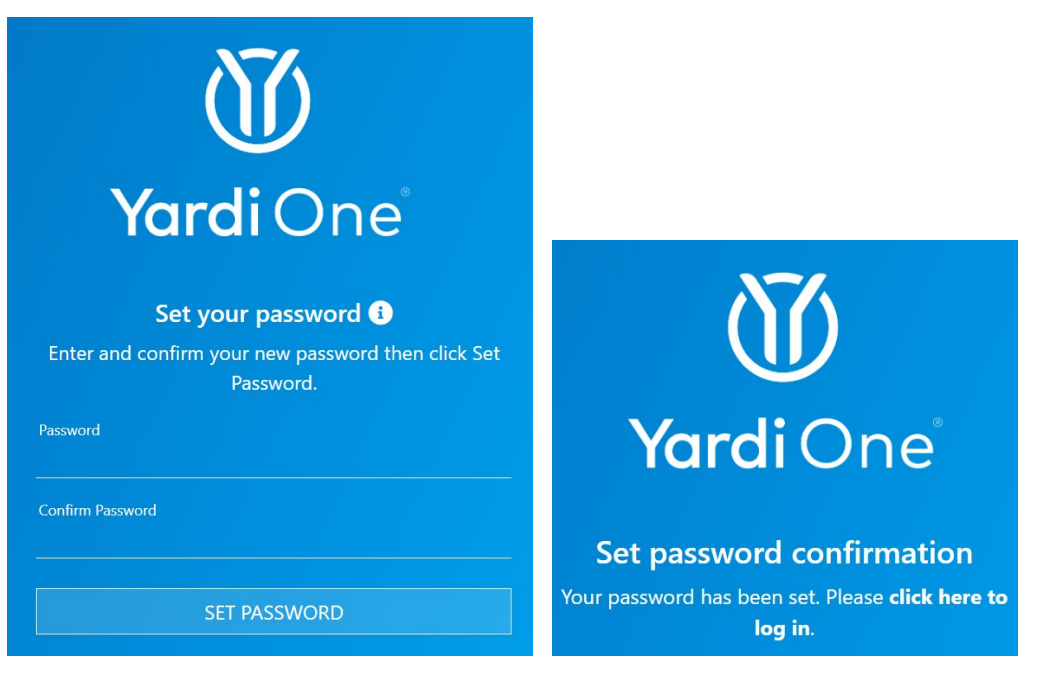

They will then log in with their email and password.

They will be required to set up a method of multifactor authentication (MFA). See page 8 for information about multifactor authentication.

*If the user is a NAID Portal user*, once MFA is set up, they will be redirected to the NAID Portal site to log in and they should see the following home page. They would be able to begin a new application on behalf of the broker with the "Add New Payee" option on the main menu.

| S       | Select one of the following options                                                                                                    |
|---------|----------------------------------------------------------------------------------------------------|
|         |                                                                                                    |
|         | Add New Payee (Add New NAID Application) 👩                                                                                                    |
|         | Change My Email Address 👩                                                                                                    |
| Ð       | xperiencing Issues?                                                                                                    |
| W<br>co | e try our best to support as many web browsers as possible. If you are experiencing any difficulties throughout the NAID Application process, please onsider using Google Chrome or Microsoft Edge as your web browser <i>before</i> contacting our Help Desk. |

The rest of the NAID process remains unchanged. Please see the NAID Application User Guide for more details.

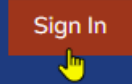

*If the user is a selling agent,* they can now go to HUDHomestore.gov, and click the Sign In button to sign in as a bidder user.

Sign in as a bidder user

|                                                                                                    |                                                                                                    | NAID Server ID: 3                                                   |
|----------------------------------------------------------------------------------------------------|----------------------------------------------------------------------------------------------------|---------------------------------------------------------------------|
| This function is to be used only by who is listed as the current Princip NA                                                                                                    | y the NEW Principal Broker of Record fo<br>al Broker for the company, click the Ba<br>ID and Check Application Status."                                                                     | or the company. To check<br>ck button, then select "Find            |
| If you have already used this function the Main Men                                                                                                    | on to start a broker change, click Back a<br>u to continue working on the broker ch                                                                                                    | and select Log In Now fror<br>ange.                                 |
| Enter NAID *                                                                                                    | EIN                                                                                                    |                                                                     |
| Previous Broker First Name*                                                                                                    | Previous Broker Las                                                                                                    | t Name *                                                            |
|                                                                                                    |                                                                                                    |                                                                     |
| Previous Broker Email *                                                                                                    |                                                                                                    |                                                                     |
| Previous Broker Email *<br>New Principal Broker Email Ad                                                                                                    | dress *                                                                                                    |                                                                     |
| Previous Broker Email *<br>New Principal Broker Email Ad<br>New Principal Broker Email Ad                                                                                                    | dress *<br>dress Confirmation *                                                                                                    |                                                                     |
| Previous Broker Email * New Principal Broker Email Ad New Principal Broker Email Ad I'm not a robot                                                                                          | dress *<br>dress Confirmation *                                                                                                    |                                                                     |
| Previous Broker Email * New Principal Broker Email Ad New Principal Broker Email Ad I'm not a robot Note: This function will deactivate t anyone in the company from bein NAID Application p | dress *<br>dress Confirmation *<br>reCAPTCHA<br>Privacy - Terms<br>he current Principal Broker associated<br>g able to place bids and close contract<br>aperwork has been approved and sign | with this NAID and preven<br>s on HUD homes until the<br>ed by HUD. |

## **Replacing the Principal Broker on NAID (Broker Takeover)**

This form now asks for the new broker email address as well as the previous broker's information. That way, if the user performing the broker takeover already has a NAID Portal account, the request will be added to that account instead of requiring a new account to be created.

If a broker takeover occurs while there are non-canceled (active) bids in place, those active bids will now be reassigned to the new broker once the broker takeover process is complete and fully approved by HUD.